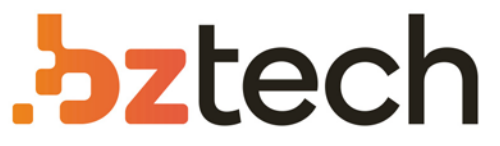

Maior portal de Automação Comercial do Brasil! Encontre o que sua empresa precisa com preços especiais, atendimento especializado, entrega rápida e pagamento facilitado.

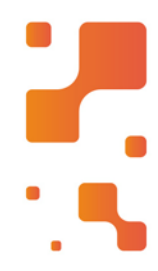

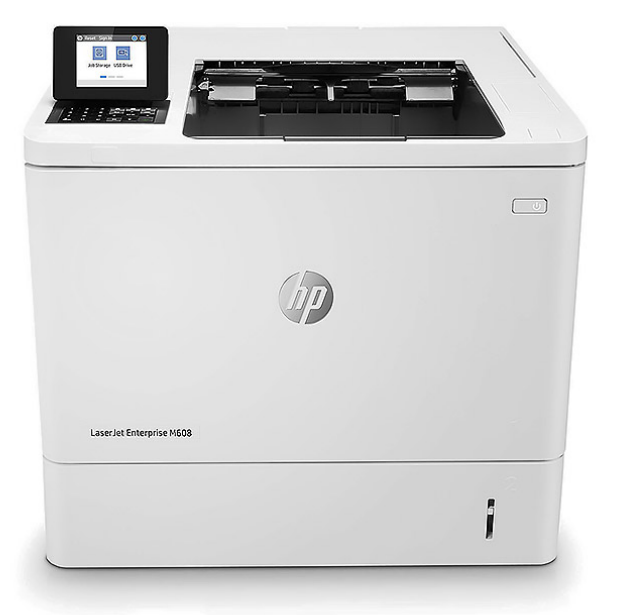

## Impressora HP LaserJet Enterprise M608 e M609

Esta impressora HP LaserJet com JetIntelligence combina desempenho e eficiência energética excecionais com impressão de qualidade profissional, tudo enquanto protege a sua rede de ataques com a segurança mais sólida do setor.

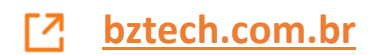

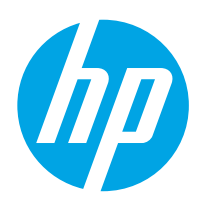

# LaserJet Enterprise M607, M608, M609

## User Guide

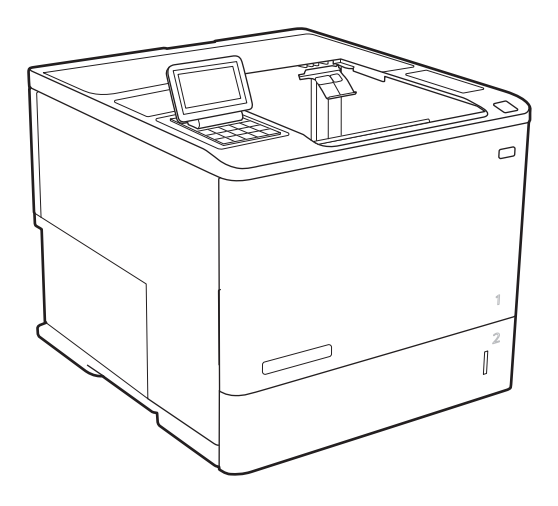

M607n M607dn M608n M608dn M609dn

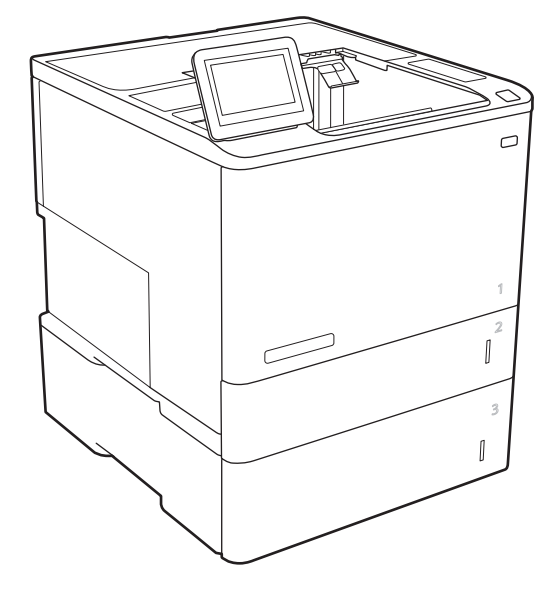

M608x M609x

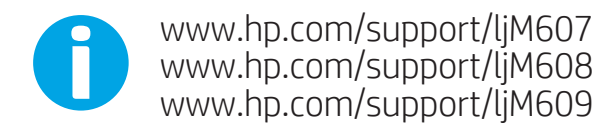

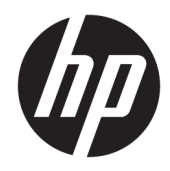

# HP LaserJet Enterprise M607, M608, M609

User Guide

#### Copyright and License

© Copyright 2017 HP Development Company, L.P.

Reproduction, adaptation, or translation without prior written permission is prohibited, except as allowed under the copyright laws.

The information contained herein is subject to change without notice.

The only warranties for HP products and services are set forth in the express warranty statements accompanying such products and services. Nothing herein should be construed as constituting an additional warranty. HP shall not be liable for technical or editorial errors or omissions contained herein.

Edition 3, 1/2019

#### **Trademark Credits**

Adobe<sup>®</sup>, Adobe Photoshop<sup>®</sup>, Acrobat<sup>®</sup>, and PostScript<sup>®</sup> are trademarks of Adobe Systems Incorporated.

Apple and the Apple logo are trademarks of Apple Inc., registered in the U.S. and other countries.

OS X is a trademark of Apple Inc., registered in the U.S. and other countries.

AirPrint is a trademark of Apple Inc., registered in the U.S. and other countries.

Google™ is a trademark of Google Inc.

Microsoft<sup>®</sup>, Windows<sup>®</sup>, Windows<sup>®</sup> XP, and Windows Vista<sup>®</sup> are U.S. registered trademarks of Microsoft Corporation.

UNIX<sup>®</sup> is a registered trademark of The Open Group.

# Table of contents

| 1 Printe | er overview                                                                           | 1  |
|----------|---------------------------------------------------------------------------------------|----|
|          | Printer views                                                                         | 2  |
|          | Printer front view                                                                    | 2  |
|          | Printer back view                                                                     | 3  |
|          | Interface ports                                                                       | 4  |
|          | Control-panel view (keypad control panel, M607n, M607dn, M608n, M608dn, M609dn models | 5  |
|          | Control-panel view (touchscreen control panel, M608x, M609x models)                   | 7  |
|          | How to use the touchscreen control panel                                              | 9  |
|          | Printer specifications                                                                | 10 |
|          | Technical specifications                                                              | 10 |
|          | Supported operating systems                                                           | 11 |
|          | Mobile printing solutions                                                             | 13 |
|          | Printer dimensions                                                                    | 14 |
|          | Power consumption, electrical specifications, and acoustic emissions                  | 16 |
|          | Operating environment range                                                           | 16 |
|          | Printer hardware setup and software installation                                      | 17 |
|          |                                                                                       |    |
| 2 Paper  | r trays                                                                               | 19 |
|          | Introduction                                                                          | 20 |
|          | Load paper to Tray 1 (multipurpose tray)                                              | 21 |
|          | Tray 1 paper orientation                                                              | 22 |
|          | Use alternative letterhead mode                                                       | 26 |
|          | Enable Alternative Letterhead Mode by using the printer control-panel menus           | 26 |
|          | Load paper to Tray 2                                                                  | 27 |
|          | Introduction                                                                          | 27 |
|          | Tray 2 and the 550-sheet trays paper orientation                                      | 29 |
|          | Use alternative letterhead mode                                                       | 32 |
|          | Enable Alternative Letterhead Mode by using the printer control-panel menus           | 32 |
|          | Load the 2,100-sheet high-capacity input tray                                         | 33 |
|          | Load and print envelopes                                                              | 35 |
|          | Introduction                                                                          | 35 |
|          | Print envelopes                                                                       | 35 |
|          |                                                                                       |    |

| Envelope orientation                                                          |        |
|-------------------------------------------------------------------------------|--------|
| Load and print labels                                                         | 37     |
| Introduction                                                                  | 37     |
| Manually feed labels                                                          |        |
| Label orientation                                                             |        |
| Configure the stapling mailbox accessory                                      |        |
| Configure the default staple location                                         |        |
| Configure the operation mode                                                  | 39     |
| 3 Supplies, accessories, and parts                                            | 41     |
| Order supplies, accessories, and parts                                        | 42     |
| Ordering                                                                      | 42     |
| Supplies and accessories                                                      | 42     |
| Maintenance/long-life consumables                                             | 43     |
| Configure the HP toner-cartridge-protection supply settings                   | 44     |
| Introduction                                                                  | 44     |
| Enable or disable the Cartridge Policy feature                                | 44     |
| Use the printer control panel to enable the Cartridge Policy feature          | 44     |
| Use the printer control panel to disable the Cartridge Policy feature         | 44     |
| Use the HP Embedded Web Server (EWS) to enable the Cartridge Policy feature   | 45     |
| Use the HP Embedded Web Server (EWS) to disable the Cartridge Policy feature  | 46     |
| Troubleshoot Cartridge Policy control panel error messages                    | 47     |
| Enable or disable the Cartridge Protection feature                            | 47     |
| Use the printer control panel to enable the Cartridge Protection feature      | 47     |
| Use the printer control panel to disable the Cartridge Protection feature     | 47     |
| Use the HP Embedded Web Server (EWS) to enable the Cartridge Protection featu | ure 48 |
| Use the HP Embedded Web Server (EWS) to disable the Cartridge Protection feat | ure 49 |
| Troubleshoot Cartridge Protection control panel error messages                | 50     |
| Replace the toner cartridge                                                   | 51     |
| Replace the staple cartridge                                                  | 55     |
| 4 Print                                                                       | 57     |
| Print tasks (Windows)                                                         | 58     |
| How to print (Windows)                                                        | 58     |
| Automatically print on both sides (Windows)                                   | 60     |
| Manually print on both sides (Windows)                                        | 60     |
| Print multiple pages per sheet (Windows)                                      | 61     |
| Select the paper type (Windows)                                               | 61     |
| Additional print tasks                                                        | 62     |

|          | Automatically print on both sides (OS X)                          |    |
|----------|-------------------------------------------------------------------|----|
|          | Manually print on both sides (OS X)                               |    |
|          | Print multiple pages per sheet (OS X)                             |    |
|          | Select the paper type (OS X)                                      |    |
|          | Additional print tasks                                            |    |
|          | Store print jobs on the printer to print later or print privately |    |
|          | Introduction                                                      |    |
|          | Create a stored job (Windows)                                     |    |
|          | Create a stored job (OS X)                                        |    |
|          | Print a stored job                                                |    |
|          | Delete a stored job                                               |    |
|          | Information sent to printer for Job Accounting purposes           |    |
|          | Mobile printing                                                   |    |
|          | Introduction                                                      |    |
|          | Wireless Direct Print and NFC Printing                            |    |
|          | HP ePrint via email                                               |    |
|          | HP ePrint software                                                |    |
|          | AirPrint                                                          | 72 |
|          | Android embedded printing                                         |    |
|          | Print from the USB port                                           |    |
|          | Introduction                                                      |    |
|          | Enable the USB port for printing                                  |    |
|          | Print USB documents                                               |    |
| 5 Manage | the printer                                                       |    |
|          | Advanced configuration with HP Embedded Web Server (EWS)          |    |
|          | Introduction                                                      |    |
|          | How to access the HP Embedded Web Server (EWS)                    |    |
|          | HP Embedded Web Server features                                   |    |
|          | Information tab                                                   | 80 |
|          | General tab                                                       |    |
|          | Print tab                                                         |    |
|          | Troubleshooting tab                                               |    |
|          | Security tab                                                      |    |
|          | HP Web Services tab                                               |    |
|          | Networking tab                                                    |    |
|          | Other Links list                                                  |    |
|          | Configure IP network settings                                     |    |
|          | -<br>Printer sharing disclaimer                                   |    |
|          | View or change network settings                                   |    |
|          | Rename the printer on a network                                   |    |
|          |                                                                   |    |

| Manually configure IPv4 TCP/IP parameters from the control panel             |  |  |  |
|------------------------------------------------------------------------------|--|--|--|
| Manually configure IPv6 TCP/IP parameters from the control panel             |  |  |  |
| Link speed and duplex settings                                               |  |  |  |
| Printer security features                                                    |  |  |  |
| Introduction                                                                 |  |  |  |
| Security statements                                                          |  |  |  |
| IP Security                                                                  |  |  |  |
| Assign an administrator password                                             |  |  |  |
| Encryption support: HP High Performance Secure Hard Disks                    |  |  |  |
| Lock the formatter                                                           |  |  |  |
| Energy-conservation settings                                                 |  |  |  |
| Introduction                                                                 |  |  |  |
| Print with EconoMode                                                         |  |  |  |
| Set the sleep timer and configure the printer to use 1 watt or less of power |  |  |  |
| HP Web Jetadmin                                                              |  |  |  |
| Software and firmware updates                                                |  |  |  |

| 6 Solve problems                                                                              |                   |
|-----------------------------------------------------------------------------------------------|-------------------|
| Customer support                                                                              |                   |
| Control panel help system                                                                     |                   |
| Restore factory settings                                                                      | 100               |
| Introduction                                                                                  |                   |
| Method one: Restore factory settings from the printer control panel                           | 100               |
| Method two: Restore factory settings from the HP Embedded Web Server (network printers only)  | -connected<br>100 |
| A "Cartridge is low" or "Cartridge is very low" message displays on the printer control panel |                   |
| Change the "Very Low" settings                                                                | 102               |
| Order supplies                                                                                |                   |
| Printer does not pick up paper or misfeeds                                                    | 103               |
| Introduction                                                                                  | 103               |
| The printer does not pick up paper                                                            | 103               |
| The printer picks up multiple sheets of paper                                                 |                   |
| Clear paper jams                                                                              | 109               |
| Introduction                                                                                  |                   |
| Paper jam locations                                                                           | 110               |
| Auto-navigation for clearing paper jams                                                       |                   |
| Experiencing frequent or recurring paper jams?                                                | 110               |
| Clear paper jams in Tray 1                                                                    | 112               |
| Clear paper jams in Trays 2, 3, 4, or 5                                                       | 115               |
| Clear paper jams in the 2,100-sheet high-capacity input tray                                  | 118               |
| Clear paper jams in the rear door and fuser area                                              | 121               |

| Clear paper jams in the output bin                                                | 124 |
|-----------------------------------------------------------------------------------|-----|
| Clear paper jams in the duplexer                                                  | 124 |
| Clear paper jams in the envelope feeder                                           |     |
| Clear paper jams in the HP Stapling Mailbox accessory                             |     |
| Clear staple jams                                                                 | 128 |
| Improve print quality                                                             | 131 |
| Introduction                                                                      |     |
| Print from a different software program                                           | 131 |
| Check the paper-type setting for the print job                                    | 131 |
| Check the paper type setting (Windows)                                            |     |
| Check the paper type setting (OS X)                                               |     |
| Check toner-cartridge status                                                      | 132 |
| Print a cleaning page                                                             | 132 |
| Visually inspect the toner cartridge                                              | 133 |
| Check paper and the printing environment                                          | 133 |
| Step one: Use paper that meets HP specifications                                  | 133 |
| Step two: Check the environment                                                   |     |
| Step three: Set the individual tray alignment                                     | 134 |
| Try a different print driver                                                      | 134 |
| Check the EconoMode settings                                                      |     |
| Adjust print density                                                              | 135 |
| Image defects table                                                               |     |
| Solve wired network problems                                                      |     |
| Introduction                                                                      |     |
| Poor physical connection                                                          |     |
| The computer is using the incorrect IP address for the printer                    | 144 |
| The computer is unable to communicate with the printer                            | 145 |
| The printer is using incorrect link and duplex settings for the network           | 145 |
| New software programs might be causing compatibility problems                     |     |
| The computer or workstation might be set up incorrectly                           |     |
| The printer is disabled, or other network settings are incorrect                  | 145 |
| Solve wireless network problems                                                   | 146 |
| Introduction                                                                      |     |
| Wireless connectivity checklist                                                   |     |
| The printer does not print after the wireless configuration completes             | 147 |
| The printer does not print, and the computer has a third-party firewall installed | 147 |
| The wireless connection does not work after moving the wireless router or printer | 147 |
| Cannot connect more computers to the wireless printer                             | 147 |
| The wireless printer loses communication when connected to a VPN                  |     |
| The network does not appear in the wireless networks list                         | 148 |
| The wireless network is not functioning                                           | 148 |

| Reduce interference on a wireless network | . 148 |
|-------------------------------------------|-------|
|                                           |       |
|                                           | 140   |
| Index                                     | 149   |

# 1 Printer overview

- <u>Printer views</u>
- <u>Printer specifications</u>
- <u>Printer hardware setup and software installation</u>

#### For more information:

The following information is correct at the time of publication. For current information, see <u>www.hp.com/</u> <u>support/ljM607</u>, <u>www.hp.com/support/ljM608</u>, or <u>www.hp.com/support/ljM609</u>.

HP's all-inclusive help for the printer includes the following information:

- Install and configure
- Learn and use
- Solve problems
- Download software and firmware updates
- Join support forums
- Find warranty and regulatory information

## **Printer views**

- <u>Printer front view</u>
- Printer back view
- <u>Interface ports</u>
- <u>Control-panel view (keypad control panel, M607n, M607dn, M608n, M608dn, M609dn models)</u>
- <u>Control-panel view (touchscreen control panel, M608x, M609x models)</u>

## Printer front view

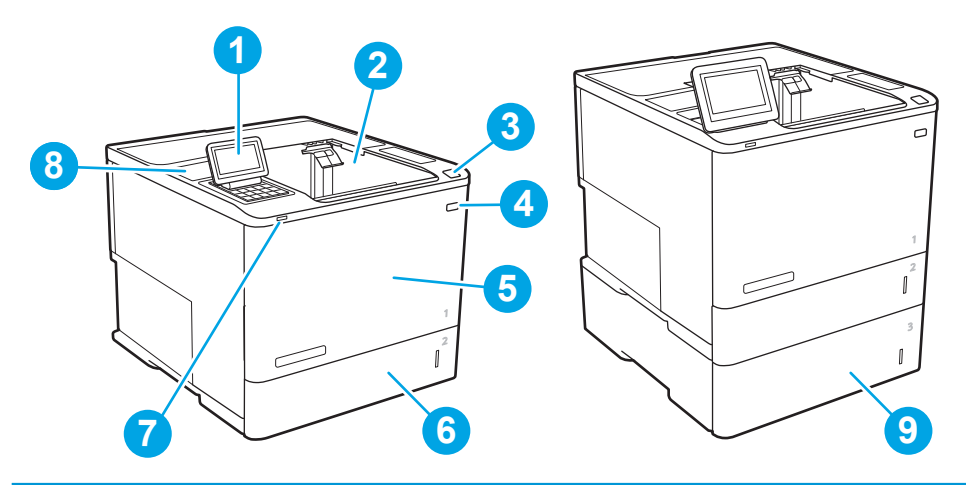

| 1 | M607n, M607dn, M608n, M608dn, M609dn: Keypad control panel                                                 |  |
|---|----------------------------------------------------------------------------------------------------|--|
|   | M608x, M609x: Color touchscreen display control panel (tilts up for easier viewing)                        |  |
| 2 | Output bin                                                                                                 |  |
| 3 | Latch to release the cartridge door (access to the toner cartridge)                                        |  |
| 4 | On/off button                                                                                              |  |
| 5 | Cartridge door and Tray 1                                                                                  |  |
| 6 | Tray 2                                                                                                    |  |
| 7 | Easy-access USB printing port                                                                              |  |
| 8 | Hardware integration pocket (for connecting accessories and third-party devices)                           |  |
| 9 | 1x550-sheet paper feeder, Tray 3 (included with the M608z and M609z models; optional for the other models) |  |

## Printer back view

**NOTE:** The printer is shown without a finishing accessory attached.

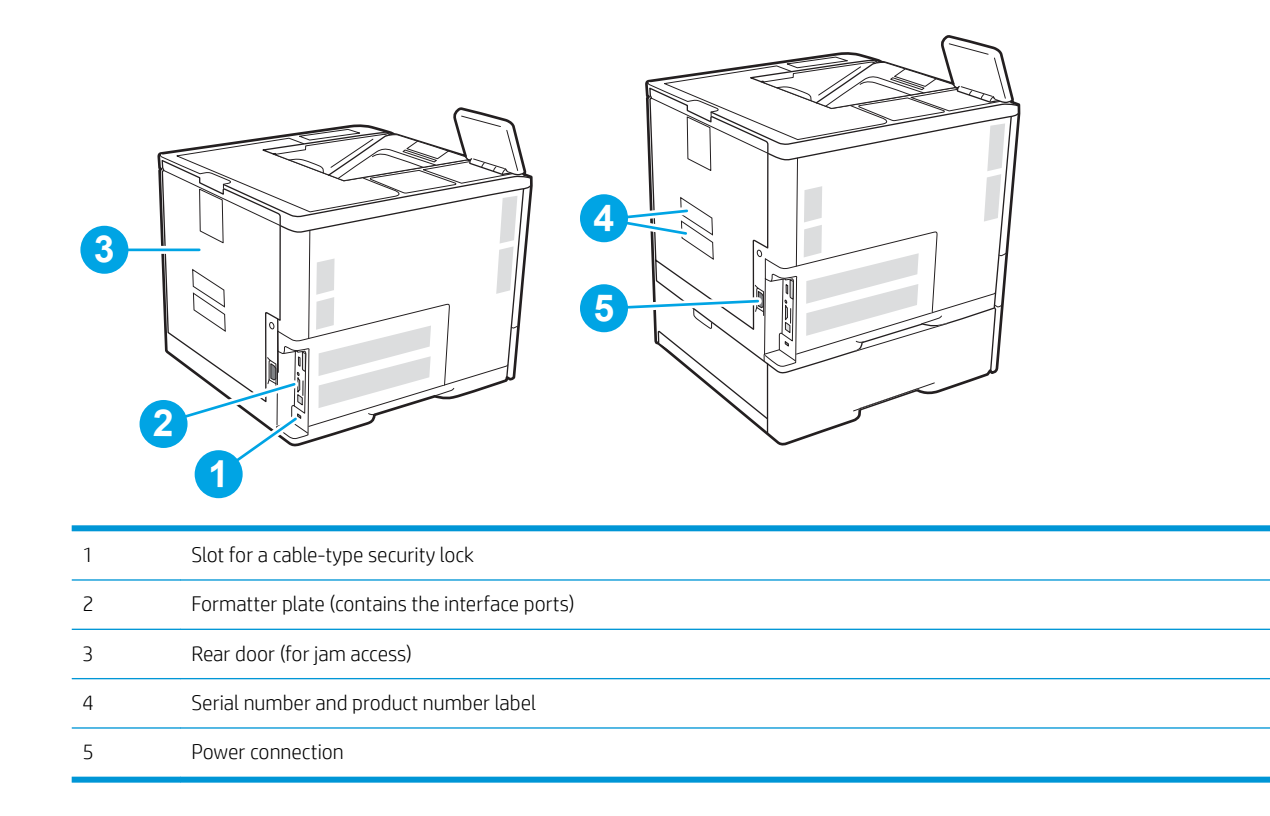

## Interface ports

| 0-<br>2-<br>3- |                                                                                     |  |  |
|----------------|-------------------------------------------------------------------------------------|--|--|
| 1              | Host USB port for connecting external USB devices (this port might be covered)      |  |  |
| 2              | Local area network (LAN) Ethernet (RJ-45) network port                              |  |  |
| 3              | Hi-Speed USB 2.0 printing port                                                      |  |  |
|                | <b>NOTE:</b> For easy-access USB printing, use the USB port near the control panel. |  |  |

# Control-panel view (keypad control panel, M607n, M607dn, M608n, M608dn, M609dn models)

Use the control panel to obtain printer and job status information and to configure the printer.

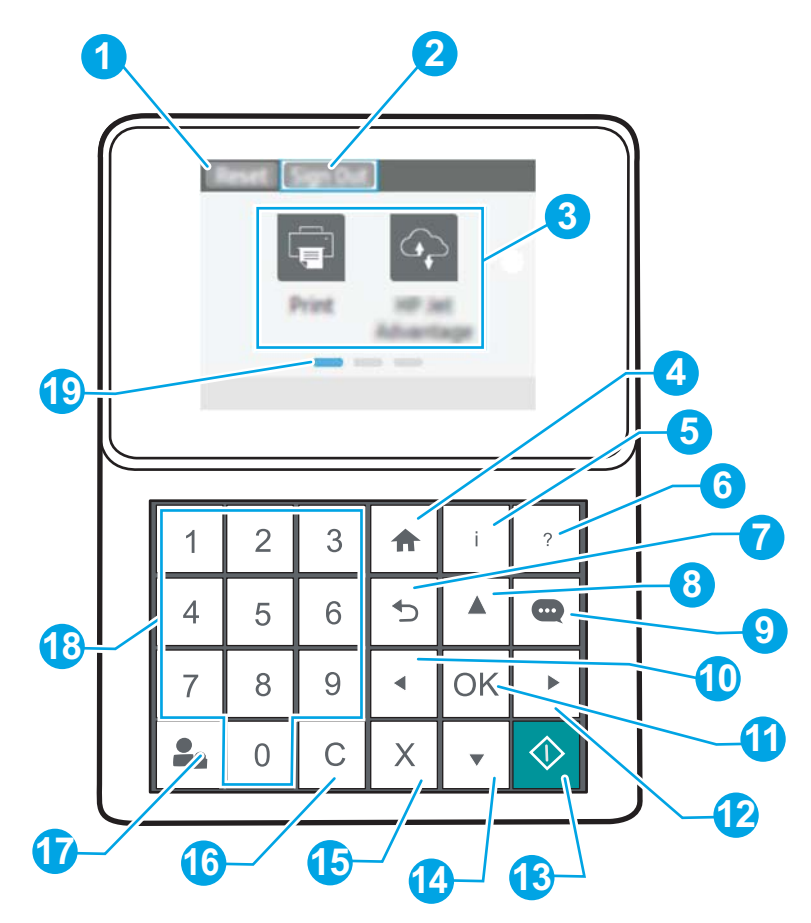

| 1 | Reset button             | Select the Reset button to clear changes, release the printer from a paused state, reset the copy count field, display hidden errors, and restore the default settings (including the language and keyboard layout). |
|---|--------------------------|----------------------------------------------------------------------------------------------------|
| 2 | Sign In or Sign Out icon | Select the Sign In button to access secured features.                                                                                                    |
|   |                          | Select the Sign Out button to sign out of the printer. The printer restores all options to the default settings.                                                                                                    |
|   |                          | <b>NOTE:</b> This icon displays only if the administrator has configured the printer to require permission for access to features.                                                                                   |
| 3 | Applications area        | Select any of the icons to open the application.                                                                                                    |
|   |                          | <b>NOTE:</b> The available applications vary by printer. The administrator can configure which applications appear and the order in which they appear.                                                               |
| 4 | Home 🏠 button            | Returns to the Home screen                                                                                                    |

| 5  | Information 🚺 button       | Select the information button to access several types of printer information. Select the items on the screen for the following information:                                     |
|----|----------------------------|----------------------------------------------------------------------------------------------------|
|    |                            | • <b>Display Language</b> : Change the language setting for the current user session.                                                                                           |
|    |                            | • <b>Wi-Fi Direct</b> : View information for how to connect directly to the printer using a phone, tablet, or other device.                                                     |
|    |                            | <ul> <li>Wireless: View or change wireless connection settings (for the M652n, M652d, and M653dn<br/>models, only when an optional wireless accessory is installed).</li> </ul> |
|    |                            | • <b>Ethernet</b> : View or change Ethernet connection settings.                                                                                                    |
|    |                            | • <b>HP Web Services</b> : View information to connect and print to the printer using HP Web Services (ePrint).                                                                 |
| 6  | Help 🕐 button              | Provides a list of help topics or information about a topic when using the Home screen, an app, an option, or a feature                                                         |
| 7  | Back 👈 button              | Backs up one level in the menu tree or backs up one numeric entry                                                                                                    |
| 8  | Up arrow 🔺 button          | Navigates to the previous item or widget in the list, or increases the value of numeric items                                                                                   |
| 9  | Message Center 🞰<br>button | Displays the Message Center                                                                                                    |
| 10 | Left arrow 🗲 button        | Navigates to the previous item, widget, or level in a menu tree (but does not exit the app), or decreases the value of numeric items                                            |
| 11 | OK button                  | Saves the selected value for an item, activates a focused button, or clears an error condition when the condition is clearable                                                  |
| 12 | Right arrow button         | Navigates to the next item, widget, or level in a menu tree, or increases the value of numeric items                                                                            |
| 13 | Start 🔕 button             | Starts the print job                                                                                                    |
| 14 | Down arrow 🛡 button        | Navigates to the next item or widget in the list, or decreases the value of numeric items                                                                                       |
| 15 | Cancel 🗙 button            | Pauses the printer and displays a message confirming the job cancellation, if there is an active job                                                                            |
| 16 | Clear <b>C</b> button      | Clears the entire entry in an input field                                                                                                    |
| 17 | Sign In or Sign Out button | Press the Sign In button to access secured features.                                                                                                    |
|    |                            | Press the Sign Out button to sign out of the printer. The printer restores all options to the default settings.                                                                 |
| 18 | Numeric keypad             | Enters numeric values                                                                                                    |
| 19 | Home-screen page indicator | Indicates the number of pages on the Home screen or in an application. The current page is highlighted.<br>Use the arrow buttons to scroll between pages.                       |

## Control-panel view (touchscreen control panel, M608x, M609x models)

The Home screen provides access to the printer features and indicates the current status of the printer.

Return to the Home screen at any time by touching the Home button on the left side of the printer control panel, or touch the Home button in the upper-left corner of most screens.

| Ĩ | NOTE: | The features that ap       | pear on the Home screen can vary, depending on the printer configuration.                                                                                                    |
|---|-------|----------------------------|----------------------------------------------------------------------------------------------------|
|   |       |                            |                                                                                                    |
|   | 1 F   | Reset button               | Touch the Reset button to clear changes, release the printer from a paused state, reset the copy count field, display hidden errors, and restore the default settings (including the language and keyboard layout). |
|   | 2 9   | Sign In or Sign Out button | Touch the Sign In button to access secured features.                                                                                                    |
|   |       |                            | Touch the Sign Out button to sign out of the printer. The printer restores all options to the default settings.                                                                                                    |
|   |       |                            | <b>NOTE:</b> This button displays only if the administrator has configured the printer to require permission for access to features.                                                                                |
|   | 3     | nformation 肻 button        | Touch the information button to access a screen that provides access to several types of printer information. Touch the buttons at the bottom of the screen for the following information:                          |
|   |       |                            | • Display Language: Change the language setting for the current user session.                                                                                                    |
|   |       |                            | Sleep Mode: Place the printer into sleep mode.                                                                                                    |
|   |       |                            | • Wi-Fi Direct: View information for how to connect directly to the printer using a phone, tablet, or other device with Wi-Fi.                                                                                      |
|   |       |                            | • Wireless: View or change wireless connection settings (wireless models only).                                                                                                    |
|   |       |                            | Ethernet: View or change Ethernet connection settings.                                                                                                    |
|   |       |                            | • HP Web Services: View information to connect and print to the printer using HP Web Services (ePrint).                                                                                                    |
|   | 4 H   | Help 🕜 button              | Touch the Help button to open the embedded help system.                                                                                                    |
|   | 5 (   | Current time               | Displays the current time.                                                                                                    |
|   | 6 A   | Applications area          | Touch any of the icons to open the application. Swipe the screen sideways to access more applications.                                                                                                    |
|   |       |                            | <b>NOTE:</b> The available applications vary by printer. The administrator can configure which applications appear and the order in which they appear.                                                              |

| 7 | Home-screen page<br>indicator | Indicates the number of pages on the Home Screen or in an application. The current page is highlighted. Swipe the screen sideways to scroll between pages. |
|---|-------------------------------|----------------------------------------------------------------------------------------------------|
| 8 | Home 🏠 button                 | Touch the Home button to return to the Home screen.                                                                                                    |

### How to use the touchscreen control panel

Action Description Example Touch Touch an item on the screen to select that item Touch the Settings icon to open the Settings app. or open that menu. Also, when scrolling through menus, briefly touch the screen to stop the scrolling. Swipe Touch the screen and then move your finger Swipe until the Settings app displays. horizontally to scroll the screen sideways. Scroll Touch the screen and then move your finger Scroll through the Settings app. vertically to scroll the screen up and down. When scrolling through menus, briefly touch the screen to stop the scrolling.

Use the following actions to use the printer touchscreen control panel.

## **Printer specifications**

**IMPORTANT:** The following specifications are correct at the time of publication, but they are subject to change. For current information, see <a href="https://www.hp.com/support/ljM607">www.hp.com/support/ljM608</a>, or <a href="https://www.hp.com/support/ljM608">www.hp.com/support/ljM608</a>, or <a href="https://www.hp.com/support/ljM608">www.hp.com/support/ljM608</a>, or <a href="https://www.hp.com/support/ljM608">www.hp.com/support/ljM608</a>, or <a href="https://www.hp.com/support/ljM608">www.hp.com/support/ljM608</a>, or <a href="https://www.hp.com/support/ljM608">www.hp.com/support/ljM608</a>, or <a href="https://www.hp.com/support/ljM608">www.hp.com/support/ljM608</a>, or <a href="https://www.hp.com/support/ljM608">www.hp.com/support/ljM608</a>, or <a href="https://www.hp.com/support/ljM608">www.hp.com/support/ljM608</a>.

- <u>Technical specifications</u>
- <u>Supported operating systems</u>
- <u>Mobile printing solutions</u>
- <u>Printer dimensions</u>
- <u>Power consumption, electrical specifications, and acoustic emissions</u>
- <u>Operating environment range</u>

## Technical specifications

|                |                                                                                                    |                | M607dn, M608dn,<br>M609dn |                |
|----------------|----------------------------------------------------------------------------------------------------|----------------|---------------------------|----------------|
| Model name     |                                                                                                    | M607n, M608n   | K00154 K00184             | M608x. M609x   |
| Product number |                                                                                                    | K0Q14A, K0Q17A | MOP32A, KOQ21A            | K0Q19A, K0Q22A |
| Paper handling | Tray 1 (100-sheet capacity)                                                                                                    | $\checkmark$   | $\checkmark$              | <b>~</b>       |
|                | Tray 2 (550-sheet capacity)                                                                                                    | $\checkmark$   | $\checkmark$              | $\checkmark$   |
|                | 1x550-sheet paper feeder                                                                                                    | Optional       | Optional                  | $\checkmark$   |
|                | <b>NOTE:</b> The printer supports as many as six input trays.                                                                              |                |                           |                |
|                | 2,100-sheet high-capacity feeder                                                                                                    | Optional       | Optional                  | Optional       |
|                | <b>NOTE:</b> This accessory can be combined with as many as three 1x550-sheet feeders.                                                     |                |                           |                |
|                | Automatic duplex printing                                                                                                    | Not supported  | $\checkmark$              | $\checkmark$   |
|                | Envelope feeder cassette for printing up to 75 envelopes                                                                                   | Optional       | Optional                  | Optional       |
|                | Tray 2 extension cover for printing on Legal-size media                                                                                    | <b>~</b>       | ~                         | <b>~</b>       |
|                | HP Stapling Mailbox                                                                                                    | Optional       | Optional                  | Optional       |
|                | <b>NOTE:</b> Printer has 6-bin mailbox capability when standard output bin is included, for a total capacity of six bins and 1,300 sheets. |                |                           |                |
| Connectivity   | 10/100/1000 Ethernet LAN connection with IPv4 and IPv6                                                                                     | $\checkmark$   | <b>~</b>                  | <b>~</b>       |
|                | Hi-Speed USB 2.0                                                                                                    | $\checkmark$   | $\checkmark$              | $\checkmark$   |

|                                 |                                                                                                    |                | M607dn, M608dn,<br>M609dn |                |
|---------------------------------|----------------------------------------------------------------------------------------------------|----------------|---------------------------|----------------|
| Model name                      |                                                                                                    | M607n, M608n   | K0015A, K0018A,           | M608x. M609x   |
| Product number                  |                                                                                                    | K0Q14A, K0Q17A | MOP32A, KOQ21A            | K0Q19A, K0Q22A |
|                                 | Easy-access USB port for printing<br>and scanning without a computer<br>and upgrading the firmware  | ~              | <b>~</b>                  | <b>~</b>       |
|                                 | Hardware integration pocket (HIP)<br>for connecting accessory and third-<br>party devices           | <b>~</b>       | ¥                         | <b>~</b>       |
|                                 | HP Internal USB Ports                                                                               | Optional       | Optional                  | Optional       |
|                                 | HP Jetdirect 3000w NFC/WIreless<br>Accessory for printing from mobile<br>devices                    | Optional       | Optional                  | Optional       |
|                                 | HP near field communication (NFC)<br>and Wi-Fi Direct accessory for<br>printing from mobile devices | Optional       | Optional                  | Optional       |
|                                 | HP Jetdirect 2900nw Print Server accessory for wireless connectivity                                | Optional       | Optional                  | Optional       |
| Memory                          | 512 MB memory, expandable to<br>1.5 GB by adding 1 GB DIMM                                          | ~              | ~                         | <b>~</b>       |
|                                 | HP Secure High-Performance Hard<br>Disk                                                             | Optional       | Optional                  | Optional       |
| Security                        | HP Trusted Platform Module for<br>encrypting all data that passes<br>through the printer            | Optional       | Optional                  | Optional       |
| Control-panel display and input | Color keypad control panel                                                                          | $\checkmark$   | $\checkmark$              | Not supported  |
|                                 | Constant-view color touchscreen<br>control panel                                                    | Not supported  | Not supported             | <b>~</b>       |
| Print                           | Prints 52 pages per minute (ppm)<br>on A4 and 55 ppm on letter-size<br>paper                        | M607n          | M607dn                    |                |
|                                 | Prints 61 ppm on A4 and 65 ppm on letter-size paper                                                 | M608n          | M608dn                    | M608x          |
|                                 | Prints 71 ppm on A4 and 75 ppm on<br>letter-size paper                                              |                | M609dn                    | M609x          |
|                                 | Easy-access USB printing (no computer required)                                                     | ~              | ×                         | <b>~</b>       |

## Supported operating systems

The following information applies to the printer-specific Windows PCL 6 and HP print drivers for OS X and to the software installer.

**Windows:** The HP Software Installer installs the "HP PCL.6" version 3 print driver, the "HP PCL 6" version 3 print driver, or the "HP PCL-6" version 4 print driver, depending on the Windows operating system, along with optional software when using the software installer. Download the "HP PCL.6" version 3 print driver, the "HP PCL 6"

version 3 print driver, and the "HP PCL-6" version 4 print driver from the printer-support website for this printer: <a href="https://www.hp.com/support/ljM607">www.hp.com/support/ljM607</a>, <a href="https://www.hp.com/support/ljM609">www.hp.com/support/ljM607</a>, <a href="https://www.hp.com/support/ljM609">www.hp.com/support/ljM607</a>, <a href="https://www.hp.com/support/ljM609">www.hp.com/support/ljM607</a>, <a href="https://www.hp.com/support/ljM609">www.hp.com/support/ljM607</a>, <a href="https://www.hp.com/support/ljM609">www.hp.com/support/ljM609</a>.

**OS X:** Mac computers are supported with this printer. Download HP Easy Start either from <u>123.hp.com/LaserJet</u> or from the Printer Support page, and then use HP Easy Start to install the HP print driver. HP Easy Start is not included in the HP Software Installer.

- 1. Go to <u>123.hp.com/LaserJet</u>.
- 2. Follow the steps provided to download the printer software.

Linux: For information and print drivers for Linux, go to <u>www.hp.com/go/linuxprinting</u>.

UNIX: For information and print drivers for UNIX<sup>®</sup>, go to <u>www.hp.com/go/unixmodelscripts</u>.

| Operating system                    | Print driver (for Windows, or the installer on the web for OS X)                                                                                                    | Notes                                                                                                    |
|-------------------------------------|----------------------------------------------------------------------------------------------------|----------------------------------------------------------------------------------------------------|
| Windows <sup>®</sup> XP SP3, 32-bit | The "HP PCL.6" printer-specific print driver is installed for this operating system as part of the software installation.                                                                             | Microsoft retired mainstream support for<br>Windows XP in April 2009. HP will continue<br>to provide best effort support for the<br>discontinued XP operating system. Some<br>features of the print driver are not<br>supported.                     |
| Windows Vista®, 32-bit              | The "HP PCL.6" printer-specific print driver is installed for this operating system as part of the software installation.                                                                             | Microsoft retired mainstream support for<br>Windows Vista in April 2012. HP will<br>continue to provide best effort support for<br>the discontinued Vista operating system.<br>Some features of the print driver are not<br>supported.               |
| Windows Server 2003 SP2, 32-bit     | The "HP PCL.6" printer-specific print driver is<br>available for download from the printer-<br>support website. Download the driver, and<br>then use the Microsoft Add Printer tool to<br>install it. | Microsoft retired mainstream support for<br>Windows Server 2003 in July 2010. HP will<br>continue to provide best effort support for<br>the discontinued Server 2003 operating<br>system. Some features of the print driver<br>are not supported.    |
| Windows 7, 32-bit and 64-bit        | The "HP PCL 6" printer-specific print driver is<br>installed for this operating system as part of<br>the software installation.                                                                       |                                                                                                    |
| Windows 8, 32-bit and 64-bit        | The "HP PCL 6" printer-specific print driver is installed for this operating system as part of the software installation.                                                                             | Windows 8 RT support is provided through<br>Microsoft IN OS Version 4, 32- bit driver.                                                                                                    |
| Windows 8.1, 32-bit and 64-bit      | The "HP PCL-6" V4 printer-specific print<br>driver is installed for this operating system<br>as part of the software installation.                                                                    | Windows 8.1 RT support is provided through<br>Microsoft IN OS Version 4, 32- bit driver.                                                                                                    |
| Windows 10, 32-bit and 64-bit       | The "HP PCL-6" V4 printer-specific print driver is installed for this operating system as part of the software installation.                                                                          |                                                                                                    |
| Windows Server 2008 SP2, 32-bit     | The "HP PCL.6" printer-specific print driver is<br>available for download from the printer-<br>support website. Download the driver, and<br>then use the Microsoft Add Printer tool to<br>install it. | Microsoft retired mainstream support for<br>Windows Server 2008 in January 2015. HP<br>will continue to provide best effort support<br>for the discontinued Server 2008 operating<br>system. Some features of the print driver<br>are not supported. |

Table 1-1 Supported operating systems and print drivers

| Operating system                                                 | Print driver (for Windows, or the installer on the web for OS X)                                                                                                    | Notes                                                                                                    |
|------------------------------------------------------------------|----------------------------------------------------------------------------------------------------|----------------------------------------------------------------------------------------------------|
| Windows Server 2008 SP2, 64-bit                                  | The "HP PCL 6" printer-specific print driver is<br>available for download from the printer-<br>support website. Download the driver, and<br>then use the Microsoft Add Printer tool to<br>install it. | Microsoft retired mainstream support for<br>Windows Server 2008 in January 2015. HP<br>will continue to provide best effort support<br>for the discontinued Server 2008 operating<br>system. |
| Windows Server 2008 R2, SP 1, 64-bit                             | The "HP PCL 6" printer-specific print driver is<br>available for download from the printer-<br>support website. Download the driver, and<br>then use the Microsoft Add Printer tool to<br>install it. |                                                                                                    |
| Windows Server 2012, 64-bit                                      | The PCL 6 printer-specific print driver is<br>available for download from the printer-<br>support website. Download the driver, and<br>then use the Microsoft Add Printer tool to<br>install it.      |                                                                                                    |
| Windows Server 2012 R2, 64-bit                                   | The PCL 6 printer-specific print driver is<br>available for download from the printer-<br>support website. Download the driver, and<br>then use the Microsoft Add Printer tool to<br>install it.      |                                                                                                    |
| OS X 10.10 Yosemite, OS X 10.11 El Capitan,<br>OS X 10.12 Sierra | The HP print driver is available for download from <u>123.hp.com/LaserJet</u> . The HP installer                                                                                                    | For OS X, download the installer from<br><u>123.hp.com/LaserJet</u> .                                                                                                    |
|                                                                  | software for OS X is not included in the HP Software Installer.                                                                                                    | 1. Go to <u>123.hp.com/LaserJet</u> .                                                                                                    |
|                                                                  |                                                                                                    | 2. Follow the steps provided to download the printer software.                                                                                                    |

 Table 1-1
 Supported operating systems and print drivers (continued)

NOTE: For a current list of supported operating systems, go to <a href="https://www.hp.com/support/lim607">www.hp.com/support/lim607</a>, <a href="https://www.hp.com/support/lim609">www.hp.com/support/lim609</a> for HP's all-inclusive help for the printer.

NOTE: For details on client and server operating systems and for HP UPD driver support for this printer, go to <u>www.hp.com/go/upd</u>. Under Additional information, click the links.

#### Table 1-2 Minimum system requirements

| Windows |                                                             | 05 X |                                   |
|---------|-------------------------------------------------------------|------|-----------------------------------|
| •       | CD-ROM drive, DVD drive, or an Internet connection          | •    | Internet connection               |
| •       | Dedicated USB 1.1 or 2.0 connection or a network connection | •    | 1 GB of available hard-disk space |
| •       | 400 MB of available hard-disk space                         |      |                                   |
| •       | 1 GB RAM (32-bit) or 2 GB RAM (64-bit)                      |      |                                   |

### Mobile printing solutions

HP offers multiple mobile and ePrint solutions to enable easy printing to an HP printer from a laptop, tablet, smartphone, or other mobile device. To see the full list and to determine the best choice, go to <a href="https://www.hp.com/go/LaserJetMobilePrinting">www.hp.com/go/LaserJetMobilePrinting</a>.

### 🖹 NOTE: Update the printer firmware to ensure all mobile printing and ePrint capabilities are supported.

- Wi-Fi Direct (wireless models only)
- HP ePrint via email (Requires HP Web Services to be enabled and the printer to be registered with HP Connected)
- HP ePrint app (Available for Android, iOS, and Blackberry)
- HP All-in-One Remote app for iOS and Android devices
- HP ePrint software
- Google Cloud Print
- AirPrint
- Android Printing

### Printer dimensions

#### Table 1-3 Dimensions for M607n, M607dn, M608n, M608dn, M609dn models

|                                  | Printer fully closed | Printer fully opened |
|----------------------------------|----------------------|----------------------|
| Height                           | 380 mm (17.8 in)     | 453 mm (17.8 in)     |
| Depth                            | 466 mm (18.3 in)     | 1,040 mm (40.9 in)   |
| Width                            | 431 mm (17 in)       | 431 mm (17 in)       |
| Weight (with toner<br>cartridge) | 20.6 kg (45.4 lb)    |                      |

#### Table 1-4 Dimensions for M6608x, M609x

|                                  | Printer fully closed | Printer fully opened |
|----------------------------------|----------------------|----------------------|
| Height                           | 505 mm (19.9 in)     | 581 mm (22.9 in)     |
| Depth                            | 466 mm (18.3 in)     | 1,100 mm (43.3 in)   |
| Width                            | 431 mm (17 in)       | 431 mm (17 in)       |
| Weight (with toner<br>cartridge) | 26.3 kg (58 lb)      |                      |

#### Table 1-5 Dimensions for the 1x550-sheet paper feeder

|        | Accessory fully closed | Accessory fully opened |
|--------|------------------------|------------------------|
| Height | 148 mm (5.8 in)        | 148 mm (5.8 in)        |
| Depth  | 466 mm (18.3 in)       | 790 mm (31.1 in)       |
| Width  | 426 mm (16.7 in)       | 426 mm (16.7 in)       |
| Weight | 5.7 kg (12.6 lb)       |                        |

#### Table 1-6 Dimensions for the printer with a 1x550-sheet paper feeder

|                                  | Printer fully closed | Printer fully opened |
|----------------------------------|----------------------|----------------------|
| Height                           | 505 mm (19.9 in)     | 581 mm (22.9 in)     |
| Depth                            | 466 mm (18.3 in)     | 1,100 mm (43.3 in)   |
| Width                            | 431 mm (17 in)       | 431 mm (17 in)       |
| Weight (with toner<br>cartridge) | 26.3 kg (58 lb)      |                      |

#### Table 1-7 Dimensions for the 2,100-sheet HCl with stand

|        | Accessory fully closed | Accessory fully opened |
|--------|------------------------|------------------------|
| Height | 341 mm (13.4 in)       | 341 mm (13.4 in)       |
| Depth  | 466 mm (18.3 in)       | 864 mm (34 in)         |
| Width  | 426 mm (16.7 in)       | 426 mm (16.7 in)       |
| Weight | 9.98 kg (22 lb)        |                        |

#### Table 1-8 Dimensions for the printer with a 2,100-sheet HCl with stand

|                                  | Printer fully closed | Printer fully opened |
|----------------------------------|----------------------|----------------------|
| Height                           | 698 mm (27.5 in)     | 773 mm (30.4 in)     |
| Depth                            | 466 mm (18.3 in)     | 1,180 mm (46.5 in)   |
| Width                            | 431 mm (17 in)       | 431 mm (17 in)       |
| Weight (with toner<br>cartridge) | 30.6 kg (67.4 lb)    |                      |

#### Table 1-9 Dimensions for the envelope feeder

|        | Accessory fully closed | Accessory fully opened |
|--------|------------------------|------------------------|
| Height | 148 mm (5.8 in)        | 148 mm (5.8 in)        |
| Depth  | 466 mm (18.3 in)       | 790 mm (31.1 in)       |
| Width  | 426 mm (16.7 in)       | 426 mm (16.7 in)       |
| Weight | 5.8 kg (12.8 lb)       |                        |

#### Table 1-10 Dimensions for the printer with an envelope feeder

| Printer fully closed |                  | Printer fully opened |  |
|----------------------|------------------|----------------------|--|
| Height               | 505 mm (19.9 in) | 581 mm (22.9 in)     |  |
| Depth                | 466 mm (18.3 in) | 1,100 mm (43.3 in)   |  |

#### Table 1-10 Dimensions for the printer with an envelope feeder (continued)

|                                  | Printer fully closed | Printer fully opened |
|----------------------------------|----------------------|----------------------|
| Width                            | 431 mm (17 in)       | 431 mm (17 in)       |
| Weight (with toner<br>cartridge) | 26.4 kg (58.2 lb)    |                      |

#### Table 1-11 Dimensions for the HP Stapling Mailbox

|        | Accessory fully closed | Accessory fully opened |
|--------|------------------------|------------------------|
| Height | 429 mm (16.9 in)       | 429 mm (16.9 in)       |
| Depth  | 504 mm (19.8 in)       | 614 mm (24 in)         |
| Width  | 475 mm (18.7 in)       | 511 mm (20.1 in)       |
| Weight | 11.3 kg (25 lb)        |                        |

#### Table 1-12 Dimensions for the printer with an HP Stapling Mailbox

|                                  | Printer fully closed | Printer fully opened |
|----------------------------------|----------------------|----------------------|
| Height                           | 775 mm (30.5 in)     | 775 mm (30.5 in)     |
| Depth                            | 466 mm (18.3 in)     | 1,100 mm (43.3 in)   |
| Width                            | 472 mm (18.6 in)     | 608 mm (23.9 in)     |
| Weight (with toner<br>cartridge) | 31.9 kg (70.4 lb)    |                      |

<sup>1</sup> These values are subject to change. For current information, go to <u>www.hp.com/support/ljM607</u>, <u>www.hp.com/support/ljM608</u>, or <u>www.hp.com/support/ljM609</u>.

## Power consumption, electrical specifications, and acoustic emissions

See <u>www.hp.com/support/ljM607</u>, <u>www.hp.com/support/ljM608</u>, or <u>www.hp.com/support/ljM609</u> for current information.

**CAUTION:** Power requirements are based on the country/region where the printer is sold. Do not convert operating voltages. This will damage the printer and void the printer warranty.

### Operating environment range

#### Table 1-13 Operating environment range

| Environment Recommended |                                   | Allowed                       |
|-------------------------|-----------------------------------|-------------------------------|
| Temperature             | 17° to 25°C (62.6° to 77°F)       | 15° to 32.5°C (59° to 90.5°F) |
| Relative humidity       | 30% to 70% relative humidity (RH) | 10% to 80% RH                 |

## Printer hardware setup and software installation

For basic setup instructions, see the Hardware Installation Guide that came with the printer. For additional instructions, go to HP support on the Web.

Go to <u>www.hp.com/support/ljM607</u>, <u>www.hp.com/support/ljM608</u>, or <u>www.hp.com/support/ljM609</u> for HP's allinclusive help for the printer. Find the following support:

- Install and configure
- Learn and use
- Solve problems
- Download software and firmware updates
- Join support forums
- Find warranty and regulatory information

# 2 Paper trays

- Introduction
- Load paper to Tray 1 (multipurpose tray)
- Load paper to Tray 2
- Load the 2,100-sheet high-capacity input tray
- Load and print envelopes
- Load and print labels
- <u>Configure the stapling mailbox accessory</u>

#### For more information:

The following information is correct at the time of publication. For current information, see <u>www.hp.com/</u> <u>support/ljM607</u>, <u>www.hp.com/support/ljM608</u>, or <u>www.hp.com/support/ljM609</u>.

HP's all-inclusive help for the printer includes the following information:

- Install and configure
- Learn and use
- Solve problems
- Download software and firmware updates
- Join support forums
- Find warranty and regulatory information

## Introduction

 $\triangle$  CAUTION: Do not extend more than one paper tray at a time.

Do not use paper tray as a step.

Keep hands out of paper trays when closing.

All trays must be closed when moving the printer.

## Load paper to Tray 1 (multipurpose tray)

The following information describes how to load paper in Tray 1.

**<u>A</u>** CAUTION: To avoid jams, never add or remove paper from Tray 1 during printing.

1. Open Tray 1.

2. Adjust the paper-width guides by squeezing the blue adjustment latch and sliding the guides to the size of the paper being used.

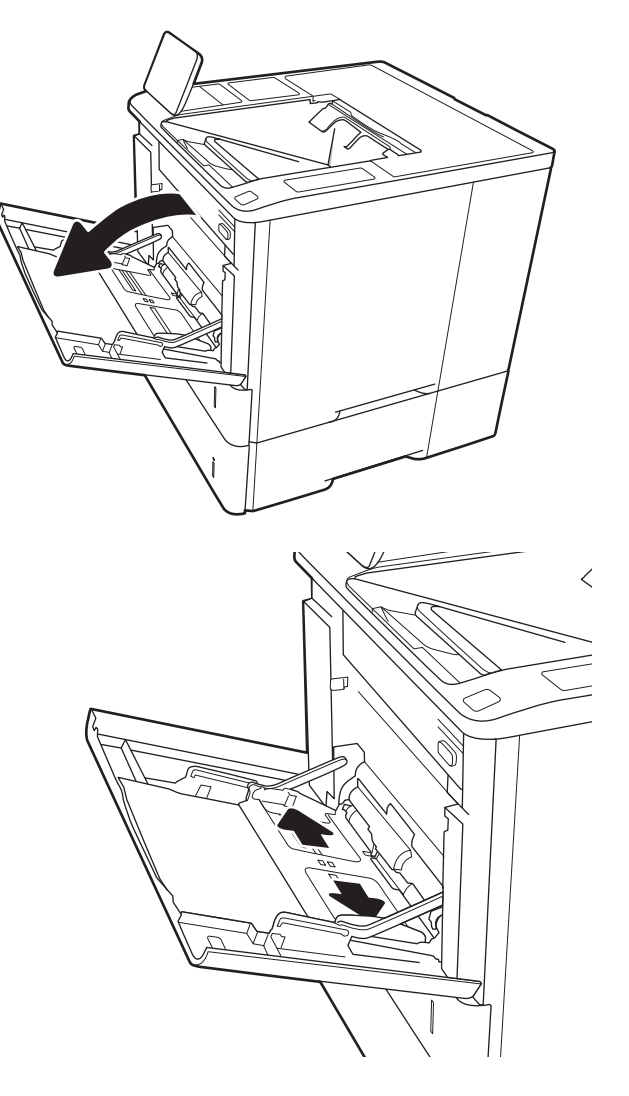

3. Load paper in the tray. For information about how to orient the paper, see <u>Table 2-1 Tray 1 paper</u> orientation on page 22.

4. Adjust the width guides so that they touch the paper stack, but do not bend it.

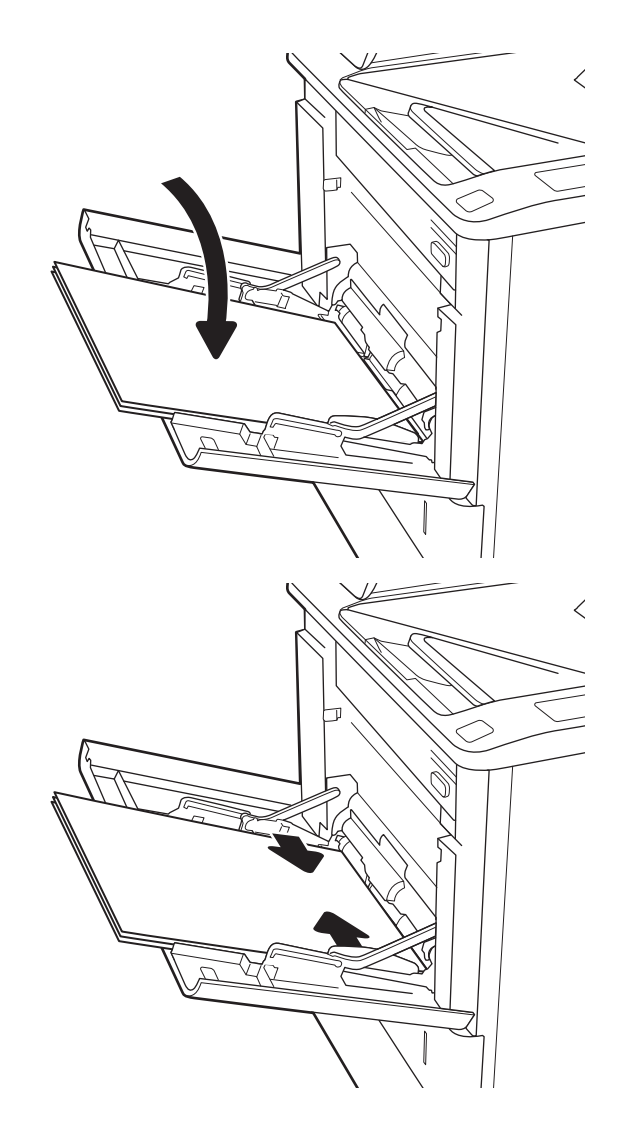

## Tray 1 paper orientation

#### Table 2-1 Tray 1 paper orientation

| Paper type               | Duplex mode                                 | Paper size                                                                                                    | How to load paper                            |
|--------------------------|---------------------------------------------|----------------------------------------------------------------------------------------------------|----------------------------------------------|
| Letterhead or preprinted | 1-sided printing, no HP Stapling<br>Mailbox | Letter, Legal, Executive,<br>Statement, Oficio (8.5 × 13), 3 ×<br>5, 4 × 6, 5 × 7, 5 × 8, A4, A5, A6,<br>RA4, B5 (JIS), B6 (JIS), 10 × 15<br>cm, Oficio (216 × 340), 16K 195<br>× 270 mm, 16K 184 × 260 mm,<br>16K 197 × 273 mm, Japanese<br>Postcard (Postcard (JIS)),<br>Double Japan Postcard Rotated<br>(Double Postcard (JIS)) | Face-up<br>Top edge leading into the printer |

### Table 2-1 Tray 1 paper orientation (continued)

| Paper type | Duplex mode                                                                                               | Paper size                                                                                                    | How to load paper                                 |
|------------|----------------------------------------------------------------------------------------------------|----------------------------------------------------------------------------------------------------|---------------------------------------------------|
|            | Automatic 2-sided printing or<br>with Alternative Letterhead<br>Mode enabled, no HP Stapling<br>Mailbox   | Letter, Legal, Executive, Oficio<br>(8.5 x 13), A4, A5, RA4, B5 (JIS),<br>Oficio (216 x 340),<br>16K 195 x 270 mm,<br>16K 184 x 260 mm,<br>16K 197 x 273 mm                                                                                                    | Face-down<br>Bottom edge leading into the printer |
|            | 1-sided printing with<br>HP Stapling Mailbox                                                              | Letter, Legal, Executive,<br>Statement, Oficio (8.5 × 13), 3 ×<br>5, 4 × 6, 5 × 7, 5 × 8, A4, A5, A6,<br>RA4, B5 (JIS), B6 (JIS), 10 × 15<br>cm, Oficio (216 × 340), 16K 195<br>× 270 mm, 16K 184 × 260 mm,<br>16K 197 × 273 mm, Japanese<br>Postcard (Postcard (JIS)),<br>Double Japan Postcard Rotated<br>(Double Postcard (JIS)) | Face-up<br>Bottom edge leading into the printer   |
|            | Automatic 2-sided printing or<br>with Alternative Letterhead<br>Mode enabled, with HP Stapling<br>Mailbox | Letter, Legal, Executive, Oficio<br>(8.5 x 13), A4, A5, RA4, B5 (JIS),<br>Oficio (216 x 340),<br>16K 195 x 270 mm,<br>16K 184 x 260 mm,<br>16K 197 x 273 mm                                                                                                    | Face-down<br>Top edge leading into the printer    |
|            |                                                                                                    |                                                                                                    |                                                   |

| Paper type | Duplex mode                                                                                             | Paper size                                                                                                    | How to load paper                                      |
|------------|----------------------------------------------------------------------------------------------------|----------------------------------------------------------------------------------------------------|--------------------------------------------------------|
| Prepunched | 1-sided printing, no HP Stapling<br>Mailbox                                                             | Letter, Legal, Executive,<br>Statement, Oficio (8.5 × 13), 3 ×<br>5, 4 × 6, 5 × 7, 5 × 8, A4, A5, A6,<br>RA4, B5 (JIS), B6 (JIS), 10 × 15<br>cm, Oficio (216 × 340), 16K 195<br>× 270 mm, 16K 184 × 260 mm,<br>16K 197 × 273 mm, Japanese<br>Postcard (Postcard (JIS)),<br>Double Japan Postcard Rotated<br>(Double Postcard (JIS)) | Face-up<br>Holes toward the left side of the printer   |
|            | Automatic 2-sided printing or<br>with Alternative Letterhead<br>Mode enabled, no HP Stapling<br>Mailbox | Letter, Legal, Executive, Oficio<br>(8.5 x 13), A4, A5, RA4, B5 (JIS),<br>Oficio (216 x 340),<br>16K 195 x 270 mm,<br>16K 184 x 260 mm,<br>16K 197 x 273 mm                                                                                                    | Face-down<br>Holes toward the left side of the printer |

### Table 2-1 Tray 1 paper orientation (continued)

| Table 2-1 | Tray 1 | l paper | orientation | (continued) |
|-----------|--------|---------|-------------|-------------|
|-----------|--------|---------|-------------|-------------|

| Paper type | Duplex mode                                                                                               | Paper size                                                                                                    | How to load paper                                       |
|------------|----------------------------------------------------------------------------------------------------|----------------------------------------------------------------------------------------------------|---------------------------------------------------------|
|            | 1-sided printing, with<br>HP Stapling Mailbox                                                             | Letter, Legal, Executive,<br>Statement, Oficio (8.5 x 13), 3 x<br>5, 4 x 6, 5 x 7, 5 x 8, A4, A5, A6,<br>RA4, B5 (JIS), B6 (JIS), 10 x 15<br>cm, Oficio (216 x 340), 16K 195<br>x 270 mm, 16K 184 x 260 mm,<br>16K 197 x 273 mm, Japanese<br>Postcard (Postcard (JIS)),<br>Double Japan Postcard Rotated<br>(Double Postcard (JIS)) | Face-up<br>Holes toward the right side of the printer   |
|            | Automatic 2-sided printing or<br>with Alternative Letterhead<br>Mode enabled, with HP Stapling<br>Mailbox | Letter, Legal, Executive, Oficio<br>(8.5 x 13), A4, A5, RA4, B5 (JIS),<br>Oficio (216 x 340),<br>16K 195 x 270 mm,<br>16K 184 x 260 mm,<br>16K 197 x 273 mm                                                                                                    | Face-down<br>Holes toward the right side of the printer |
## Use alternative letterhead mode

Use the Alternative Letterhead Mode feature to load letterhead or preprinted paper into the tray the same way for all jobs, whether printing to one side of the sheet of paper or to both sides. When using this mode, load paper as for automatic duplex printing.

To use the feature, enable it by using the printer control-panel menus.

#### Enable Alternative Letterhead Mode by using the printer control-panel menus

- 1. From the Home screen on the printer control panel, open the Settings menu.
- **2.** Open the following menus:
  - Copy/Print or Print
  - Manage Trays
  - Alternative Letterhead Mode
- 3. Select Enabled, and then touch the Save button or press the OK button.

## Load paper to Tray 2

## Introduction

The following information describes how to load paper into Tray 2 and the optional 550-sheet trays. These trays hold up to 550 sheets of 75  $g/m^2$  (20 lb) paper.

NOTE: The procedure to load paper for the 550-sheet trays is the same as for Tray 2. Only Tray 2 is shown here.

1. Open the tray.

**NOTE:** Do not open this tray while it is in use.

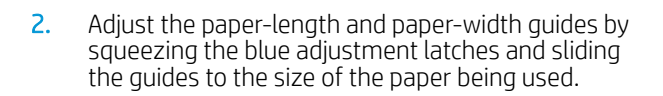

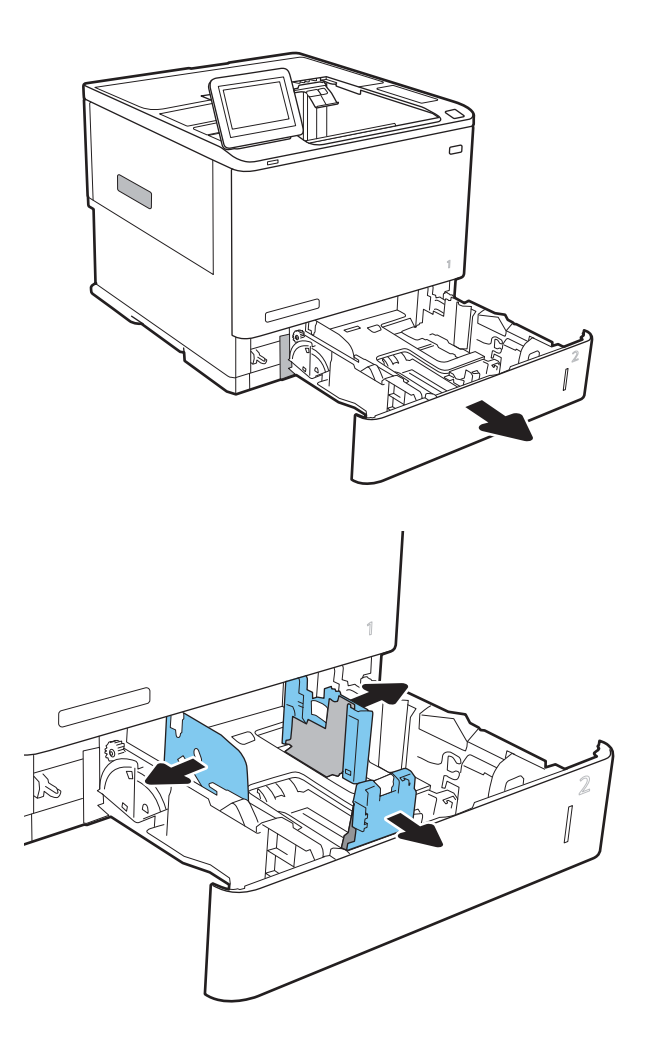

3. Load paper into the tray. Check the paper to verify that the guides touch the stack, but do not bend it. For information about how to orient the paper, see Table 2-2 Tray 2 and the 550-sheet trays paper orientation on page 29.

**NOTE:** To prevent jams, do not overfill the tray. Be sure that the top of the stack is below the tray full indicator.

**NOTE:** If the tray is not adjusted correctly, an error message might appear during printing or the paper might jam.

4. Close the tray.

- 5. The tray configuration message displays on the printer control panel.
- 6. Touch the OK button to accept the detected type and size, or touch the Modify button to choose a different paper size or type.

For custom-size paper, specify the X and Y dimensions for the paper when the prompt displays on the printer control panel.

7. Select the correct type and size, and then touch the OK button.

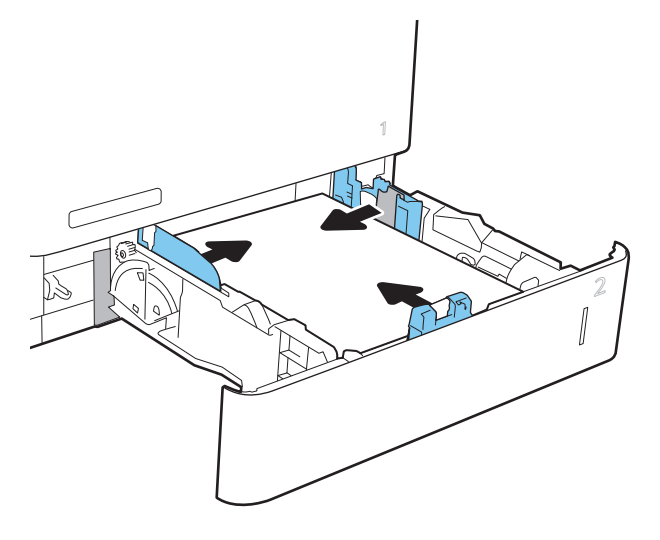

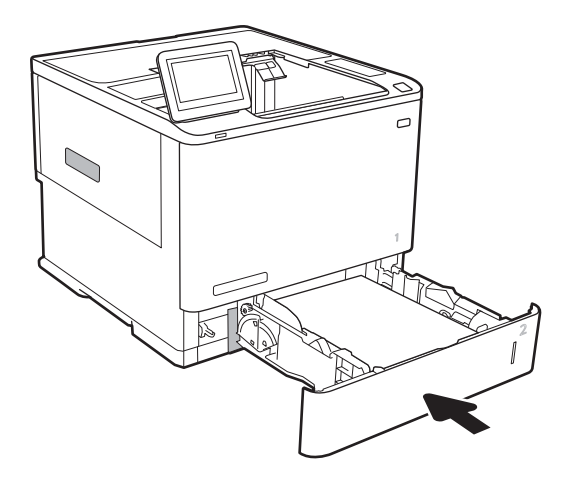

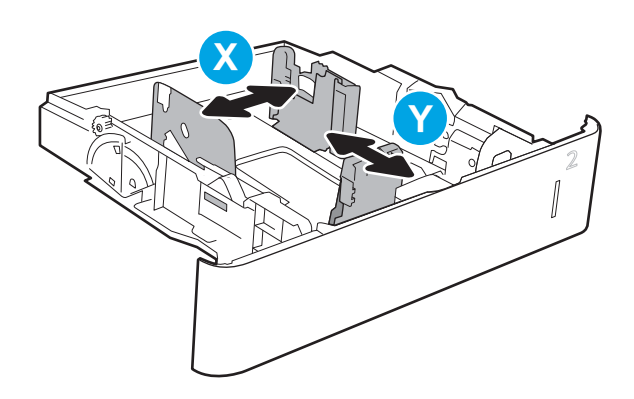

## Tray 2 and the 550-sheet trays paper orientation

| Table 2-2 | Tray 2 and the | 550-sheet trays pape | r orientation |
|-----------|----------------|----------------------|---------------|
|-----------|----------------|----------------------|---------------|

| Paper type               | Duplex mode                                                                                          | Paper size                                                                                                    | How to load paper                                |
|--------------------------|----------------------------------------------------------------------------------------------------|----------------------------------------------------------------------------------------------------|--------------------------------------------------|
| Letterhead or preprinted | 1-sided printing, no HP Stapling<br>Mailbox                                                          | Letter, Legal, Executive, Statement,<br>Oficio (8.5 x 13), 3 x 5, 4 x 6, 5 x 7, 5<br>x 8, A4, A5, A6, RA4, B5 (JIS), B6<br>(JIS), 10 x 15 cm, Oficio (216 x 340),<br>16K 195 x 270 mm, 16K 184 x 260<br>mm, 16K 197 x 273 mm, Japanese<br>Postcard (Postcard (JIS)), Double<br>Japan Postcard Rotated (Double<br>Postcard (JIS))                                                                       | Face-down<br>Bottom edge at the back of the tray |
|                          | Automatic 2-sided printing or with<br>Alternative Letterhead Mode<br>enabled, no HP Stapling Mailbox | Letter, Legal, Executive, Oficio (8.5 x<br>13), A4, A5, RA4, B5 (JIS), Oficio<br>(216 x 340), 16K 195 x 270 mm,<br>16K 184 x 260 mm,<br>16K 197 x 273 mm                                                                                                    | Face-up<br>Top edge at the back of the tray      |
|                          | 1-sided printing, with HP Stapling<br>Mailbox                                                        | Letter, Legal, Executive, Statement,<br>Oficio (8.5 $\times$ 13), 3 $\times$ 5, 4 $\times$ 6, 5 $\times$ 7, 5<br>$\times$ 8, A4, A5, A6, RA4, B5 (JIS), B6<br>(JIS), 10 $\times$ 15 cm, Oficio (216 $\times$ 340),<br>16K 195 $\times$ 270 mm, 16K 184 $\times$ 260<br>mm, 16K 197 $\times$ 273 mm, Japanese<br>Postcard (Postcard (JIS)), Double<br>Japan Postcard Rotated (Double<br>Postcard (JIS)) | Face-down<br>Top edge at the back of the tray    |

#### Table 2-2 Tray 2 and the 550-sheet trays paper orientation (continued)

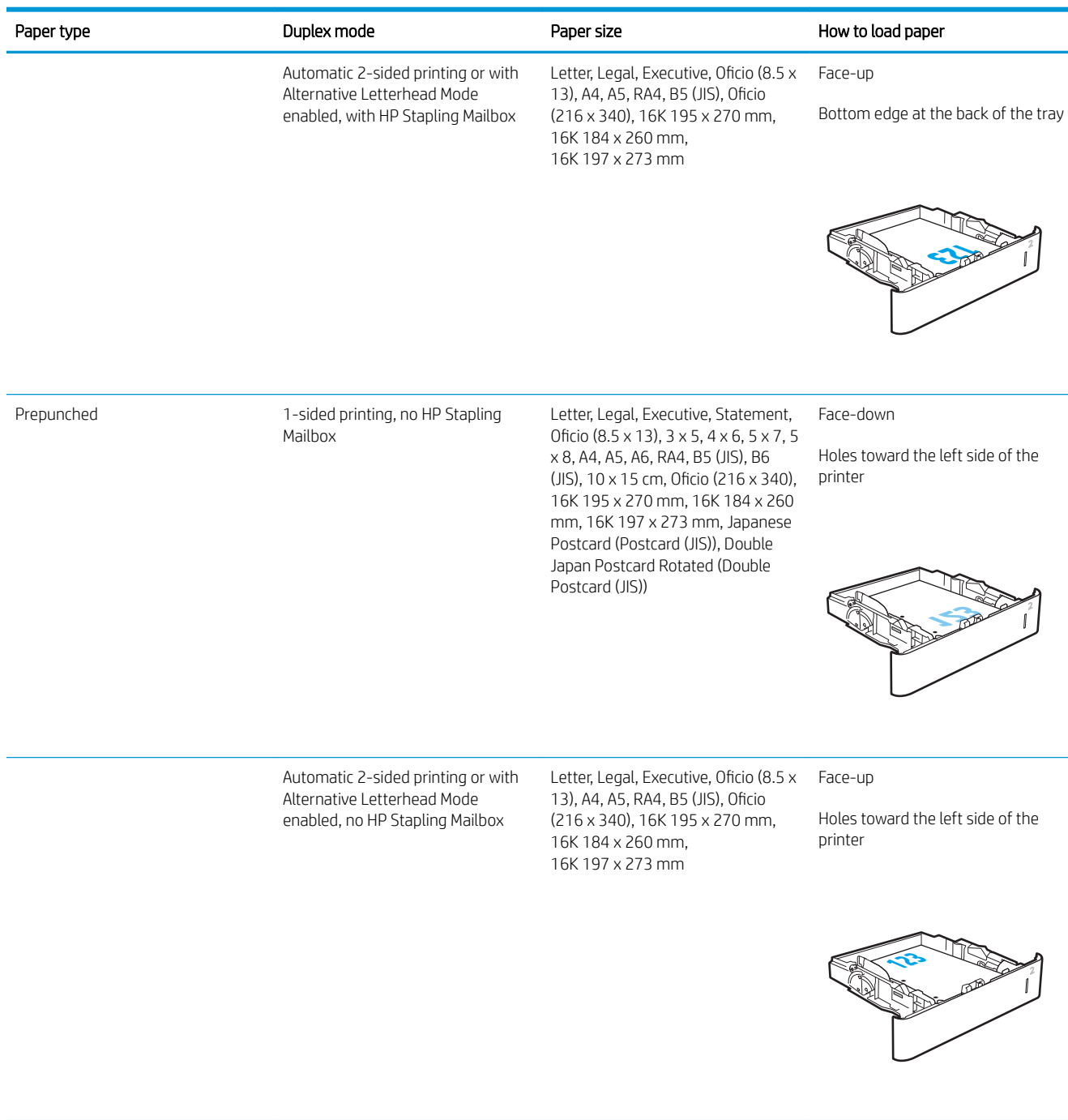

| Table 2-2 Tray 2 and the 550-sheet trays paper orie | entation (continued) |
|-----------------------------------------------------|----------------------|
|-----------------------------------------------------|----------------------|

| Paper type | Duplex mode                                                                                            | Paper size                                                                                                    | How to load paper                                          |
|------------|----------------------------------------------------------------------------------------------------|----------------------------------------------------------------------------------------------------|------------------------------------------------------------|
|            | 1-sided printing, with HP Stapling<br>Mailbox                                                          | Letter, Legal, Executive, Statement,<br>Oficio (8.5 x 13), 3 x 5, 4 x 6, 5 x 7, 5<br>x 8, A4, A5, A6, RA4, B5 (JIS), B6<br>(JIS), 10 x 15 cm, Oficio (216 x 340),<br>16K 195 x 270 mm, 16K 184 x 260<br>mm, 16K 197 x 273 mm, Japanese<br>Postcard (Postcard (JIS)), Double<br>Japan Postcard Rotated (Double<br>Postcard (JIS)) | Face-down<br>Holes toward the right side of the<br>printer |
|            | Automatic 2-sided printing or with<br>Alternative Letterhead Mode<br>enabled, with HP Stapling Mailbox | Letter, Legal, Executive, Oficio (8.5 x<br>13), A4, A5, RA4, B5 (JIS), Oficio<br>(216 x 340), 16K 195 x 270 mm,<br>16K 184 x 260 mm,<br>16K 197 x 273 mm                                                                                                    | Face-up<br>Holes toward the right side of the<br>printer   |
|            |                                                                                                    |                                                                                                    |                                                            |

## Use alternative letterhead mode

Use the Alternative Letterhead Mode feature to load letterhead or preprinted paper into the tray the same way for all jobs, whether printing to one side of the sheet of paper or to both sides. When using this mode, load paper as for automatic duplex printing.

To use the feature, enable it by using the printer control-panel menus.

#### Enable Alternative Letterhead Mode by using the printer control-panel menus

- 1. From the Home screen on the printer control panel, open the Settings menu.
- **2.** Open the following menus:
  - Copy/Print or Print
  - Manage Trays
  - Alternative Letterhead Mode
- 3. Select Enabled, and then touch the Save button or press the OK button.

## Load the 2,100-sheet high-capacity input tray

The following information describes how to load paper in the high-capacity input tray, which is available as an accessory for all models. The tray holds up to 2,100 sheets of 75 g/m<sup>2</sup> (20 lb) paper.

- 1. Open the tray.
  - **NOTE:** Do not open this tray while it is in use.

2. Adjust the paper-width guide to the correct position for the paper.

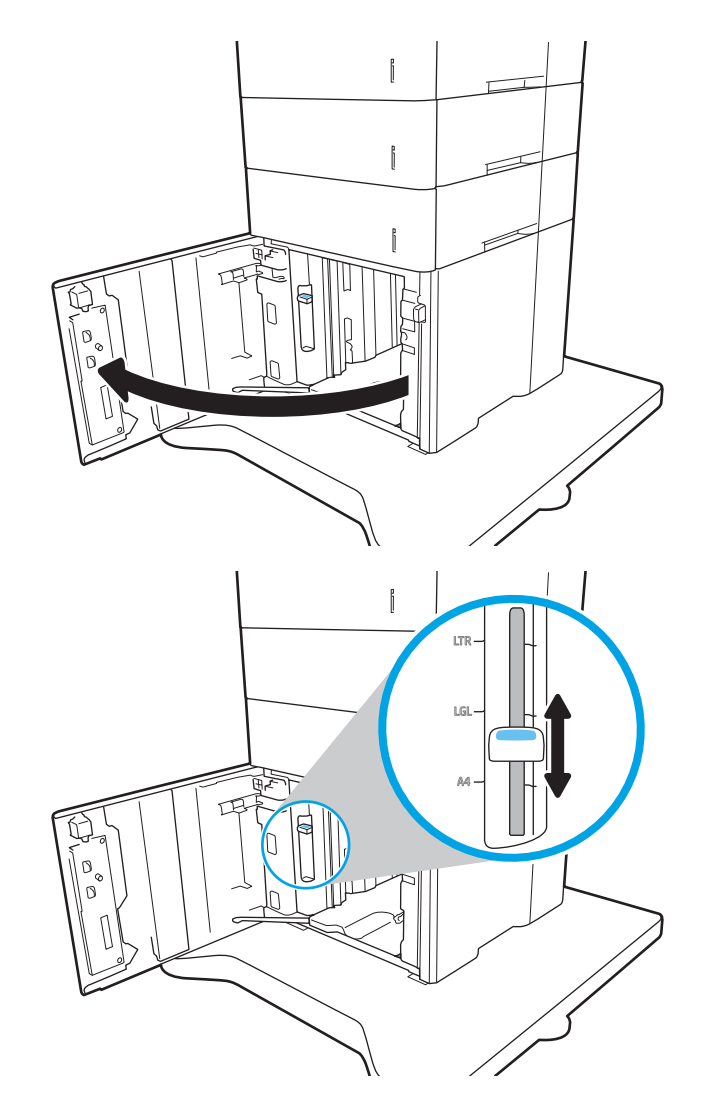

3. Load paper into the tray. Check the paper to verify the guides lightly touch the stack, but do not bend it.

**NOTE:** To prevent jams, do not overfill the tray. Be sure that the top of the stack is below the tray full indicator.

**NOTE:** If the tray is not adjusted correctly, an error message might appear during printing or the paper might jam.

4. Close the tray.

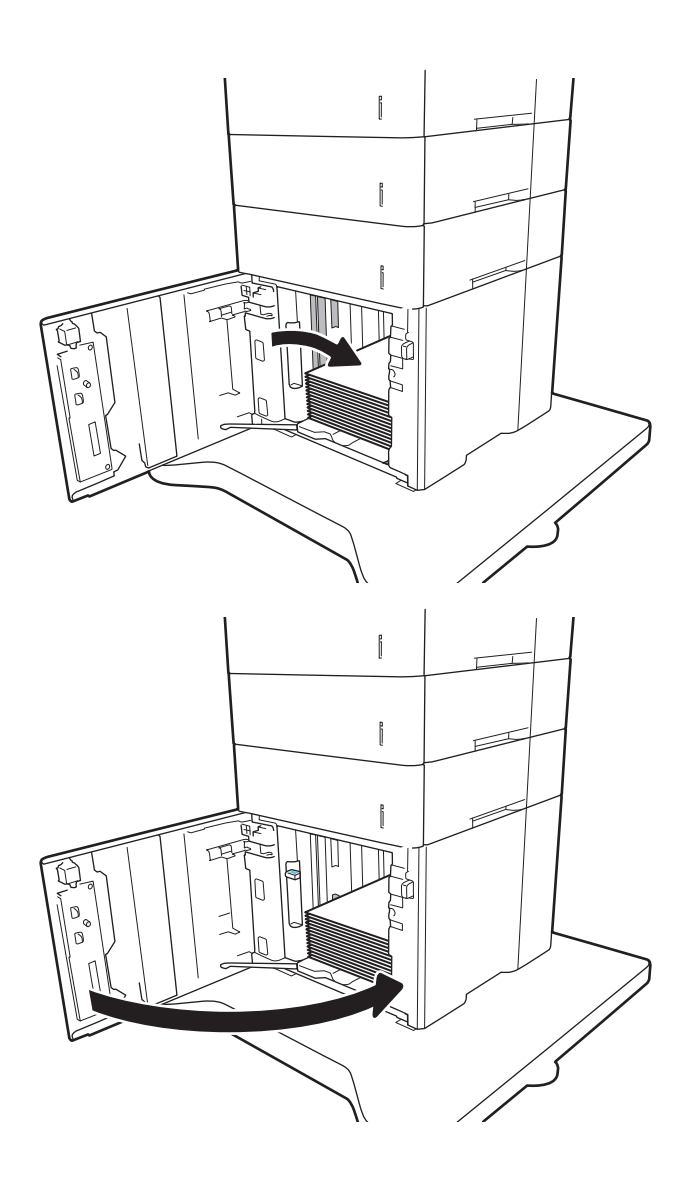

- 5. The tray configuration message displays on the printer control panel.
- 6. Touch the OK button to accept the detected type and size, or touch the Modify button to choose a different paper size or type.
- 7. Select the correct type and size, and then touch the OK button.

## Load and print envelopes

### Introduction

The following information describes how to print and load envelopes. Use Tray 1 or the envelope feeder accessory to print on envelopes. Tray 1 holds up to 10 envelopes; the envelope feeder accessory holds up to 75 envelopes.

To print envelopes using the manual feed option, follow these steps to select the correct settings in the print driver, and then load the envelopes into the tray after sending the print job to the printer.

### **Print envelopes**

#### Print envelopes from Tray 1

- 1. From the software program, select the **Print** option.
- 2. Select the printer from the list of printers, and then click or tap the **Properties** or **Preferences** button to open the print driver.
- **NOTE:** The name of the button varies for different software programs.
- NOTE: To access these features from a Windows 8 or 8.1 Start screen, select **Devices**, select **Print**, and then select the printer.
- 3. Click or tap the **Paper/Quality** tab.
- 4. In the **Paper size** drop-down list, select the correct size for the envelopes.
- 5. In the **Paper type** drop-down list, select **Envelope**.
- 6. In the Paper source drop-down list, select Manual feed.
- 7. Click the **OK** button to close the **Document Properties** dialog box.
- 8. In the **Print** dialog box, click the **OK** button to print the job.

#### Print envelopes from the envelope feeder accessory

- 1. From the software program, select the **Print** option.
- 2. Select the printer from the list of printers, and then click or tap the **Properties** or **Preferences** button to open the print driver.
- **NOTE:** The name of the button varies for different software programs.

To access these features from a Windows 8 or 8.1 Start screen, select **Devices**, select **Print**, and then select the printer.

- 3. Click or tap the **Paper/Quality** tab.
- 4. Complete one of the following steps:

- In the **Paper size** drop-down list, select the correct size for the envelopes.
- In the Paper type drop-down list, select Envelope.
- In the **Paper source** drop-down list, select **Tray 3** or **Tray 4**—whichever tray corresponds to the envelope feeder.
- 5. Click the **OK** button to close the **Document** Properties dialog box.
- 6. In the **Print** dialog box, click the **OK** button to print the job.

### **Envelope orientation**

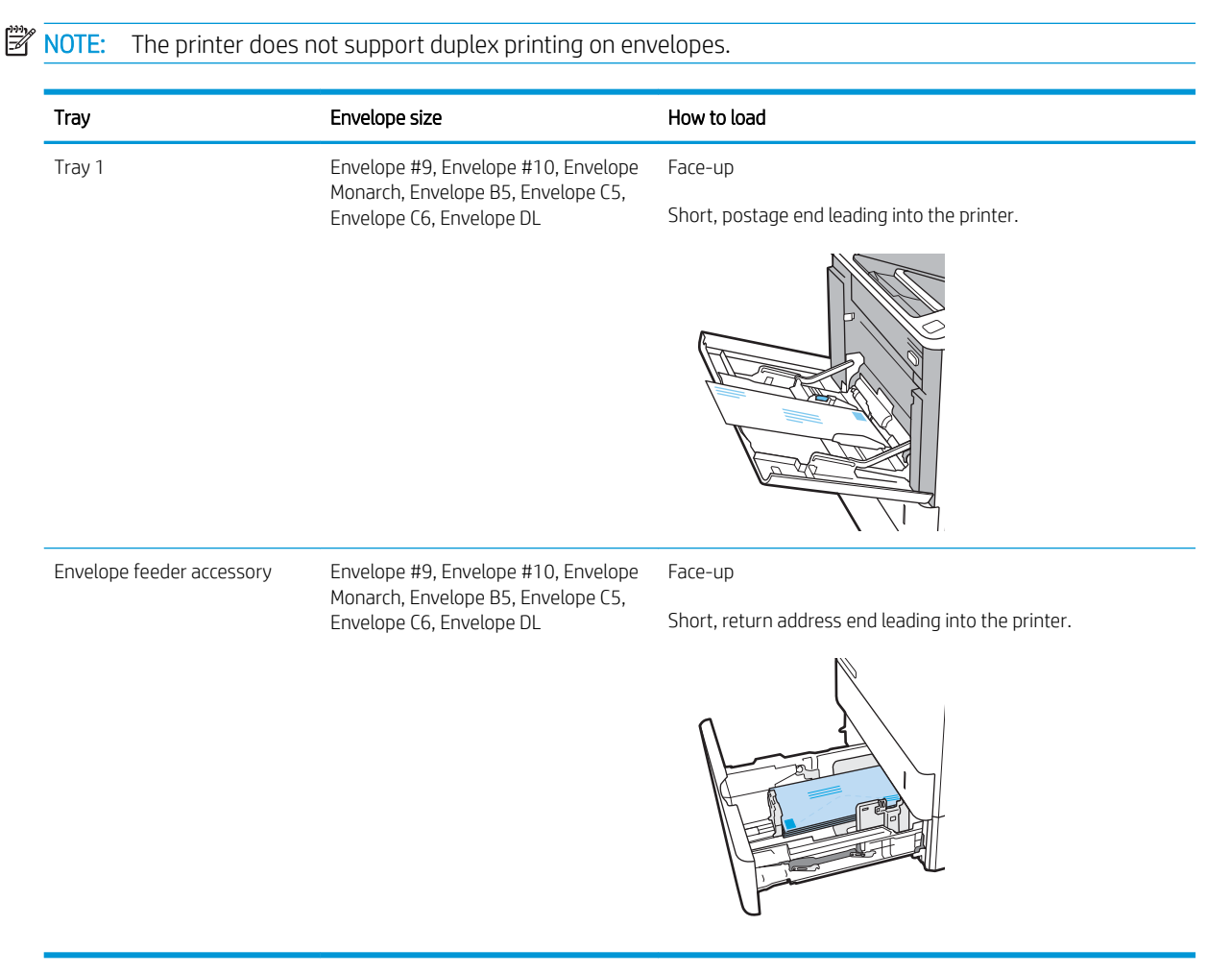

## Load and print labels

## Introduction

The following information describes how to print and load labels.

To print on sheets of labels, use Tray 2 or one of the optional 550-sheet trays.

| Z | NOTE: | Tray 1 | does not support | t labels |
|---|-------|--------|------------------|----------|
| _ |       | - 1    |                  |          |

To print labels using the manual feed option, follow these steps to select the correct settings in the print driver, and then load the labels into the tray after sending the print job to the printer. When using manual feed, the printer waits to print the job until it detects that the tray has been opened.

## Manually feed labels

- 1. From the software program, select the **Print** option.
- 2. Select the printer from the list of printers, and then click or tap the **Properties** or **Preferences** button to open the print driver.
- **NOTE:** The name of the button varies for different software programs.
- NOTE: To access these features from a Windows 8 or 8.1 Start screen, select **Devices**, select **Print**, and then select the printer.
- 3. Click the **Paper/Quality** tab.
- 4. In the **Paper size** drop-down list, select the correct size for the sheets of labels.
- 5. In the Paper type drop-down list, select Labels.
- 6. In the Paper source drop-down list, select Manual feed.
- 7. Click the **OK** button to close the **Document Properties** dialog box.
- 8. In the **Print** dialog box, click the **Print** button to print the job.

## Label orientation

| Tray      | How to load labels               |
|-----------|----------------------------------|
| Trays 2-5 | Face-down                        |
|           | Top edge at the back of the tray |
|           |                                  |
|           |                                  |
|           |                                  |

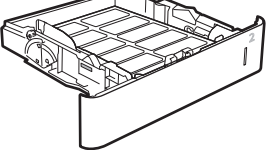

## Configure the stapling mailbox accessory

The following information describes how to load staples and configure the options for the stapling mailbox accessory.

The stapling mailbox accessory can staple documents in the upper left or upper right corners, and it can stack up to 1,000 sheets of paper in the three output bins. The output bins have three mode-configuration options: stacker mode, mailbox mode, or function separator mode.

- <u>Configure the default staple location</u>
- <u>Configure the operation mode</u>

### Configure the default staple location

- 1. Open the Settings menu.
- 2. Open the following menus:
  - Manage Stapler/Stacker
  - Staple
- **3.** Select a staple location from the list of options, and then select Save or OK. The following options are available:
  - None: No staples
  - Top left or right: If the document has portrait orientation, the staple is in the top left corner of the short edge of the paper. If the document has landscape orientation, the staple is in the top right corner of the long edge of the paper.
  - Top left: The staple is in the top left corner of the short edge of the paper.
  - Top right: The staple is in the top right corner of the long edge of the paper.

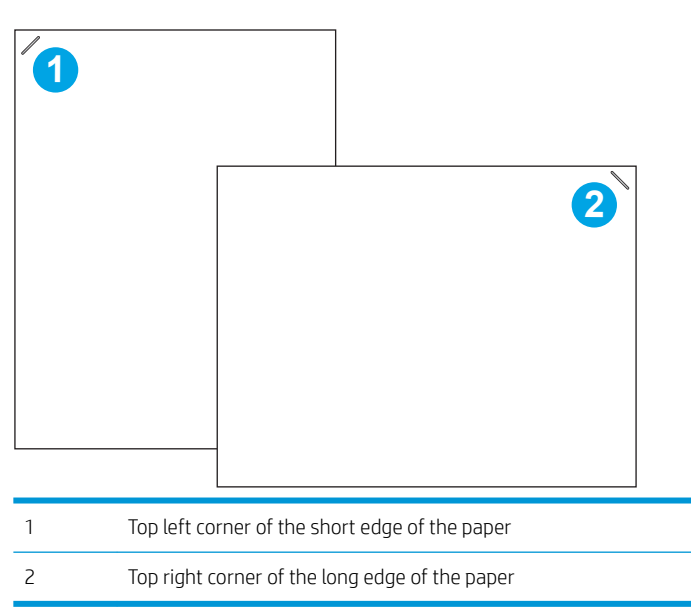

## Configure the operation mode

Use this procedure to configure how the printer sorts jobs into the output bins.

- 1. From the Home screen on the printer control panel, swipe until the Settings menu displays. Touch the Settings icon to open the menu.
- 2. Open the following menus:
  - Manage Stapler/Stacker
  - Operation Mode
- **3.** Select a mode from the list of options, and then touch the Save button. The following options are available:
  - Mailbox: The printer places jobs in different bins according to the person who sent them.
  - Stacker: The printer stacks jobs in the bins from bottom to top.
  - Function Separator: The printer places jobs in different bins according to printer function such as print jobs, copy jobs, or fax jobs.

To configure the HP print driver for the selected operation mode, complete the following steps:

**WINDE:** Windows XP and Vista (Server 2003/2008) HP PCL.6 drivers do not support output devices.

#### Windows<sup>®</sup> 7

- 1. Make sure the printer is turned on and connected to the computer or a network.
- 2. Open the Windows<sup>®</sup> Start menu, and then click **Devices and Printers**.
- 3. Right-click the name of the printer, and then select **Printer Properties**.
- 4. Click the **Device Settings** tab.
- 5. Select **Update Now**. Or, in the drop-down menu next to **Automatic Configuration**, select **Update Now**.

#### Windows<sup>®</sup> 8.0, 8.1, and 10

- 1. Right-click on the bottom-left corner of the screen.
- 2. Select Control Panel. Under Hardware and Sound, select View devices and printers.
- 3. Right-click the name of the printer, and then select **Printer Properties**.
- 4. Click the **Device Settings** tab.
- 5. Select Update Now. Or, in the drop-down menu next to Automatic Configuration, select Update Now.

NOTE: Newer V4 drivers do not support **Update Now**. For these drivers, manually configure the operation mode under **Accessory Output Bin**.

#### OS X

- 1. From the Apple menu, click **System Preferences**.
- 2. Select Print & Scan (or Printers & Scanners).

- **3**. Select the printer, and then select **Options & Supplies**. Select **Driver**.
- 4. Manually configure the Accessory Output Mode.

# 3 Supplies, accessories, and parts

- Order supplies, accessories, and parts
- <u>Configure the HP toner-cartridge-protection supply settings</u>
- <u>Replace the toner cartridge</u>
- <u>Replace the staple cartridge</u>

#### For more information:

The following information is correct at the time of publication. For current information, see <u>www.hp.com/</u> <u>support/ljM607</u>, <u>www.hp.com/support/ljM608</u>, or <u>www.hp.com/support/ljM609</u>.

HP's all-inclusive help for the printer includes the following information:

- Install and configure
- Learn and use
- Solve problems
- Download software and firmware updates
- Join support forums
- Find warranty and regulatory information

## Order supplies, accessories, and parts

## Ordering

| Order supplies and paper                     | www.hp.com/go/suresupply                                                                                                    |
|----------------------------------------------|----------------------------------------------------------------------------------------------------|
| Order genuine HP parts or accessories        | www.hp.com/buy/parts                                                                                                    |
| Order through service or support providers   | Contact an HP-authorized service or support provider.                                                                                                    |
| Order using the HP Embedded Web Server (EWS) | To access, in a supported Web browser on your computer, enter the printer IP address or host name in the address/URL field. The EWS contains a link to the HP SureSupply website, which provides options for purchasing Original HP supplies. |

## Supplies and accessories

| ltem                                                                  | Description                                                 | Cartridge number | Part number |
|-----------------------------------------------------------------------|-------------------------------------------------------------|------------------|-------------|
| Supplies                                                              |                                                             |                  |             |
| HP 37Y Extra High Yield Black<br>Original LaserJet Toner<br>Cartridge | Extra high-capacity replacement toner cartridge             | З7Ү              | CF237Y      |
| HP 37X High Yield Black<br>Original LaserJet Toner<br>Cartridge       | High-capacity replacement toner cartridge                   | 37Х              | CF237X      |
| HP 37A Black Original<br>LaserJet Toner Cartridge                     | Standard-capacity replacement toner cartridge               | 37A              | CF237A      |
| HP Staple Cartridge Refill                                            | Replacement staple cartridge                                | Not applicable   | C5967A      |
| Accessories                                                           |                                                             |                  |             |
| 1 GB Memory DIMM Kit                                                  | Memory upgrade kit                                          | Not applicable   | G6W84A      |
| HP LaserJet 550-sheet Paper<br>Tray                                   | Optional input tray                                         | Not applicable   | LOH17A      |
| HP 2,100-sheet HCI feeder with stand                                  | Optional high-capacity input feeder and stand               | Not applicable   | LOH18A      |
| HP LaserJet Envelope Feeder                                           | Optional envelope feeder input tray                         | Not applicable   | LOH21A      |
| HP Stapling Mailbox                                                   | Stapling mailbox accessory                                  | Not applicable   | LOH20A      |
| HP Internal USB Ports                                                 | Optional USB ports for connecting third-party devices       | Not applicable   | B5L28A      |
| HP Secure High Performance<br>Hard Disk Drive                         | Replacement hard drive                                      | Not applicable   | B5L29A      |
| HP Jetdirect 2900nw Print<br>Server                                   | USB wireless print server accessory                         | Not applicable   | J8031A      |
| HP Jetdirect 3000w NFC/<br>Wireless Accessory                         | Wireless accessory for "touch" printing from mobile devices | Not applicable   | J8030A      |
| HP Trusted Platform Module<br>Accessory                               | Automatic encryption accessory                              | Not applicable   | F5S62A      |

## Maintenance/long-life consumables

| Maintenance/LLC Kit               | Part number | Estimated life <sup>1</sup> |
|-----------------------------------|-------------|-----------------------------|
| HP LaserJet 110v Maintenance Kit  | LOH24A      | 225,000 pages               |
| HP Laser Jet 220v Maintenance Kit | LOH25A      | 225,000 pages               |

<sup>1</sup> HP Maintenance/Long Life Consumables (LLC) life specifications are estimations based on the LLC life test conditions listed below. Actual individual life/yield during normal use varies depending on usage, environment, paper and other factors. Estimated life is not an implied guarantee or warrantable.

#### The LLC life test conditions

- Print coverage: 5% evenly distributed across the page
- Environment: 17° to 25°C (62.6° to 77°F); 30%-70% relative humidity (RH)
- Media size: Letter/A4
- Media weight: 75 g/m<sup>2</sup> (20 lb) plain media
- Job size: 4 pages
- Short edge feed (A3) (i.e., Legal size media)

Factors that can reduce life from the conditions above:

- Media narrower than Letter/A4 widths (thermal slow downs equal more rotations)
- Paper heavier than 75 g/m<sup>2</sup> (20 lb) (heavier media creates higher stress on printer components)
- Print jobs smaller than 4 image (smaller jobs mean more thermal cycling and more rotations)

## Configure the HP toner-cartridge-protection supply settings

- <u>Introduction</u>
- Enable or disable the Cartridge Policy feature
- <u>Enable or disable the Cartridge Protection feature</u>

### Introduction

Use HP Cartridge Policy and Cartridge Protection to control which cartridges are installed in the printer and protect the cartridges that are installed from theft. These features are available with HP FutureSmart versions 3 and later.

- Cartridge Policy: This feature protects the printer from counterfeit toner cartridges by allowing only genuine HP cartridges to be used with the printer. Using genuine HP cartridges ensures the best possible print quality. When someone installs a cartridge that is not a genuine HP cartridge, the printer control panel displays a message that the cartridge is unauthorized and it provides information explaining how to proceed.
- Cartridge Protection: This feature permanently associates toner cartridges with a specific printer, or fleet of printers, so they cannot be used in other printers. Protecting cartridges protects your investment. When this feature is enabled, if someone attempts to transfer a protected cartridge from the original printer into an unauthorized printer, that printer will not print with the protected cartridge. The printer control panel displays a message that the cartridge is protected, and it provides information explaining how to proceed.
- **CAUTION:** After enabling cartridge protection for the printer, all subsequent toner cartridges installed in the printer are automatically and *permanently* protected. To avoid protecting a new cartridge, disable the feature *before* installing the new cartridge.

Turning the feature off does not turn off protection for cartridges that are currently installed.

Both features are off by default. Follow these procedures to enable or disable them.

### Enable or disable the Cartridge Policy feature

**WOTE:** Enabling or disabling this feature might require entering an administrator password.

#### Use the printer control panel to enable the Cartridge Policy feature

- 1. From the Home screen on the printer control panel, open the Settings menu.
- 2. Open the following menus:
  - Manage Supplies
  - Cartridge Policy
- **3.** Select Authorized HP.

#### Use the printer control panel to disable the Cartridge Policy feature

**NOTE:** Enabling or disabling this feature might require entering an administrator password.

- 1. From the Home screen on the printer control panel, open the Settings menu.
- 2. Open the following menus:

- Manage Supplies
- Cartridge Policy
- **3.** Select Off.

### Use the HP Embedded Web Server (EWS) to enable the Cartridge Policy feature

🖹 NOTE: The steps vary according to the type of control panel.

|   | 1 2 3 m i ?   4 5 6 5 ▲ ∞   7 8 9 4 OK ▶   ▲ 0 C X ✓ ♦ |       |
|---|--------------------------------------------------------|-------|
| 1 | Keypad control pane                                    | 21    |
| 2 | Touchscreen control                                    | panel |

- 1. Open the HP Embedded Web Server (EWS):
  - a. Keypad control panels: On the printer control panel, press the ) button, and then use the arrow keys to select the Ethernet 器 menu. Press the OK button to open the menu and display the IP address or host name.

Touchscreen control panels: On the printer control panel, touch the 1 button, and then select the Network 器 icon to display the IP address or host name.

- **b.** Open a web browser, and in the address line, type the IP address or host name exactly as it displays on the printer control panel. Press the Enter key on the computer keyboard. The EWS opens.
  - NOTE: If the web browser displays a message indicating that accessing the website might not be safe, select the option to continue to the website. Accessing this website will not harm the computer.

遵 https://10.10.XXXXX/

- 2. Open the **Print** tab.
- 3. From the left navigation pane, select Manage Supplies.
- 4. In the Supply Settings area, select **Authorized HP** from the **Cartridge Policy** drop-down list.
- 5. Click the **Apply** button to save the changes.

#### Use the HP Embedded Web Server (EWS) to disable the Cartridge Policy feature

| The second second second second second second second second second second second second second second second se | NOTE: The steps vary according to the type of control panel. |                           |  |
|----------------------------------------------------------------------------------------------------|--------------------------------------------------------------|---------------------------|--|
|                                                                                                    |                                                              |                           |  |
|                                                                                                    | 1                                                            | Keypad control panel      |  |
|                                                                                                    | 2                                                            | Touchscreen control panel |  |

- 1. Open the HP Embedded Web Server (EWS):
  - a. Keypad control panels: On the printer control panel, press the () button, and then use the arrow keys to select the Ethernet 🖧 menu. Press the OK button to open the menu and display the IP address or host name.

Touchscreen control panels: On the printer control panel, touch the () button, and then select the Network ය icon to display the IP address or host name.

- **b.** Open a web browser, and in the address line, type the IP address or host name exactly as it displays on the printer control panel. Press the Enter key on the computer keyboard. The EWS opens.
  - NOTE: If the web browser displays a message indicating that accessing the website might not be safe, select the option to continue to the website. Accessing this website will not harm the computer.

https://10.10.XXXXX/

- 2. Open the **Print** tab.
- 3. From the left navigation pane, select **Manage Supplies**.
- 4. In the Supply Settings area, select **Off** from the **Cartridge Policy** drop-down list.
- 5. Click the **Apply** button to save the changes.

### Troubleshoot Cartridge Policy control panel error messages

| Error message                                   | Description                                                                                                    | Recommended action                                                                                                    |
|-------------------------------------------------|----------------------------------------------------------------------------------------------------|----------------------------------------------------------------------------------------------------|
| 10.0X.30 Unauthorized <color> Cartridge</color> | The administrator has configured this<br>printer to use only genuine HP supplies that<br>are still under warranty. The cartridge must | Replace the cartridge with a genuine HP toner cartridge.                                                                                                    |
|                                                 | be replaced to continue printing.                                                                                                    | If you believe you purchased a genuine HP<br>supply, visit <u>www.hp.com/go/anticounterfeit</u><br>to determine if the toner cartridge is a<br>genuine HP cartridge, and learn what to do if<br>it is not a genuine HP cartridge. |

## Enable or disable the Cartridge Protection feature

**NOTE:** Enabling or disabling this feature might require entering an administrator password.

#### Use the printer control panel to enable the Cartridge Protection feature

- 1. From the Home screen on the printer control panel, open the Settings menu.
- **2.** Open the following menus:
  - Manage Supplies
  - Cartridge Protection
- **3.** Select Protect Cartridges.
- 4. When the printer prompts to confirm, select Continue to enable the feature.
  - **CAUTION:** After enabling cartridge protection for the printer, all subsequent toner cartridges installed in the printer are automatically and *permanently* protected. To avoid protecting a new cartridge, disable the feature *before* installing the new cartridge.

Turning the feature off does not turn off protection for cartridges that are currently installed.

#### Use the printer control panel to disable the Cartridge Protection feature

- 1. From the Home screen on the printer control panel, open the Settings menu.
- 2. Open the following menus:
  - Manage Supplies
  - Cartridge Protection
- **3.** Select Off.

#### Use the HP Embedded Web Server (EWS) to enable the Cartridge Protection feature

|   | The steps vary according to the type of control panel. |
|---|--------------------------------------------------------|
| 1 | Keypad control panel                                   |
| 2 | Touchscreen control panel                              |

- 1. Open the HP Embedded Web Server (EWS):
  - a. Keypad control panels: On the printer control panel, press the () button, and then use the arrow keys to select the Ethernet 🖧 menu. Press the OK button to open the menu and display the IP address or host name.

Touchscreen control panels: On the printer control panel, touch the f button, and then select the Network 器 icon to display the IP address or host name.

- **b.** Open a web browser, and in the address line, type the IP address or host name exactly as it displays on the printer control panel. Press the Enter key on the computer keyboard. The EWS opens.
  - NOTE: If the web browser displays a message indicating that accessing the website might not be safe, select the option to continue to the website. Accessing this website will not harm the computer.

https://10.10.XXXXX/

- 2. Open the **Print** tab.
- 3. From the left navigation pane, select **Manage Supplies**.
- 4. In the Supply Settings area, select **Protect cartridges** from the **Cartridge Protection** drop-down list.
- 5. Click the **Apply** button to save the changes.

**CAUTION:** After enabling cartridge protection for the printer, all subsequent toner cartridges installed in the printer are automatically and *permanently* protected. To avoid protecting a new cartridge, disable the feature *before* installing the new cartridge.

Turning the feature off does not turn off protection for cartridges that are currently installed.

#### Use the HP Embedded Web Server (EWS) to disable the Cartridge Protection feature

🖹 NOTE: The steps vary according to the type of control panel.

|   | 2<br>1 2 3 4 1 7<br>4 5 6 5 4 6<br>7 8 9 4 OK 10<br>2 0 C X 7 0 |  |
|---|-----------------------------------------------------------------|--|
| 1 | Keypad control panel                                            |  |
| 2 | Touchscreen control panel                                       |  |

- 1. Open the HP Embedded Web Server (EWS):
  - a. Keypad control panels: On the printer control panel, press the 1 button, and then use the arrow keys to select the Ethernet 器 menu. Press the OK button to open the menu and display the IP address or host name.

Touchscreen control panels: On the printer control panel, touch the () button, and then select the Network 器 icon to display the IP address or host name.

- **b.** Open a web browser, and in the address line, type the IP address or host name exactly as it displays on the printer control panel. Press the Enter key on the computer keyboard. The EWS opens.
- NOTE: If the web browser displays a message indicating that accessing the website might not be safe, select the option to continue to the website. Accessing this website will not harm the computer.

https://10.10.XXXXX/

- 2. Open the Print tab.
- 3. From the left navigation pane, select Manage Supplies.
- 4. In the Supply Settings area, select **Off** from the **Cartridge Protection** drop-down list.
- 5. Click the **Apply** button to save the changes.

## Troubleshoot Cartridge Protection control panel error messages

| Error message                                | Description                                                                                                    | Recommended action                                |
|----------------------------------------------|----------------------------------------------------------------------------------------------------|---------------------------------------------------|
| 10.0X.57 Protected <color> Cartridge</color> | The cartridge can only be used in the printer<br>or fleet of printers that initially protected it<br>using HP Cartridge Protection.                                                                | Replace the cartridge with a new toner cartridge. |
|                                              | The Cartridge Protection feature allows an<br>administrator to restrict cartridges to work<br>in only one printer or fleet of printers. The<br>cartridge must be replaced to continue<br>printing. |                                                   |

## Replace the toner cartridge

This printer indicates when the toner cartridge level is low. The actual toner cartridge life remaining can vary. The toner cartridge does not need to be replaced at this time. Consider having a replacement cartridge available to install when print quality is no longer acceptable.

Continue printing with the current cartridge until redistributing the toner no longer yields acceptable print quality. To redistribute the toner, remove the toner cartridge from the printer and gently rock the cartridge back and forth about its horizontal axis. For graphical representation, see cartridge replacement instructions. Reinsert the toner cartridge into the printer and close the cover.

#### Table 3-1 Toner cartridge information

| Item                                                               | Description                                     | Cartridge<br>number | Part number |
|--------------------------------------------------------------------|-------------------------------------------------|---------------------|-------------|
| HP 37Y Extra High Yield Black Original LaserJet<br>Toner Cartridge | Extra high-capacity replacement toner cartridge | 37Y                 | CF237Y      |
| HP 37X High Yield Black Original LaserJet Toner<br>Cartridge       | High-capacity replacement toner cartridge       | 37X                 | CF237X      |
| HP 37A Black Original LaserJet Toner Cartridge                     | Standard-capacity replacement toner cartridge   | 37A                 | CF237A      |

Do not remove the toner cartridge from its package until you are ready to use it.

▲ CAUTION: To prevent damage to the toner cartridge, do not expose it to light for more than a few minutes. Cover the green imaging drum if the toner cartridge must be removed from the printer for an extended period of time.

The following illustration shows the toner-cartridge components.

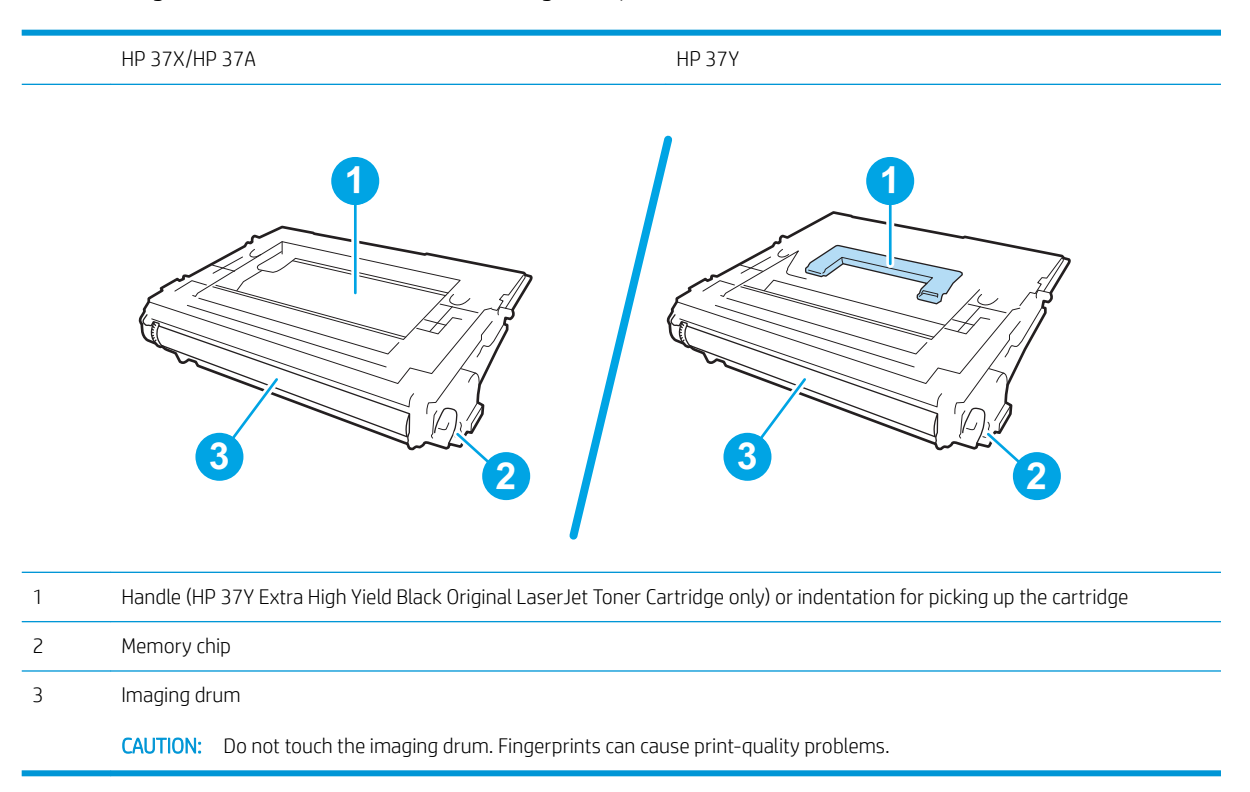

- **CAUTION:** If toner gets on clothing, wipe it off by using a dry cloth and wash the clothes in cold water. Hot water sets toner into fabric.
- **NOTE:** Information about recycling used toner cartridges is on the toner cartridge box.
- 1. Press the cartridge door release button to open the door.

**2.** Pull out the cartridge drawer.

**3.** Grasp the handle or indentation on the used toner cartridge and pull up to remove it.

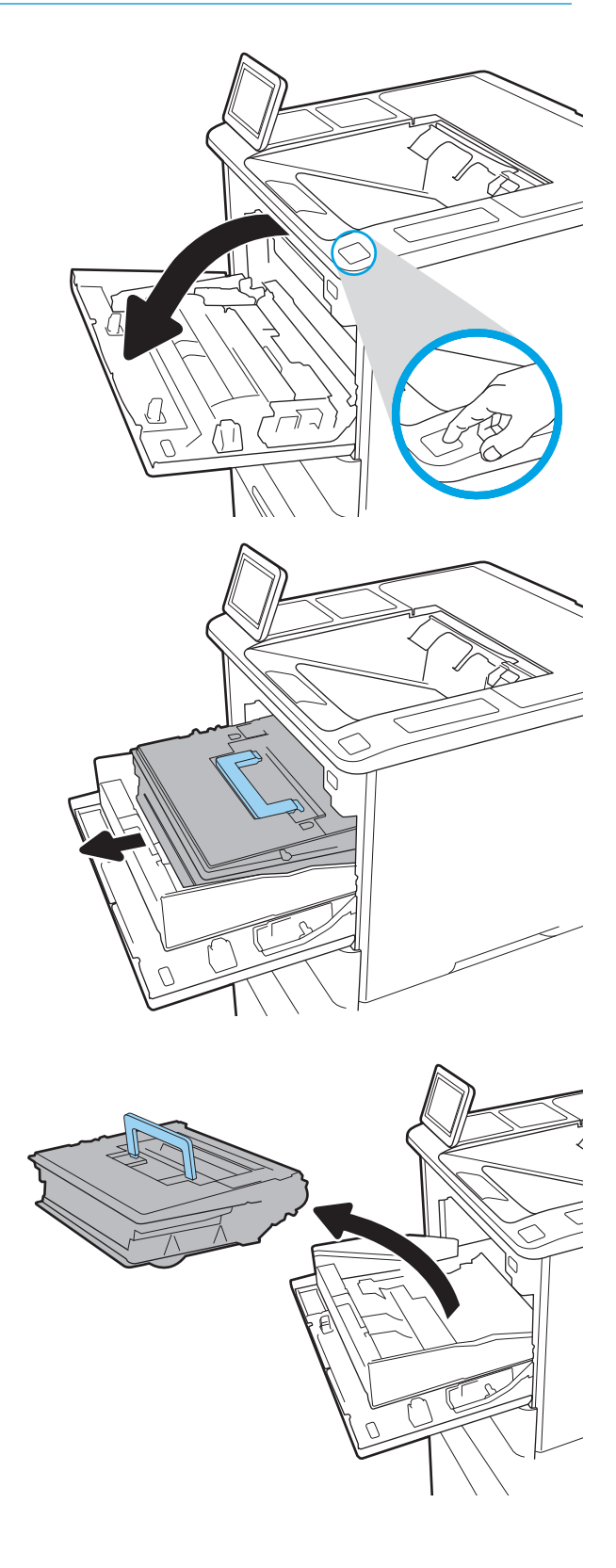

4. Remove the new toner cartridge from its protective bag.

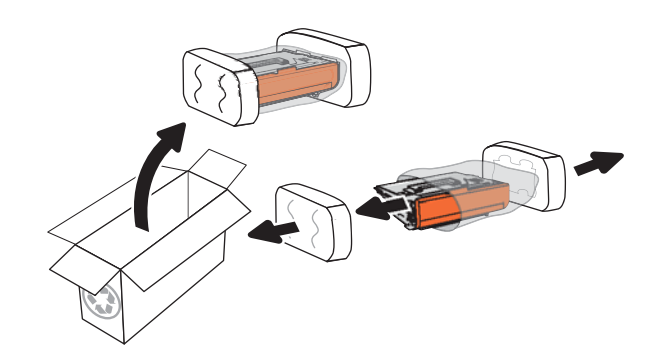

5. Hold both ends of the toner cartridge and rock it 5-6 times.

6. Remove the shipping cover.

7. Place the toner cartridge in the cartridge drawer.

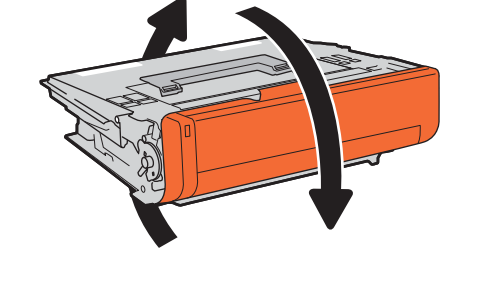

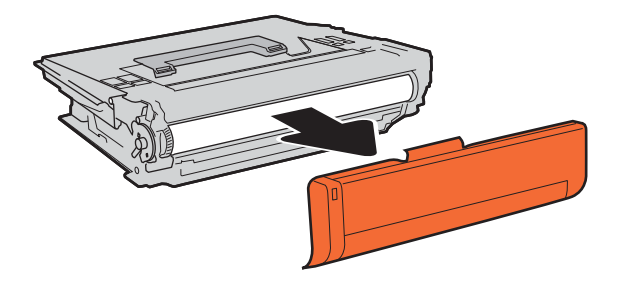

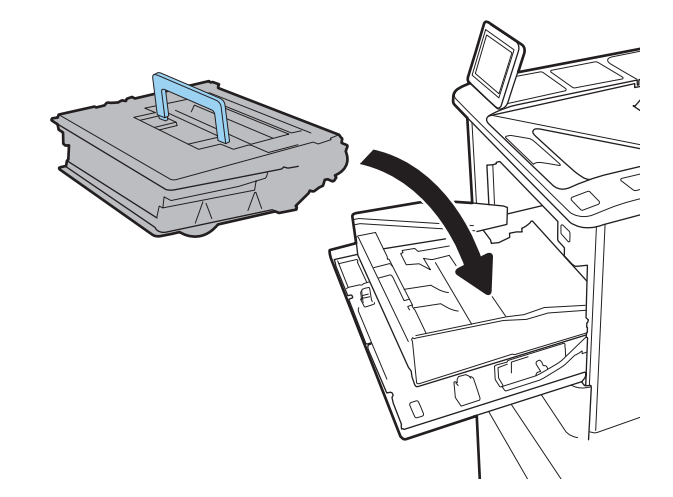

8. Close the toner cartridge drawer.

9. Close the cartridge door.

**10.** Pack the used toner cartridge into the box that the new cartridge came in. Adhere the prepaid shipping label to the box, and return the used cartridge to HP for recycling.

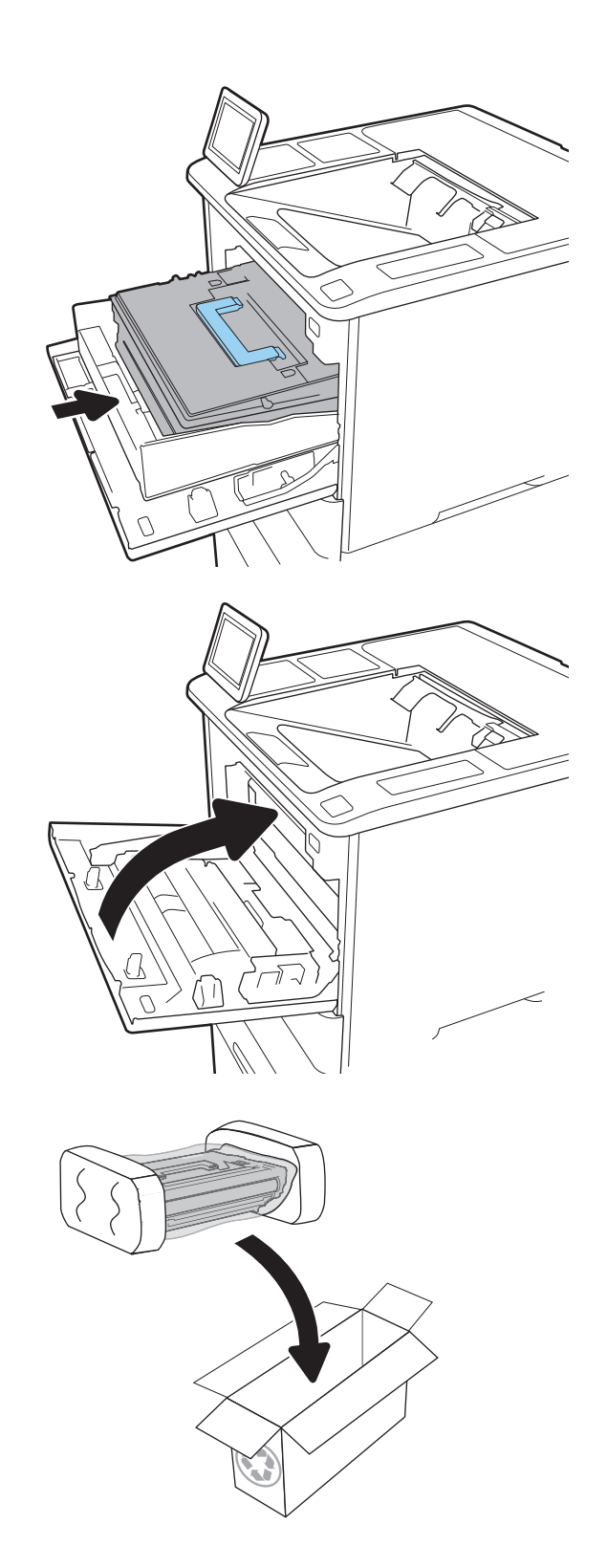

## Replace the staple cartridge

1. Open the stapler door.

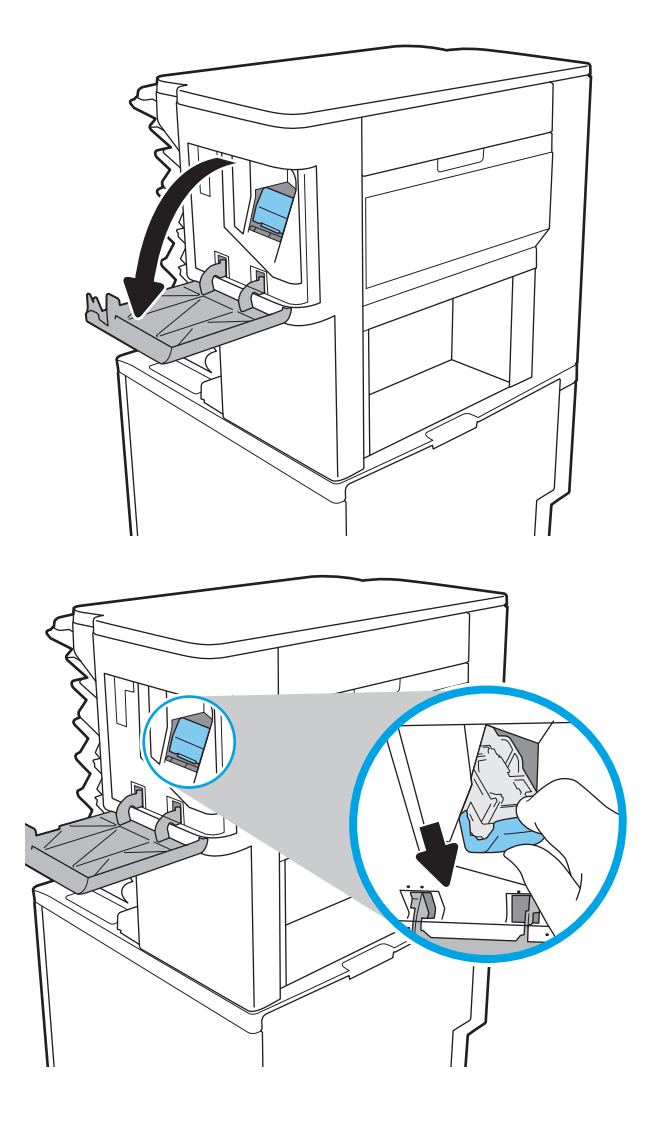

2. Pull the colored handle on the staple cartridge, and then pull the staple cartridge straight out.

3. Insert the new staple cartridge into the stapler and push on the colored handle until it snaps into place.

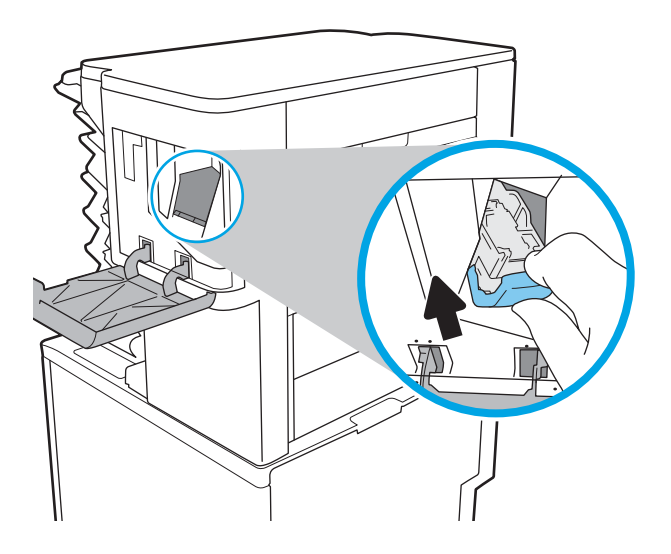

4. Close the stapler door.

# 4 Print

- Print tasks (Windows)
- Print tasks (OS X)
- <u>Store print jobs on the printer to print later or print privately</u>
- <u>Mobile printing</u>
- Print from the USB port

#### For more information:

The following information is correct at the time of publication. For current information, see <u>www.hp.com/</u> <u>support/ljM607</u>, <u>www.hp.com/support/ljM608</u>, or <u>www.hp.com/support/ljM609</u>.

HP's all-inclusive help for the printer includes the following information:

- Install and configure
- Learn and use
- Solve problems
- Download software and firmware updates
- Join support forums
- Find warranty and regulatory information

## Print tasks (Windows)

## How to print (Windows)

The following procedure describes the basic printing process for Windows.

- 1. From the software program, select the **Print** option.
- 2. Select the printer from the list of printers. To change settings, click the **Properties** or **Preferences** button to open the print driver.
- **NOTE:** The name of the button varies for different software programs.
- NOTE: To access these features from a Windows 8 or 8.1 Start screen app, select **Devices**, select **Print**, and then select the printer.
- **NOTE:** For more information, click the Help (?) button in the print driver.

**NOTE:** The print driver might look different than what is shown here, but the steps are the same.

| Printer                                          |                                                               |                                          |                      |              |
|--------------------------------------------------|---------------------------------------------------------------|------------------------------------------|----------------------|--------------|
| <u>N</u> ame:                                    | 🚽 Albabatan manna                                             |                                          | -                    | Properties   |
| Status:<br>Type:<br>Where:<br>Comment:           |                                                               |                                          | ^                    | Find Printer |
| Page range                                       |                                                               |                                          | E                    |              |
| Type p<br>ranges<br>from th<br>section<br>or p1s | a<br>:s<br>For example, type 1, 3, 5–12<br>1, p1<2, p1<3-p8<3 | t. Writzer                               | -                    |              |
| Print <u>w</u> hat:                              | Document                                                      | Zoom                                     |                      |              |
| Print:                                           | All pages in range 🔹                                          | Pages per sheet:<br>Scale to paper size: | 1 page<br>No Scaling | •<br>•       |
|                                                  | _                                                             |                                          |                      |              |

 Clickthe tabs in the print driver to configure the available options. For example, set the paper orientation on the Finishing tab, and set the paper source, paper type, paper size, and quality settings on the Paper/ Quality tab.

| dvanced   Printing Shortcuts   Paper/Quality   Effec | ishing S vices        |
|------------------------------------------------------|-----------------------|
| Document Options                                     | E                     |
| Print on both sides                                  |                       |
| Flp pages up                                         |                       |
| Booklet layout:                                      |                       |
| Off T                                                |                       |
| Pages per sheet                                      |                       |
| 1 page per sheet ·                                   |                       |
| Print page borders                                   |                       |
| Page order                                           |                       |
| (Hight, then Down *                                  |                       |
|                                                      | Orientation           |
|                                                      | Portrait              |
|                                                      | C Landscape           |
|                                                      | Rotate by 180 degrees |
|                                                      |                       |
|                                                      |                       |
|                                                      |                       |
|                                                      |                       |
| (12)                                                 |                       |
| 42                                                   | About Help            |
|                                                      |                       |

- 4. Click the **OK** button to return to the **Print** dialog box. Select the number of copies to print from this screen.
- 5. Click the **Print** button to print the job.

## Automatically print on both sides (Windows)

Use this procedure for printers that have an automatic duplexer installed. If the printer does not have an automatic duplexer installed, or to print on paper types that the duplexer does not support, print on both sides manually.

- 1. From the software program, select the **Print** option.
- 2. Select the printer from the list of printers, and then click the **Properties** or **Preferences** button to open the print driver.
- **NOTE:** The name of the button varies for different software programs.
- NOTE: To access these features from a Windows 8 or 8.1 Start screen app, select **Devices**, select **Print**, and then select the printer.
- **3.** Click the **Finishing** tab.
- 4. Select **Print on both sides**. Click **OK** to close the **Document Properties** dialog.
- 5. In the **Print** dialog, click **Print** to print the job.

### Manually print on both sides (Windows)

Use this procedure for printers that do not have an automatic duplexer installed or to print on paper that the duplexer does not support.

- 1. From the software program, select the **Print** option.
- 2. Select the printer from the list of printers, and then click the **Properties** or **Preferences** button to open the print driver.
  - **NOTE:** The name of the button varies for different software programs.
  - NOTE: To access these features from a Windows 8 or 8.1 Start screen app, select **Devices**, select **Print**, and then select the printer.
- 3. Click the **Finishing** tab.
- 4. Select Print on both sides (manually), and then click OK to close the Document Properties dialog.
- 5. In the Print dialog, click **Print** to print the first side of the job.
- 6. Retrieve the printed stack from the output bin, and place it in Tray 1.
- 7. If prompted, touch the appropriate control panel button to continue.

## Print multiple pages per sheet (Windows)

- 1. From the software program, select the **Print** option.
- 2. Select the printer from the list of printers, and then click the **Properties** or **Preferences** button to open the print driver.
- **NOTE:** The name of the button varies for different software programs.
- NOTE: To access these features from a Windows 8 or 8.1 Start screen app, select **Devices**, select **Print**, and then select the printer.
- **3.** Click the **Finishing** tab.
- 4. Select the number of pages per sheet from the Pages per sheet drop-down.
- 5. Select the correct **Print page borders**, **Page order**, and **Orientation** options. Click **OK** to close the **Document Properties** dialog.
- 6. In the **Print** dialog, click **Print** to print the job.

### Select the paper type (Windows)

- 1. From the software program, select the **Print** option.
- 2. Select the printer from the list of printers, and then click the **Properties** or **Preferences** button to open the print driver.
- **NOTE:** The name of the button varies for different software programs.
- NOTE: To access these features from a Windows 8 or 8.1 Start screen app, select **Devices**, select **Print**, and then select the printer.
- 3. Click the Paper/Quality tab.
- 4. From the **Paper type** drop-down, select the **More...** option.
- 5. Expand the list of **Type is:** options.
- 6. Expand the category of paper types that best describes your paper.
- 7. Select the option for the type of paper you are using, and then click **OK**.
- 8. Click **OK** to close the **Document Properties** dialog. In the **Print** dialog, click **Print** to print the job.

If the tray needs to be configured, a tray configuration message displays on the printer control panel.

- 9. Load the tray with the specified type and size of paper, and then close the tray.
- **10.** Touch the OK button to accept the detected type and size, or touch the Modify button to choose a different paper size or type.
- **11.** Select the correct type and size, and then touch the OK button.
## Additional print tasks

Go to www.hp.com/support/ljM607, www.hp.com/support/ljM608, or www.hp.com/support/ljM609.

Instructions are available for performing specific print tasks, such as the following:

- Create and use printing shortcuts or presets
- Select the paper size, or use a custom paper size
- Select the page orientation
- Create a booklet
- Scale a document to fit a specific paper size
- Print the first or last pages of the document on different paper
- Print watermarks on a document

## Print tasks (OS X)

## How to print (OS X)

The following procedure describes the basic printing process for OS X.

- 1. Click the **File** menu, and then click the **Print** option.
- 2. Select the printer.
- 3. Click Show Details or Copies & Pages, and then select other menus to adjust the print settings.

**NOTE:** The name of the item varies for different software programs.

4. Click the **Print** button.

## Automatically print on both sides (OS X)

**NOTE:** This information applies to printers that include an automatic duplexer.

NOTE: This feature is available if you install the HP print driver. It might not be available if you are using AirPrint.

- 1. Click the **File** menu, and then click the **Print** option.
- 2. Select the printer.
- 3. Click Show Details or Copies & Pages, and then click the Layout menu.

**NOTE:** The name of the item varies for different software programs.

- 4. Select a binding option from the **Two-Sided** drop-down list.
- 5. Click the **Print** button.

### Manually print on both sides (OS X)

🖹 NOTE: This feature is available if you install the HP print driver. It might not be available if you are using AirPrint.

- 1. Click the **File** menu, and then click the **Print** option.
- 2. Select the printer.
- 3. Click Show Details or Copies & Pages, and then click the Manual Duplex menu.

**NOTE:** The name of the item varies for different software programs.

- 4. Click the Manual Duplex box, and select a binding option.
- 5. Click the **Print** button.
- 6. Go to the printer, and remove any blank paper that is in Tray 1.
- 7. Retrieve the printed stack from the output bin and place it with the printed-side facing down in the input tray.
- 8. If prompted, touch the appropriate control panel button to continue.

## Print multiple pages per sheet (OS X)

- 1. Click the **File** menu, and then click the **Print** option.
- 2. Select the printer.
- 3. Click Show Details or Copies & Pages, and then click the Layout menu.
  - 🖹 NOTE: The name of the item varies for different software programs.
- 4. From the **Pages per Sheet** drop-down list, select the number of pages that you want to print on each sheet.
- 5. In the Layout Direction area, select the order and placement of the pages on the sheet.
- 6. From the **Borders** menu, select the type of border to print around each page on the sheet.
- 7. Click the **Print** button.

## Select the paper type (OS X)

- 1. Click the **File** menu, and then click the **Print** option.
- 2. Select the printer.
- 3. Click Show Details or Copies & Pages, and then click the Media & Quality menu or the Paper/Quality menu.
  - I NOTE: The name of the item varies for different software programs.
- 4. Select from the Media & Quality or Paper/Quality options.
  - 🖹 NOTE: This list contains the master set of options available. Some options are not available on all printers.
    - Media Type: Select the option for the type of paper for the print job.
    - **Print Quality**: Select the resolution level for the print job.
    - Edge-To-Edge Printing: Select this option to print close to the paper edges.
    - **EconoMode**: Select this option to conserve toner when printing drafts of documents.
- 5. Click the **Print** button.

### Additional print tasks

Go to www.hp.com/support/ljM607, www.hp.com/support/ljM608, or www.hp.com/support/ljM609.

Instructions are available for performing specific print tasks, such as the following:

- Create and use printing shortcuts or presets
- Select the paper size, or use a custom paper size
- Select the page orientation
- Create a booklet
- Scale a document to fit a specific paper size

- Print the first or last pages of the document on different paper
- Print watermarks on a document

## Store print jobs on the printer to print later or print privately

## Introduction

The following information provides procedures for creating and printing documents that are stored on the printer. These jobs can be printed at a later time or printed privately.

- <u>Create a stored job (Windows)</u>
- <u>Create a stored job (OS X)</u>
- Print a stored job
- <u>Delete a stored job</u>
- Information sent to printer for Job Accounting purposes

### Create a stored job (Windows)

Store jobs on the printer for private or delayed printing.

 ${rac{black}{2}}$  NOTE: The print driver might look different than what is shown here, but the steps are the same.

- 1. From the software program, select the **Print** option.
- 2. Select the printer from the list of printers, and then select **Properties** or **Preferences** (the name varies for different software programs).
  - ${rac{2}{2}}$  NOTE: The name of the button varies for different software programs.

NOTE: To access these features from a Windows 8 or 8.1 Start screen app, select **Devices**, select **Print**, and then select the printer.

| Print                                              |                                                        |                      |            | 8 X                     |
|----------------------------------------------------|--------------------------------------------------------|----------------------|------------|-------------------------|
| Printer                                            |                                                        |                      |            |                         |
| <u>N</u> ame:                                      | 🛛 🍓 ni kupadation maanom                               | C PCL6               | -          | Properties              |
| Status:<br>Type:<br>Where:                         |                                                        |                      | •          | Fin <u>d</u> Printer    |
| Comment:                                           | 🥪 itt Golor Kopedet Ferdu                              |                      |            | 🔲 Manual duple <u>x</u> |
| Page range                                         |                                                        |                      | =          |                         |
| Type pa<br>ranges<br>from th<br>section<br>or p1s1 | s<br>For example, type 1, 3, 5–12<br>, p1s2, p1s3–p8s3 | With ex-             | -          |                         |
| Print what:                                        | Document 💌                                             | Zoom                 |            |                         |
| Print:                                             | All pages in range                                     | Pages per sheet:     | 1 page     | Ŧ                       |
|                                                    |                                                        | Scale to paper size: | No Scaling | •                       |
| Options                                            |                                                        |                      | ОК         | Cancel                  |

3. Click the Job Storage tab.

| Advanced                                                                                               | Printing Shortcuts      | Paper/Quality     | Effects                                                                                          | Finishing                                                                                                    | Job Storage       | iolor                  | Services               |  |
|----------------------------------------------------------------------------------------------------|-------------------------|-------------------|--------------------------------------------------------------------------------------------------|----------------------------------------------------------------------------------------------------|-------------------|------------------------|------------------------|--|
| Your job                                                                                               | o will be printed but n | iot stored on the | printer.                                                                                         |                                                                                                    |                   |                        |                        |  |
| Job Storage Mode Off Proof and Hold Proof and Hold Ouck Copy Stored Job Make Job Private/Secure None V |                         |                   | U<br>0<br>0<br>0<br>0<br>0<br>0<br>0<br>0<br>0<br>0<br>0<br>0<br>0<br>0<br>0<br>0<br>0<br>0<br>0 | ser Name<br>) User name<br>) Custom<br>COCOCOCOCO<br>b Name<br>) Automatic<br>) Custom<br>(Automatic><br>f job name exists<br>Use Job Name | ► (1-99)          | ¥                      |                        |  |
| Ф                                                                                                    |                         |                   |                                                                                                  | Je                                                                                                    | bb Notification O | ptions<br>ID whe<br>Ab | n printing<br>out Help |  |

- 4. Select a Job Storage Mode option.
  - **Proof and Hold**: Print and proof one copy of a job, and then print more copies.
  - **Personal Job**: The job does not print until you request it at the printer control panel. For this jobstorage mode, you can select one of the **Make Job Private/Secure** options. If you assign a personal identification number (PIN) to the job, you must provide the required PIN at the control panel. If you encrypt the job, you must provide the required password at the control panel. The print job is deleted from memory after it prints and is lost if the printer loses power.
  - **Quick Copy**: Print the requested number of copies of a job and store a copy of the job in the printer memory so you can print it again later.
  - **Stored Job**: Store a job on the printer and allow other users to print the job at any time. For this jobstorage mode, you can select one of the **Make Job Private/Secure** options. If you assign a personal identification number (PIN) to the job, the person who prints the job must provide the required PIN at the control panel. If you encrypt the job, the person who prints the job must provide the required password at the control panel.
- 5. To use a custom user name or job name, click the **Custom** button, and then enter the user name or the job name.

Select which option to use if another stored job already has that name:

- Use Job Name + (1-99): Append a unique number to the end of the job name.
- **Replace Existing File**: Overwrite the existing stored job with the new one.
- 6. Click the **OK** button to close the **Document Properties** dialog box. In the **Print** dialog box, click the **Print** button to print the job.
- 7. For information about how to print the job, see the topic for "Print a stored job."

## Create a stored job (OS X)

Store jobs on the printer for private or delayed printing.

- 1. Click the **File** menu, and then click the **Print** option.
- 2. In the **Printer** menu, select the printer.
- 3. By default, the print driver displays the **Copies & Pages** menu. Open the menus drop-down list, and then click the **Job Storage** menu.
- 4. In the **Mode** drop-down list, select the type of stored job.
  - **Proof and Hold**: Print and proof one copy of a job, and then print more copies.
  - **Personal Job**: The job does not print until someone requests it at the printer control panel. If the job has a personal identification number (PIN), provide the required PIN at the control panel. The print job is deleted from memory after it prints and is lost if the printer loses power.
  - **Quick Copy**: Print the requested number of copies of a job and store a copy of the job in the printer memory to print it again later.
  - **Stored Job**: Store a job on the printer and allow other users to print the job at any time. If the job has a personal identification number (PIN), the person who prints the job must provide the required PIN at the control panel.
- 5. To use a custom user name or job name, click the **Custom** button, and then enter the user name or the job name.

Select which option to use if another stored job already has that name.

- Use Job Name + (1-99): Append a unique number to the end of the job name.
- **Replace Existing File**: Overwrite the existing stored job with the new one.
- 6. If you selected the **Stored Job** or **Personal Job** option in step 3, you can protect the job with a PIN. Type a 4digit number in the **Use PIN to Print** field. When other people attempt to print this job, the printer prompts them to enter this PIN number.
- 7. Click the **Print** button to process the job.

#### Print a stored job

Use the following procedure to print a job that is stored in the printer memory.

- 1. From the Home screen on the printer control panel, select Print.
- 2. Select Print from Job Storage.
- 3. Select Choose, and then select the name of the folder where the job is stored.
- 4. Select the name of the job. If the job is private or encrypted, enter the PIN or password.
- 5. To adjust the number of copies, select the number of copies field in the bottom-left corner of the screen. Use the keypad to enter the number of copies to print.
- 6. Press the Start 💿 button or touch Print to print the job.

### Delete a stored job

When a new job is stored in the printer memory, the printer overwrites any previous jobs with the same user and job name. If a job is not already stored under the same user and job name, and the printer needs additional space, the printer might delete other stored jobs starting with the oldest. To change the number of jobs that the printer can store complete the following procedure:

- 1. From the Home screen on the printer control panel, open the Settings menu.
- **2.** Open the following menus:
  - Print
  - Manage Stored Jobs
  - Temporary Job Storage Limit
- 3. Use the keypad to enter the number of jobs that the printer stores.
- 4. Press the OK button or touch Done to save the setting.

Use the following procedure to delete a job that is stored in the printer memory.

- 1. From the Home screen on the printer control panel, select Print.
- 2. Select Print from Job Storage.
- **3.** Select Choose, and then select the name of the folder where the job is stored.
- 4. Select the name of the job. If the job is private or encrypted, enter the PIN or password.
- 5. Press or touch the Trash m button to delete the job.

#### Information sent to printer for Job Accounting purposes

Printing jobs sent from drivers on the client (e.g., PC) may send personally identifiable information to HP's Printing and Imaging devices. This information may include, but is not limited to, user name and client name from which the job originated that may be used for job accounting purposes, as determined by the Administrator of the printing device. This same information may also be stored with the job on the mass storage device (e.g., disk drive) of the printing device when using the job storage feature.

## Mobile printing

## Introduction

HP offers multiple mobile and ePrint solutions to enable easy printing to an HP printer from a laptop, tablet, smartphone, or other mobile device. To see the full list and to determine the best choice, go to <a href="https://www.hp.com/go/LaserJetMobilePrinting">www.hp.com/go/LaserJetMobilePrinting</a>.

#### 🖹 NOTE: Update the printer firmware to ensure all mobile printing and ePrint capabilities are supported.

- Wireless Direct Print and NFC Printing
- <u>HP ePrint via email</u>
- HP ePrint software
- <u>AirPrint</u>
- <u>Android embedded printing</u>

### Wireless Direct Print and NFC Printing

HP provides Wireless Direct Print and NFC (Near Field Communication) printing for printers with a supported HP Jetdirect 3000w NFC/Wireless Accessory. This accessory is available as an option for HP LaserJet printers that include a hardware-integration pocket (HIP).

Wireless Direct Print and NFC printing enable Wi-Fi capable (mobile) devices to make a wireless network connection directly to the printer without using a wireless router.

The printer does not need to be connected to the network for this mobile walk-up printing to work.

Use Wireless Direct Print to print wirelessly from the following devices:

- iPhone, iPad, or iPod touch using Apple AirPrint or the HP ePrint app
- Android mobile devices using the HP ePrint App or the Android embedded print solution
- PC and Mac devices using the HP ePrint Software

For more information on wireless printing, go to <u>www.hp.com/go/wirelessprinting</u>.

NFC and Wireless Direct Print capabilities can be enabled or disabled from the printer control panel.

- 1. From the Home screen on the printer control panel, open the Settings menu.
- **2.** Open the following menus:
  - Networking
  - Wireless Direct
  - Status
- 3. Select On, and then select OK to enable wireless printing.

NOTE: In environments where more than one model of the same printer is installed, it might be helpful to provide each printer a unique Wireless Direct Name for easier printer identification for HP Wireless Direct printing. The Wireless network names, e.g., Wireless, WiFi Direct, etc. are available on the Information screen by selecting the Information (1) icon, and then selecting the Network  $\frac{1}{44}$  icon or the Wireless  $\frac{1}{49}$  icon.

Complete the following procedure to change the printer Wireless Direct name:

- 1. From the Home screen on the printer control panel, open the Settings menu.
- 2. Open the following menus:
  - Networking
  - Wireless Direct
  - Wireless Direct Name
- 3. Use the keypad to change the name in the Wireless Direct Name text field. Select OK.

#### HP ePrint via email

Use HP ePrint to print documents by sending them as an email attachment to the printer's email address from any email enabled device.

To use HP ePrint, the printer must meet these requirements:

- The printer must be connected to a wired or wireless network and have Internet access.
- HP Web Services must be enabled on the printer, and the printer must be registered with HP Connected.

Follow this procedure to enable HP Web Services and register with HP Connected:

#### **NOTE:** The steps vary according to the type of control panel.

| 1       2       3       ↑       I       ?         4       5       6 <b>5</b> ▲ <b>5</b> 7       8       9       ◄       OK       ▶ <b>£</b> 0       C       X       ✓ <b>♦</b> |         |
|----------------------------------------------------------------------------------------------------|---------|
| 1 Keypad control pan                                                                                                    | el      |
| 2 Touchscreen contro                                                                                                    | l panel |

1. Open the HP Embedded Web Server (EWS):

a. Keypad control panels: On the printer control panel, press the () button, and then use the arrow keys to select the Ethernet 🚠 menu. Press the OK button to open the menu and display the IP address or host name.

Touchscreen control panels: On the printer control panel, touch the 1 button, and then select the Network 器 icon to display the IP address or host name.

**b.** Open a web browser, and in the address line, type the IP address or host name exactly as it displays on the printer control panel. Press the Enter key on the computer keyboard. The EWS opens.

https://10.10.XXXXX/

- NOTE: If the web browser displays a message indicating that accessing the website might not be safe, select the option to continue to the website. Accessing this website will not harm the computer.
- 2. Click the HP Web Services tab.
- **3.** Select the option to enable Web Services.

**NOTE:** Enabling Web Services might take several minutes.

4. Go to <u>www.hpconnected.com</u> to create an HP ePrint account and complete the setup process.

#### HP ePrint software

The HP ePrint software makes it easy to print from a Windows or Mac desktop or laptop computer to any HP ePrint-capable printer. This software makes it easy to find HP ePrint-enabled printers that are registered to your HP Connected account. The target HP printer can be located in the office or at locations across the globe.

- Windows: After installing the software, open the **Print** option from within your application, and then select **HP ePrint** from the installed printers list. Click the **Properties** button to configure print options.
- OS X: After installing the software, select File, Print, and then select the arrow next to PDF (in the bottom left of the driver screen). Select HP ePrint.

For Windows, the HP ePrint software supports TCP/IP printing to local network printers on the network (LAN or WAN) to products that support UPD PostScript<sup>®</sup>.

Windows and OS X both support IPP printing to LAN or WAN network-connected products that support ePCL.

Windows and OS X also both support printing PDF documents to public print locations and printing using HP ePrint via email through the cloud.

Go to <u>www.hp.com/go/eprintsoftware</u> for drivers and information.

- 🕙 NOTE: For Windows, the name of the HP ePrint Software print driver is HP ePrint + JetAdvantage.
- NOTE: The HP ePrint software is a PDF workflow utility for OS X, and is not technically a print driver.
- **NOTE:** HP ePrint Software does not support USB printing.

#### AirPrint

Direct printing using Apple's AirPrint is supported for iOS and from Mac computers running OS X 10.7 Lion and newer. Use AirPrint to print directly to the printer from an iPad, iPhone (3GS or later), or iPod touch (third generation or later) in the following mobile applications:

- Mail
- Photos
- Safari
- iBooks
- Select third-party applications

To use AirPrint, the printer must be connected to the same network (sub-net) as the Apple device. For more information about using AirPrint and about which HP printers are compatible with AirPrint, go to <a href="https://www.hp.com/go/LaserJetMobilePrinting">www.hp.com/go/LaserJetMobilePrinting</a>.

NOTE: Before using AirPrint with a USB connection, verify the version number. AirPrint versions 1.3 and earlier do not support USB connections.

### Android embedded printing

HP's built-in print solution for Android and Kindle enables mobile devices to automatically find and print to HP printers that are either on a network or within wireless range for Wi-Fi Direct printing.

The printer must be connected to the same network (sub-net) as the Android device.

The print solution is built into the many versions of the operating system.

NOTE: If printing is not available on your device, go to the <u>Google Play > Android apps</u> and install the HP Print Service Plugin.

For more information on how to use Android embedded printing and which Android devices are supported, go to <u>www.hp.com/go/LaserJetMobilePrinting</u>.

## Print from the USB port

## Introduction

This printer features easy-access USB printing, for quickly printing files without sending them from a computer. The printer accepts standard USB flash drives in the USB port near the control panel. It supports the following types of files:

- .pdf
- .prn
- .pcl
- .ps
- .cht

## Enable the USB port for printing

The USB port is disabled by default. Before using this feature, enable the USB port. Use one of the following methods to enable the port:

#### Method one: Enable the USB port from the printer control-panel menus

- 1. From the Home screen on the printer control panel, open the Settings menu.
- **2.** Open the following menus:
  - USB Settings
  - Print From USB Drive Settings
  - Enable Print From USB Drive
- **3.** Select the Enabled option.

Method two: Enable the USB port from the HP Embedded Web server (network-connected printers only)

 $\blacksquare$  NOTE: The steps vary according to the type of control panel.

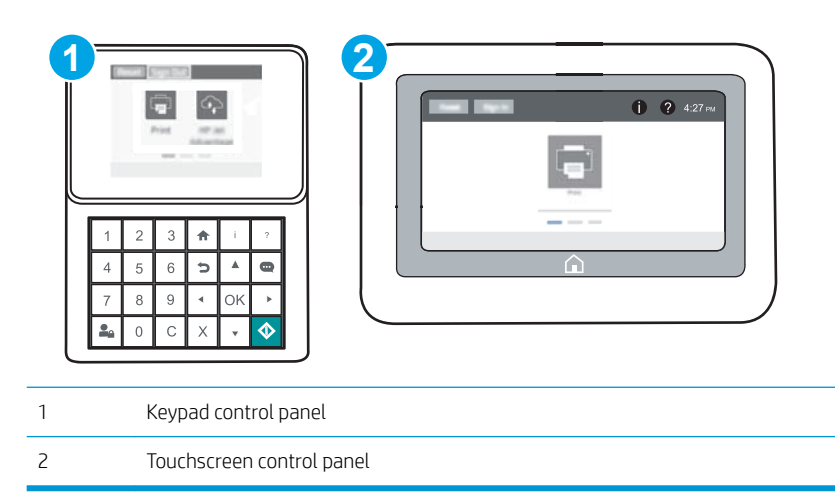

- 1. Open the HP Embedded Web Server (EWS):
  - a. Keypad control panels: On the printer control panel, press the () button, and then use the arrow keys to select the Ethernet 🚠 menu. Press the OK button to open the menu and display the IP address or host name.

Touchscreen control panels: On the printer control panel, touch the () button, and then select the Network 器 icon to display the IP address or host name.

**b.** Open a web browser, and in the address line, type the IP address or host name exactly as it displays on the printer control panel. Press the Enter key on the computer keyboard. The EWS opens.

#### https://10.10.XXXXX/

- NOTE: If the web browser displays a message indicating that accessing the website might not be safe, select the option to continue to the website. Accessing this website will not harm the computer.
- 2. Open the **Copy/Print** tab.
- 3. On the left side of the screen, click **Retrieve from USB Setup**.
- 4. Select the Enable Retrieve from USB check box.
- 5. Click Apply.

#### Print USB documents

- 1. Insert the USB flash drive into the easy-access USB port.
- NOTE: The port might be covered. For some printers, the cover flips open. For other printers, pull the cover straight out to remove it.
- 2. From the Home screen on the printer control panel, select Print.
- **3.** Select Print from USB Drive.
- 4. Select Choose, and then select the name of the document to print. Select Select.

NOTE: The document might be in a folder. Open folders as necessary.

- 5. To adjust the number of copies, touch the number of copies field in the bottom-left corner of the screen. Use the keypad to enter the number of copies to print.
- 6. Press the Start 💿 button or touch Print to print the document.

# 5 Manage the printer

- Advanced configuration with HP Embedded Web Server (EWS)
- <u>Configure IP network settings</u>
- Printer security features
- <u>Energy-conservation settings</u>
- HP Web Jetadmin
- <u>Software and firmware updates</u>

#### For more information:

The following information is correct at the time of publication. For current information, see <u>www.hp.com/</u> <u>support/ljM607</u>, <u>www.hp.com/support/ljM608</u>, or <u>www.hp.com/support/ljM609</u>.

HP's all-inclusive help for the printer includes the following information:

- Install and configure
- Learn and use
- Solve problems
- Download software and firmware updates
- Join support forums
- Find warranty and regulatory information

## Advanced configuration with HP Embedded Web Server (EWS)

- <u>Introduction</u>
- How to access the HP Embedded Web Server (EWS)
- <u>HP Embedded Web Server features</u>

#### Introduction

Use the HP Embedded Web Server to manage printing functions from a computer instead of the printer control panel.

- View printer status information
- Determine the remaining life for all supplies and order new ones
- View and change tray configurations
- View and change the printer control-panel menu configuration
- View and print internal pages
- Receive notification of printer and supplies events
- View and change network configuration

The HP Embedded Web Server works when the printer is connected to an IP-based network. The HP Embedded Web Server does not support IPX-based printer connections. Internet access is not needed to open and use the HP Embedded Web Server.

When the printer is connected to the network, the HP Embedded Web Server is automatically available.

**WOTE:** The HP Embedded Web Server is not accessible beyond the network firewall.

### How to access the HP Embedded Web Server (EWS)

**NOTE:** The steps vary according to the type of control panel.

|   | 2<br>1<br>2<br>1<br>2<br>3<br>4<br>5<br>6<br>5<br>4<br>5<br>6<br>5<br>4<br>5<br>6<br>5<br>4<br>5<br>6<br>5<br>4<br>5<br>6<br>5<br>4<br>5<br>6<br>5<br>4<br>5<br>6<br>5<br>4<br>5<br>6<br>5<br>4<br>5<br>6<br>5<br>6<br>7<br>6<br>7<br>6<br>7<br>6<br>7<br>6<br>7<br>7<br>7<br>7<br>7<br>7<br>7<br>7<br>7<br>7<br>7<br>7<br>7 |  |
|---|----------------------------------------------------------------------------------------------------|--|
| 1 | Keypad control panel                                                                                                    |  |
| 2 | Touchscreen control panel                                                                                                    |  |

1. Keypad control panels: On the printer control panel, press the () button, and then use the arrow keys to select the Ethernet 🖧 menu. Press the OK button to open the menu and display the IP address or host name.

**Touchscreen control panels:** On the printer control panel, touch the **(**) button, and then select the Network + icon to display the IP address or host name.

2. Open a web browser, and in the address line, type the IP address or host name exactly as it displays on the printer control panel. Press the Enter key on the computer keyboard. The EWS opens.

#### https://10.10.XXXXXX/

NOTE: If the web browser displays a message indicating that accessing the website might not be safe, select the option to continue to the website. Accessing this website will not harm the computer.

To use the HP Embedded Web Server, the browser must meet the following requirements:

#### Windows<sup>®</sup> 7

- Internet Explorer (version 8.x or greater)
- Google Chrome (version 34.x or greater)
- Firefox (version 20.x or greater)

#### Windows<sup>®</sup> 8 or greater

- Internet Explorer (version 9.x or greater)
- Google Chrome (version 34.x or greater)
- Firefox (version 20.x or greater)

#### OS X

- Safari (version 5.x or greater)
- Google Chrome (version 34.x or greater)

#### Linux

- Google Chrome (version 34.x or greater)
- Firefox (version 20.x or greater)

#### HP Embedded Web Server features

- Information tab
- <u>General tab</u>
- <u>Print tab</u>
- <u>Troubleshooting tab</u>
- <u>Security tab</u>
- HP Web Services tab

- <u>Networking tab</u>
- <u>Other Links list</u>

## Information tab

| Table 5-1 | HP Embedded Web Server Information tab |
|-----------|----------------------------------------|
|-----------|----------------------------------------|

| Menu                        | Description                                                                                                    |  |
|-----------------------------|----------------------------------------------------------------------------------------------------|--|
| Device Status               | Shows the printer status and shows the estimated life remaining of HP supplies. The page also shows the type and size of paper set for each tray. To change the default settings, click the <b>Change Settings</b> link.                                                                          |  |
| Job Log                     | Shows a summary of all jobs the printer has processed.                                                                                                    |  |
| Configuration Page          | Shows the information found on the configuration page.                                                                                                    |  |
| Supplies Status Page        | Shows the status of the supplies for the printer.                                                                                                    |  |
| Event Log Page              | Shows a list of all printer events and errors. Use the <b>HP Instant Support</b> link (in the <b>Other Links</b> area on all HP Embedded Web Server pages) to connect to a set of dynamicweb pages that help solve problems. These pages also show additional services available for the printer. |  |
| Usage Page                  | Shows a summary of the number of pages the printer has printed, grouped by size, type, and paper print path.                                                                                                    |  |
| Device Information          | Shows the printer network name, address, and model information. To customize these entries, click the <b>Device Information</b> menu on the <b>General</b> tab.                                                                                                    |  |
| Control Panel Snapshot      | Shows an image of the current screen on the control panel display.                                                                                                    |  |
| Print                       | Upload a print-ready file from the computer to print. The printer uses the default print settings to print the file.                                                                                                    |  |
| Printable Reports and Pages | Lists the internal reports and pages for the printer. Select one or more items to print or view.                                                                                                    |  |
| Open Source Licenses        | Shows a summary of the licenses for open source software programs that can be used with the printer.                                                                                                    |  |

### General tab

| Table 5-2 | HP | Embedded | Web | Server | General | tab |
|-----------|----|----------|-----|--------|---------|-----|
|-----------|----|----------|-----|--------|---------|-----|

| Menu                                                                       | Description                                                                                                    |  |
|----------------------------------------------------------------------------|----------------------------------------------------------------------------------------------------|--|
| Alerts         Setup email alerts for various printer and supplies events. |                                                                                                    |  |
| Control Panel Administration Menu                                          | Shows the menu structure of the Administration menu on the control panel.                                                                                                    |  |
|                                                                            | <b>NOTE:</b> Configure settings on this screen, or the HP Embedded Web Server provides more advanced configuration options than are available through the Administration menu. |  |
| General Settings                                                           | Configure how the printer recovers from jams and whether copy jobs initiated at the printer control panel take priority over print jobs.                                       |  |
| AutoSend                                                                   | Configure the printer to send automated emails regarding printer configuration and supplies to specific email addresses.                                                       |  |
| Edit Other Links                                                           | Add or customize a link to another website. This link displays in the footer area on all HP Embedded Web Server pages.                                                         |  |

#### Table 5-2 HP Embedded Web Server General tab (continued)

| Menu                          | Description                                                                                                    |
|-------------------------------|----------------------------------------------------------------------------------------------------|
| Ordering Information          | Enter information about ordering replacement toner cartridges. This information displays on the supplies status page.                     |
| Device Information            | Name the printer and assign an asset number to it. Enter the name of the primary contact who will receive information about the printer.  |
| Language                      | Set the language in which to display the HP Embedded Web Server information.                                                              |
| Date/Time Settings            | Set the date and time or synchronize with a network time server.                                                                          |
| Energy Settings               | Set or edit a wake time, sleep time, and sleep delay for the printer. Set a different schedule for each day of the week and for holidays. |
|                               | Set which interactions with the printer cause it to wake from sleep mode.                                                                 |
| Backup and Restore            | Create a backup file that contains printer and user data. If necessary, use this file to restore data to the printer.                     |
| Reset Factory Settings        | Restore printer settings to the factory defaults.                                                                                         |
| Solution Installer            | Install third-party software packages that extend or modify the functionality of the printer.                                             |
| Firmware Upgrade              | Download and install printer firmware upgrade files.                                                                                      |
| Quota and Statistics Services | Provides connection information about third-party job-statistics services.                                                                |

#### Print tab

#### Table 5-3 HP Embedded Web Server Print tab

| Menu                          | Description                                                                                                  |  |  |
|-------------------------------|----------------------------------------------------------------------------------------------------|--|--|
| Print from USB drive settings | Enable or disable the Print from USB Drive menu on the control panel.                                        |  |  |
| Manage Stored Jobs            | Enable or disable the ability to store jobs in the printer memory.                                           |  |  |
|                               | Configure job-storage options.                                                                               |  |  |
| Default Print Options         | Configure the default options for print jobs.                                                                |  |  |
| Adjust Paper Types            | Override the factory-default mode settings if print quality problems occur when using a specific paper type. |  |  |
| Restrict Color                | Permit or restrict color printing.                                                                           |  |  |
| (Color printers only)         | Specify permissions for individual users or for jobs that are sent from specific software programs.          |  |  |
| PCL and PostScript Settings   | Adjust the PCL and PostScript settings for all print jobs.                                                   |  |  |

#### Table 5-3 HP Embedded Web Server Print tab (continued)

| Menu            | Description                                                            |  |  |
|-----------------|------------------------------------------------------------------------|--|--|
| Print Quality   | Configure the print quality settings, including the following:         |  |  |
|                 | General print-quality settings                                         |  |  |
|                 | Default color settings                                                 |  |  |
|                 | Default image registration settings                                    |  |  |
|                 | Auto sense behavior                                                    |  |  |
|                 | Default paper types                                                    |  |  |
|                 | Default optimization settings                                          |  |  |
| Manage Supplies | Configure how the printer reacts when supplies reach a Very Low state. |  |  |
| Manage Trays    | Configure settings for paper trays.                                    |  |  |

## Troubleshooting tab

| Table 5-4 H | P Embedded | Web Server | Troubleshoo | ting tab |
|-------------|------------|------------|-------------|----------|
|-------------|------------|------------|-------------|----------|

| Menu                                                                                                    | Description                                                                              |
|----------------------------------------------------------------------------------------------------|------------------------------------------------------------------------------------------|
| General Troubleshooting                                                                                    | Select from a variety of reports and tests to help solve problems with the printer.      |
| Online Help                                                                                                | Link to HP cloud-based online help to assist in troubleshooting printing issues.         |
| Retrieve Diagnostic Data                                                                                   | Export printer information to a file that can be useful for detailed problem analysis.   |
| <b>NOTE:</b> This item is available only if an administrator password is set from the <b>Security</b> tab. |                                                                                          |
| Calibration/Cleaning                                                                                       | Enable the automatic cleaning feature, create and print the cleaning page, and select an |
| (Color printers only)                                                                                      | סטוטרוט כמוטומני נווי אוווויויויויויויויויויויויויוייוייוייויי                           |
| Firmware Upgrade                                                                                           | Download and install printer firmware upgrade files.                                     |
| Restore Factory Settings                                                                                   | Restore printer settings to factory defaults.                                            |

#### Security tab

| Menu                   | Description                                                                                                    |
|------------------------|----------------------------------------------------------------------------------------------------|
| General Security       | Settings for general security, including the following:                                                                                            |
|                        | <ul> <li>Configure an administrator password to restrict access to certain features on the<br/>printer.</li> </ul>                                 |
|                        | • Set PJL password for processing PJL commands.                                                                                                    |
|                        | • Set file system access and firmware upgrade security.                                                                                            |
|                        | • Enable or disable the Host USB port on the control panel or the USB connectivity port on the formatter for printing directly from a computer.    |
|                        | • View the status of all security settings.                                                                                                    |
| Account Policy         | Enable administrator account settings.                                                                                                    |
| Access Control         | Configure access to printer functions for specific individuals or groups, and select the method individuals use to sign in to the printer.         |
| Protect Stored Data    | Configure and manage the internal hard drive for the printer.                                                                                      |
|                        | Configure settings for jobs that are stored on the printer hard drive.                                                                             |
| Certificate Management | Install and manage security certificates for access to the printer and the network.                                                                |
| Web Service Security   | Allow resources on this printer to be accessed by web pages from different domains. If no sites are added to the list, then all sites are trusted. |
| Self Test              | Verify that the security functions are running according to expected system parameters.                                                            |

#### Table 5-5 HP Embedded Web Server Security tab

#### HP Web Services tab

Use the **HP Web Services** tab to configure and enable HP Web Services for this printer. It is necessary to Enable HP Web Services to use the HP ePrint feature.

| Menu               | Description                                                                                                    |
|--------------------|----------------------------------------------------------------------------------------------------|
| Web Services Setup | Connect this printer to HP Connected on the web by enabling HP Web Services.                                     |
| Web Proxy          | Configure a proxy server if there are issues enabling HP Web Services or connecting the printer to the Internet. |
| HP JetAdvantage    | Access solutions that extend the capabilities of the printer                                                     |

#### Table 5-6 HP Embedded Web Server HP Web Services tab

#### Networking tab

Use the **Networking** tab to configure and secure network settings for the printer when it is connected to an IP-based network. This tab does not display if the printer is connected to other types of networks.

Table 5-7 HP Embedded Web Server Networking tab

| Menu          | Description |
|---------------|-------------|
| Configuration |             |

#### Table 5-7 HP Embedded Web Server Networking tab (continued)

| Menu                 | Description                                                                                                    |
|----------------------|----------------------------------------------------------------------------------------------------|
| Wireless Direct      | Configure Wireless Direct settings for printers that include embedded Wireless Direct printing or that have a wireless accessory installed.                                                                                                |
|                      | <b>NOTE:</b> The configuration options available depend on the print server model.                                                                                                    |
| TCP/IP Settings      | Configure TCP/IP settings for IPv4 and IPv6 networks.                                                                                                    |
|                      | <b>NOTE:</b> The configuration options available depend on the print server model.                                                                                                    |
| Network Settings     | Configure IPX/SPX, AppleTalk, DLC/LLC, and SNMP settings, depending on the print server model.                                                                                                    |
| Other Settings       | Configure general printing protocols and services supported by the print server. The available options depend on the print server model, but can include firmware update, LPD queues, USB settings, support information, and refresh rate. |
| AirPrint             | Enable, set up, or disable network printing from Apple supported printers.                                                                                                    |
| Select Language      | Change the language displayed by the HP Embedded Web Server. This page displays if the web pages support multiple languages. Optionally, select supported languages through language-preference settings in the browser.                   |
| Google Cloud Print   |                                                                                                    |
| Setup                | Set up Google Cloud Print options.                                                                                                    |
| Web Proxy            | Configure proxy settings.                                                                                                    |
| Security             |                                                                                                    |
| Settings             | View and restore current security settings to factory-default values.                                                                                                    |
|                      | Configure security settings using the Security Configuration Wizard.                                                                                                    |
|                      | <b>NOTE:</b> Do not use the Security Configuration Wizard to configure security settings using network-management applications, such as HP Web Jetadmin.                                                                                   |
| Authorization        | Control configuration management and use of this printer, including the following:                                                                                                    |
|                      | <ul> <li>Set or change the administrator password to control access to configuration<br/>parameters.</li> </ul>                                                                                                    |
|                      | • Request, install, and manage digital certificates on the HP Jetdirect print server.                                                                                                    |
|                      | • Limit host access to this printer through an Access Control List (ACL) (for selected print servers on IPv4 networks only).                                                                                                    |
| Secure Communication | Configure security settings.                                                                                                    |
| Mgmt. Protocols      | Configure and manage security protocols for this printer, including the following:                                                                                                    |
|                      | • Set the security management level for the HP Embedded Web Server, and control traffic over HTTP and HTTPS.                                                                                                    |
|                      | <ul> <li>Configure the SNMP (Simple Network Management Protocol) operation. Enable or<br/>disable the SNMP v1/v2c or SNMP v3 agents on the print server.</li> </ul>                                                                        |
|                      | <ul> <li>Control access through protocols that may not be secure, such as printing protocols,<br/>print services, discovery protocols, name resolution services, and configuration-<br/>management protocols.</li> </ul>                   |

Table 5-7 HP Embedded Web Server Networking tab (continued)

| Menu                  | Description                                                                                                    |
|-----------------------|----------------------------------------------------------------------------------------------------|
| 802.1X Authentication | Configure 802.1X authentication settings on the Jetdirect print server as required for client authentication on the network, and reset the 802.1X authentication settings to factory-default values.                         |
|                       | <b>CAUTION:</b> When changing the 802.1X authentication settings; the printer might lose its connection. To reconnect, it might be necessary to reset the print server to a factory-default state and reinstall the printer. |
| IPsec/Firewall        | View or configure a Firewall policy or an IPsec/Firewall policy.                                                                                                    |
| Announcement Agent    | Enable or disable the HP Device Announcement Agent, set the configuration server, and configure mutual authentication using certificates.                                                                                    |
| Diagnostics           |                                                                                                    |
| Network Statistics    | Display network statistics that are collected and stored on the HP Jetdirect print server.                                                                                                    |
| Protocol Info         | View a list of network-configuration settings on the HP Jetdirect print server for each protocol.                                                                                                    |
| Configuration Page    | View the HP Jetdirect configuration page, which contains status and configuration information.                                                                                                    |

### Other Links list

NOTE: Configure which links display in the footer of the HP Embedded Web Server by using the Edit Other Links menu on the General tab. The following are the default links.

#### Table 5-8 HP Embedded Web Server Other Links list

| Menu               | Description                                                                                                    |
|--------------------|----------------------------------------------------------------------------------------------------|
| Product Support    | Connect to the support site for the printer to search for help on various topics.                                            |
| Shop for Supplies  | Connect to the HP SureSupply website for information on purchasing original HP supplies, such as toner cartridges and paper. |
| HP Instant Support | Connect to the HP website to find solutions to printer problems.                                                             |

## Configure IP network settings

- Printer sharing disclaimer
- <u>View or change network settings</u>
- <u>Rename the printer on a network</u>
- Manually configure IPv4 TCP/IP parameters from the control panel
- Manually configure IPv6 TCP/IP parameters from the control panel
- Link speed and duplex settings

#### Printer sharing disclaimer

HP does not support peer-to-peer networking, as the feature is a function of Microsoft operating systems and not of the HP printer drivers. Go to Microsoft at <u>www.microsoft.com</u>.

#### View or change network settings

Use the HP Embedded Web Server to view or change IP configuration settings.

XINTE: The steps vary according to the type of control panel.

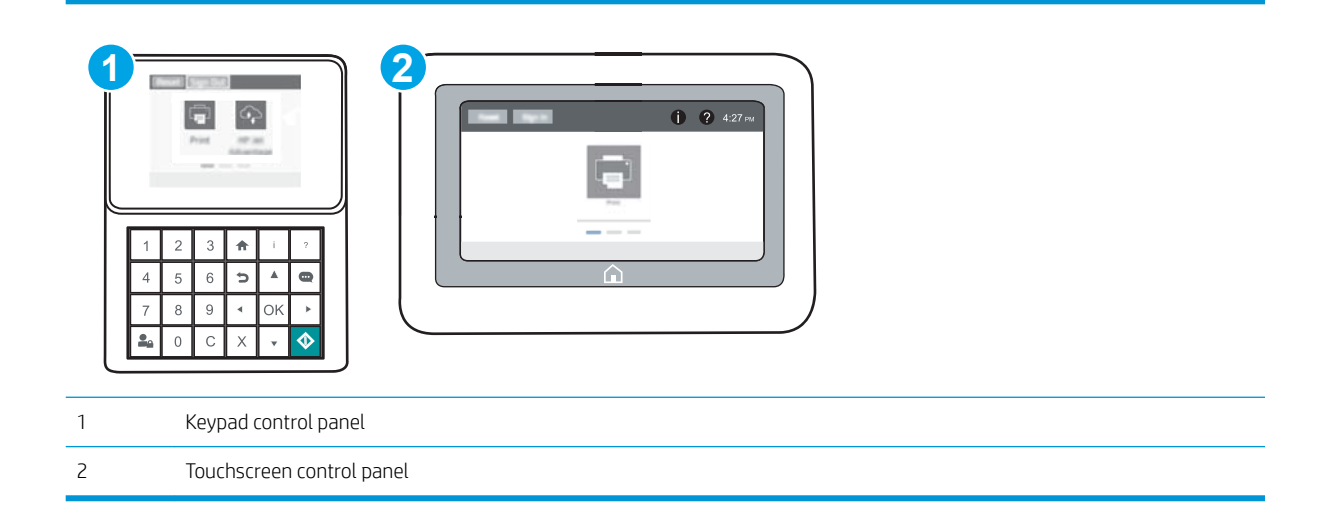

- 1. Open the HP Embedded Web Server (EWS):
  - a. Keypad control panels: On the printer control panel, press the ) button, and then use the arrow keys to select the Ethernet 器 menu. Press the OK button to open the menu and display the IP address or host name.

Touchscreen control panels: On the printer control panel, touch the () button, and then select the Network 器 icon to display the IP address or host name.

**b.** Open a web browser, and in the address line, type the IP address or host name exactly as it displays on the printer control panel. Press the Enter key on the computer keyboard. The EWS opens.

https://10.10.XXXXX/

- NOTE: If the web browser displays a message indicating that accessing the website might not be safe, select the option to continue to the website. Accessing this website will not harm the computer.
- 2. Click the **Networking** tab to obtain network information. Change settings as needed.

#### Rename the printer on a network

To rename the printer on a network so that it can be uniquely identified, use the HP Embedded Web Server.

1. Open the HP Embedded Web Server (EWS):

**NOTE:** The steps vary according to the type of control panel.

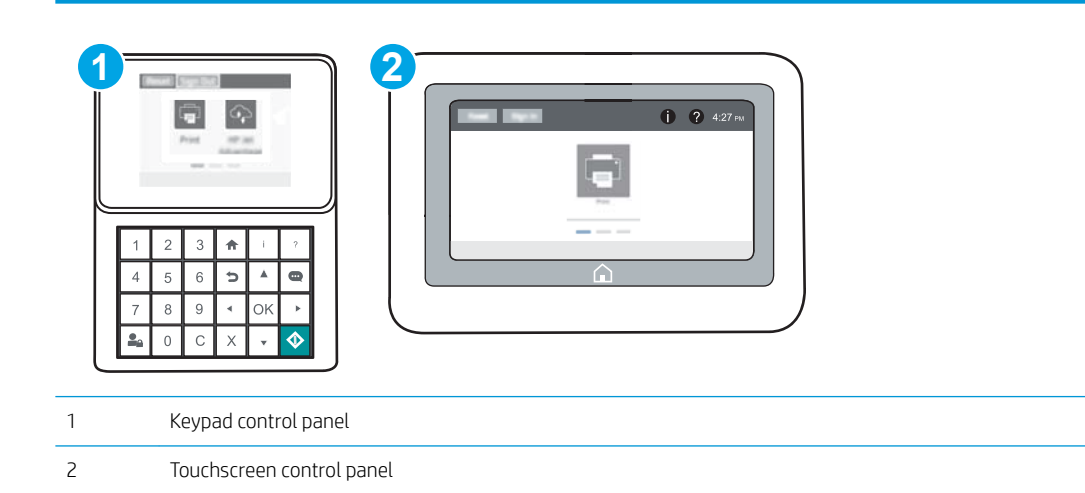

a. Keypad control panels: On the printer control panel, press the () button, and then use the arrow keys to select the Ethernet 🗄 menu. Press the OK button to open the menu and display the IP address or host name.

Touchscreen control panels: On the printer control panel, touch the 1 button, and then select the Network 器 icon to display the IP address or host name.

**b.** Open a web browser, and in the address line, type the IP address or host name exactly as it displays on the printer control panel. Press the Enter key on the computer keyboard. The EWS opens.

#### https://10.10.XXXXX/

- NOTE: If the web browser displays a message indicating that accessing the website might not be safe, select the option to continue to the website. Accessing this website will not harm the computer.
- 2. Open the **General** tab.
- 3. On the **Device Information** page, the default printer name is in the **Device Name** field. You can change this name to uniquely identify this printer.

**NOTE:** Completing the other fields on this page is optional.

4. Click the **Apply** button to save the changes.

### Manually configure IPv4 TCP/IP parameters from the control panel

Use the control-panel Settings menus to manually set an IPv4 address, subnet mask, and default gateway.

- 1. From the Home screen on the printer control panel, open the Settings menu.
- **2.** Open the following menus:
  - Networking
  - Ethernet
  - TCP/IP
  - IPV 4 Settings
  - Config Method
- **3.** Select the Manual option, and then select the Save button.
- 4. Open the Manual Settings menu.
- 5. Select the IP Address, Subnet Mask, or Default Gateway option.
- Using the numeric keyboard, enter the correct digits for the field, and then press or touch the OK button.
   Repeat the process for each field, and then select Save.

### Manually configure IPv6 TCP/IP parameters from the control panel

Use the control-panel Settings menus to manually set an IPv6 address.

- 1. From the Home screen on the printer control panel, open the Settings menu.
- 2. To enable manual configuration, open the following menus:
  - Networking
  - Ethernet
  - TCP/IP
  - IPV6 Settings
- **3.** Select Enable, and then select On.
- 4. To configure the address, open the Address menu, and then touch the field to open a keypad.
- 5. Using the numeric keyboard, enter the correct digits for the field, and then press or touch the OK button.
- 6. Select Save.

#### Link speed and duplex settings

**WOTE:** This information applies only to Ethernet networks. It does not apply to wireless networks.

The link speed and communication mode of the print server must match the network hub. For most situations, leave the printer in automatic mode. Incorrect changes to the link speed and duplex settings might prevent the printer from communicating with other network devices. To make changes, use the printer control panel.

NOTE: The printer setting must match the setting for the network device (a network hub, switch, gateway, router, or computer).

**NOTE:** Making changes to these settings causes the printer to turn off and then on. Make changes only when the printer is idle.

- 1. From the Home screen on the printer control panel, open the Settings menu.
- 2. Open the following menus:
  - Networking
  - Ethernet
  - Link Speed
- **3.** Select one of the following options:
  - Auto: The print server automatically configures itself for the highest link speed and communication mode allowed on the network.
  - 10T Half: 10 megabytes per second (Mbps), half-duplex operation
  - 10T Full: 10 Mbps, full-duplex operation
  - 10T Auto: 10 Mbps, automatic-duplex operation
  - 100TX Half: 100 Mbps, half-duplex operation
  - 100TX Full: 100 Mbps, full-duplex operation
  - 100TX Auto: 100 Mbps, automatic-duplex operation
  - 1000T Full: 1000 Mbps, full-duplex operation
- 4. Select Save. The printer turns off and then on.

## Printer security features

## Introduction

The printer includes several security features to restrict who has access to configuration settings, to secure data, and to prevent access to valuable hardware components.

- <u>Security statements</u>
- <u>IP Security</u>
- Assign an administrator password
- Encryption support: HP High Performance Secure Hard Disks
- Lock the formatter

#### Security statements

The printer supports security standards and recommended protocols that help you keep the printer secure, protect critical information on your network, and simplify the way you monitor and maintain the printer.

### **IP Security**

IP Security (IPsec) is a set of protocols that control IP-based network traffic to and from the printer. IPsec provides host-to-host authentication, data integrity, and encryption of network communications.

For printers that are connected to the network and have an HP Jetdirect print server, you can configure IPsec by using the **Networking** tab in the HP Embedded Web Server.

#### Assign an administrator password

Assign an administrator password for access to the printer and the HP Embedded Web Server so that unauthorized users cannot change the printer settings.

- 1. Open the HP Embedded Web Server (EWS):
  - **NOTE:** The steps vary according to the type of control panel.

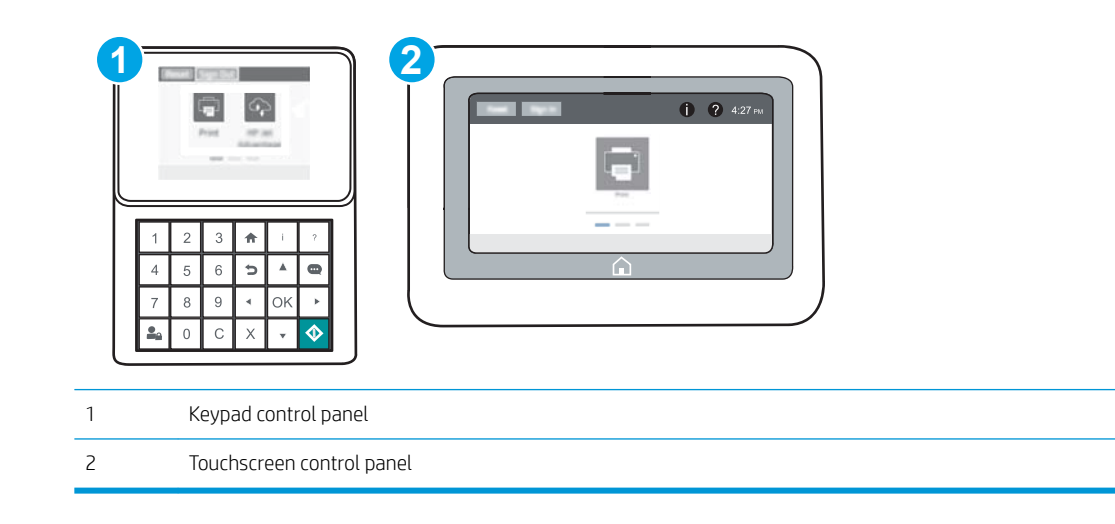

a. Keypad control panels: On the printer control panel, press the ① button, and then use the arrow keys to select the Ethernet 器 menu. Press the OK button to open the menu and display the IP address or host name.

Touchscreen control panels: On the printer control panel, touch the 1 button, and then select the Network 器 icon to display the IP address or host name.

**b.** Open a Web browser, and in the address line, type the IP address or host name exactly as it displays on the printer control panel. Press the Enter key on the computer keyboard. The EWS opens.

*e* https://10.10.XXXXX/

- NOTE: If the Web browser displays a message indicating that accessing the website might not be safe, select the option to continue to the website. Accessing this website will not harm the computer.
- 2. Click the **Security** tab.
- **3.** Open the **General Security** menu.
- 4. In the area labeled **Set the Local Administrator Password**, enter the name to associate with the password in the **Username** field.
- 5. Enter the password in the **New Password** field, and then enter it again in the **Verify Password** field.

**NOTE:** To change an existing password, first enter the existing password in the **Old Password** field.

- 6. Click the **Apply** button.
  - NOTE: Make note of the password and store it in a safe place. The administrator password cannot be recovered. If the administrator password is lost or forgotten, contact HP Support at <u>support.hp.com</u> for the assistance required to completely reset the printer.

Some features on the printer control panel can be secured so that unauthorized people cannot use them. When a feature is secured, the printer prompts you to sign in before you can use it. You can also sign in without waiting for a prompt by selecting Sign In from the printer control panel.

Typically, the credentials for signing in to the printer are the same as for signing in to the network. Consult the network administrator for this printer if you have questions about which credentials to use.

1. Keypad control panels: Press the Sign In 💁 button

Touchscreen control panels: From the Home screen on the printer control panel, select Sign In.

- **2.** Follow the prompts to enter the credentials.
- NOTE: To maintain security for the printer, press or touch the Sign Out show when you have finished using the printer.

## Encryption support: HP High Performance Secure Hard Disks

The hard disk provides hardware-based encryption so you can securely store sensitive data without impacting printer performance. This hard disk uses the latest Advanced Encryption Standard (AES) and has versatile time-saving features and robust functionality.

Use the **Security** menu in the HP Embedded Web Server to configure the disk.

## Lock the formatter

The formatter has a slot that you can use to attach a security cable. Locking the formatter prevents someone from removing valuable components from it.

## Energy-conservation settings

### Introduction

- Print with EconoMode
- <u>Set the sleep timer and configure the printer to use 1 watt or less of power</u>

### Print with EconoMode

This printer has an EconoMode option for printing drafts of documents. Using EconoMode can use less toner. However, using EconoMode can also reduce print quality.

HP does not recommend the full-time use of EconoMode. If EconoMode is used full-time, the toner supply might outlast the mechanical parts in the toner cartridge. If print quality begins to degrade and is no longer acceptable, consider replacing the toner cartridge.

**WNOTE:** If this option is not available in the print driver, set it using the printer control panel.

#### Configure EconoMode from the print driver

- 1. From the software program, select the **Print** option.
- 2. Select the printer, and then click the **Properties** or **Preferences** button.
- 3. Click the Paper/Quality tab.
- 4. Click the **EconoMode** check box to enable the feature, and then click **OK**.

#### Configure EconoMode from the printer control panel

- 1. From the Home screen on the printer control panel, open the Settings menu.
- 2. Open the following menus:
  - Copy/Print or Print
  - Default Print Options
  - Economode
- 3. Select On or Off to enable or disable the feature.

#### Set the sleep timer and configure the printer to use 1 watt or less of power

The sleep settings affect how much power the printer uses, the wake/sleep time, how quickly the printer enters sleep mode, and how quickly the printer wakes up from sleep mode.

To configure the printer to use 1 watt or less of power while in sleep mode, enter times for both the Sleep after Inactivity and Auto Off after sleep settings.

- 1. From the Home screen on the printer control panel, open the Settings menu.
- **2.** Open the following menus:

- General Settings
- Energy Settings
- Sleep Settings
- **3.** Select Sleep after Inactivity to specify the number of minutes the printer is inactive before it enters sleep mode. Enter the appropriate time period.
- NOTE: The sleep-mode default time is 0 minutes. Zero (0) indicates that the printer will go to sleep in less than 1 minute.
- 4. Select Auto Off after sleep to put the printer into a deeper power save mode after a period of sleep. Enter the appropriate time period.
- NOTE: By default, the printer will wake from Auto Off in response to any activity other than USB or Wi-Fi, but can be set to wake only to the power button.
- 5. Select Done to save the settings.

## HP Web Jetadmin

HP Web Jetadmin is an award-winning, industry-leading tool for efficiently managing a wide variety of networked HP products, including printers, multifunction printers, and digital senders. This single solution allows you to remotely install, monitor, maintain, troubleshoot, and secure your printing and imaging environment — ultimately increasing business productivity by helping you save time, control costs, and protect your investment.

HP Web Jetadmin upgrades are periodically made available to provide support for specific product features. Go to <a href="https://www.hp.com/go/webjetadmin">www.hp.com/go/webjetadmin</a> for more information.

## Software and firmware updates

HP regularly updates features that are available in the printer firmware. To take advantage of the most current features, update the printer firmware. Download the most recent firmware update file from the Web:

Go to <u>www.hp.com/support/ljM607</u>, <u>www.hp.com/support/ljM608</u>, or <u>www.hp.com/support/ljM609</u>. Click **Drivers & Software**.

# 6 Solve problems

- <u>Customer support</u>
- <u>Control panel help system</u>
- <u>Restore factory settings</u>
- <u>A "Cartridge is low" or "Cartridge is very low" message displays on the printer control panel</u>
- Printer does not pick up paper or misfeeds
- <u>Clear paper jams</u>
- Improve print quality
- <u>Image defects table</u>
- <u>Solve wired network problems</u>
- <u>Solve wireless network problems</u>

#### For more information:

The following information is correct at the time of publication. For current information, see <u>www.hp.com/</u> <u>support/ljM607</u>, <u>www.hp.com/support/ljM608</u>, or <u>www.hp.com/support/ljM609</u>.

HP's all-inclusive help for the printer includes the following information:

- Install and configure
- Learn and use
- Solve problems
- Download software and firmware updates
- Join support forums
- Find warranty and regulatory information
# Customer support

| Get telephone support for your country/region<br>Have the printer name, serial number, date of purchase, and<br>problem description ready | Country/region phone numbers are on the flyer that was in the box with the printer or at <u>support.hp.com</u> . |
|----------------------------------------------------------------------------------------------------|----------------------------------------------------------------------------------------------------|
| Get 24-hour Internet support, and download software utilities and drivers                                                                 | www.hp.com/support/ljM607, www.hp.com/support/ljM608, or<br>www.hp.com/support/ljM609                            |
| Order additional HP service or maintenance agreements                                                                                     | www.hp.com/go/carepack                                                                                           |
| Register the printer                                                                                                    | www.register.hp.com                                                                                              |

# Control panel help system

The printer has a built-in Help system that explains how to use each screen. To open the Help system, touch the Help ? button in the upper-right corner of the screen.

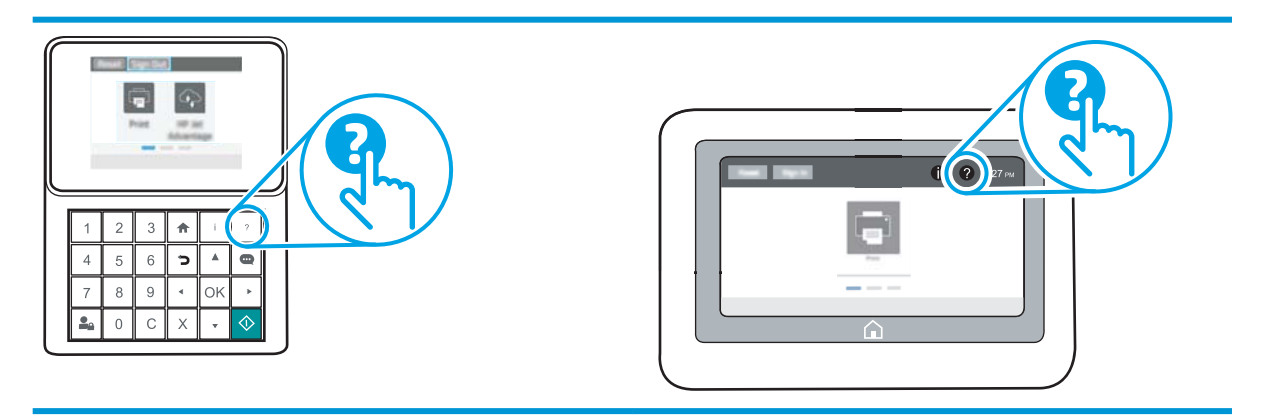

For some screens, the Help opens to a global menu where you can search for specific topics. You can browse through the menu structure by touching the buttons in the menu.

Some Help screens include animations that show specific procedures, such as clearing paper jams.

If the printer alerts of an error or warning, touch the Help 😮 button to open a message that describes the problem. The message also contains instructions to help solve the problem.

# Restore factory settings

## Introduction

Use one of the following methods to restore the printer to the original settings from the factory.

NOTE: Restoring factory settings sets most of the printer settings to their factory defaults. However, some settings are not changed, such as language, date, time, and some network configuration settings.

### Method one: Restore factory settings from the printer control panel

- 1. From the Home screen on the printer control panel, open the Settings menu.
- 2. Open the following menus:
  - General
  - Reset Factory Settings
- **3.** Select Reset.

A verification message advises that completing the reset function might result in loss of data.

4. Select Reset to complete the process.

XINTE: The steps vary according to the type of control panel.

**NOTE:** The printer restarts automatically after the reset operation completes.

#### Method two: Restore factory settings from the HP Embedded Web Server (networkconnected printers only)

| 1 | 1 2 3 ♠ 1 ?   4 5 6 5 ▲ @   7 8 9 < OK ▶   ⓐ 0 C X ▼ ♦ |       |
|---|--------------------------------------------------------|-------|
| 1 | Keypad control panel                                   |       |
| 2 | Touchscreen control p                                  | panel |

1. Open the HP Embedded Web Server (EWS):

a. Keypad control panels: On the printer control panel, press the 1 button, and then use the arrow keys to select the Ethernet 器 menu. Press the OK button to open the menu and display the IP address or host name.

Touchscreen control panels: On the printer control panel, touch the 1 button, and then select the Network 器 icon to display the IP address or host name.

**b.** Open a web browser, and in the address line, type the IP address or host name exactly as it displays on the printer control panel. Press the Enter key on the computer keyboard. The EWS opens.

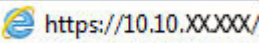

- NOTE: If the web browser displays a message indicating that accessing the website might not be safe, select the option to continue to the website. Accessing this website will not harm the computer.
- 2. Open the **General** tab.
- 3. On the left side of the screen, click **Reset Factory Settings**.
- 4. Click the **Reset** button.

**NOTE:** The printer restarts automatically after the reset operation completes.

## A "Cartridge is low" or "Cartridge is very low" message displays on the printer control panel

**Cartridge is low**: The printer indicates when a toner cartridge level is low. Actual toner cartridge life remaining may vary. Consider having a replacement available to install when print quality is no longer acceptable. The toner cartridge does not need to be replaced now.

Continue printing with the current cartridge until redistributing the toner no longer yields acceptable print quality. To redistribute the toner, remove the toner cartridge from the printer and gently rock the cartridge back and forth about its horizontal axis. For graphical representation, see cartridge replacement instructions. Reinsert the toner cartridge into the printer and close the cover.

**Cartridge is very low**: The printer indicates when the toner cartridge level is very low. Actual toner cartridge life remaining may vary. Consider having a replacement available to install when print quality is no longer acceptable. The toner cartridge does not need to be replaced now unless the print quality is no longer acceptable.

Once an HP toner cartridge has reached **Very Low**, HP's Premium Protection Warranty on that toner cartridge has ended.

#### Change the "Very Low" settings

You can change the way the printer reacts when supplies reach the Very Low state. You do not have to reestablish these settings when you install a new toner cartridge.

- 1. From the Home screen on the printer control panel, open the Settings menu.
- 2. Open the following menus:
  - Manage Supplies
  - Very Low Behavior
  - Black Cartridge or Color Cartridges
- 3. Select one of the following options:
  - Select the Stop option to set the printer to stop printing when the cartridge reaches the Very Low threshold.
  - Select the Prompt to continue option to set the printer to stop printing when the cartridge reaches the **Very Low** threshold. You can acknowledge the prompt or replace the cartridge to resume printing.
  - Select the Continue option to set the printer to alert you that the cartridge is very low, and to continue printing beyond the Very Low setting without interaction. This can result in unsatisfactory print quality.

## Order supplies

| Order supplies and paper                     | www.hp.com/go/suresupply                                                                                                    |
|----------------------------------------------|----------------------------------------------------------------------------------------------------|
| Order through service or support providers   | Contact an HP-authorized service or support provider.                                                                                                    |
| Order using the HP Embedded Web Server (EWS) | To access, in a supported web browser on your computer, enter the printer IP address or host name in the address/URL field. The EWS contains a link to the HP SureSupply website, which provides options for purchasing Original HP supplies. |

# Printer does not pick up paper or misfeeds

### Introduction

The following solutions can help solve problems if the printer is not picking up paper from the tray or is picking up multiple sheets of paper at one time. Either of these situations can result in paper jams.

- <u>The printer does not pick up paper</u>
- The printer picks up multiple sheets of paper

#### The printer does not pick up paper

If the printer does not pick up paper from the tray, try these solutions.

- 1. Open the printer and remove any jammed sheets of paper. Verify that no torn remnants of paper remain inside the printer.
- 2. Load the tray with the correct size of paper for the job.
- 3. Make sure the paper size and type are set correctly on the printer control panel.

- 4. Make sure the paper guides in the tray are adjusted correctly for the size of paper. Adjust the guides to the appropriate indentation in the tray. The arrow on the tray guide should line up exactly with the marking on the tray.
- NOTE: Do not adjust the paper guides tightly against the paper stack. Adjust them to the indentations or markings in the tray.

The following images show examples of the paper-size indentations in the trays for various printers. Most HP printers have markings similar to these.

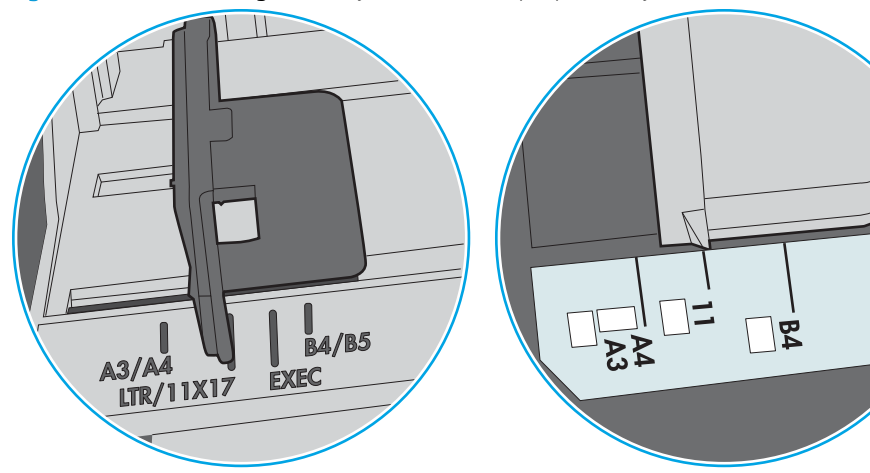

Figure 6-1 Size markings for Tray 1 or the multipurpose tray

Figure 6-2 Size markings for cassette trays

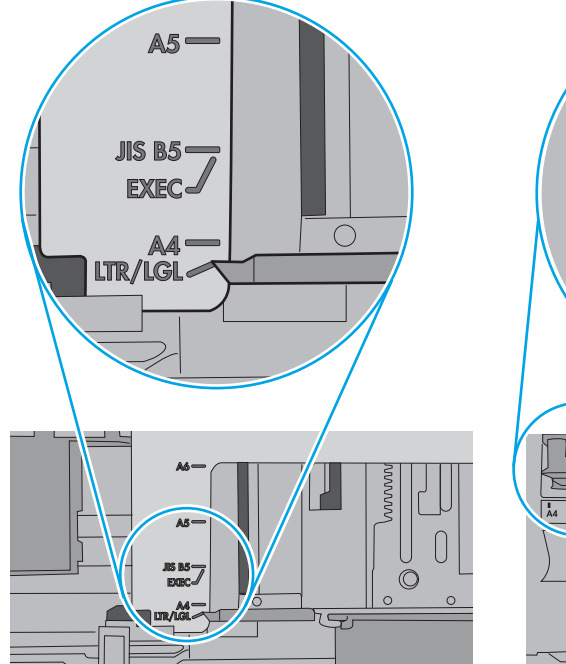

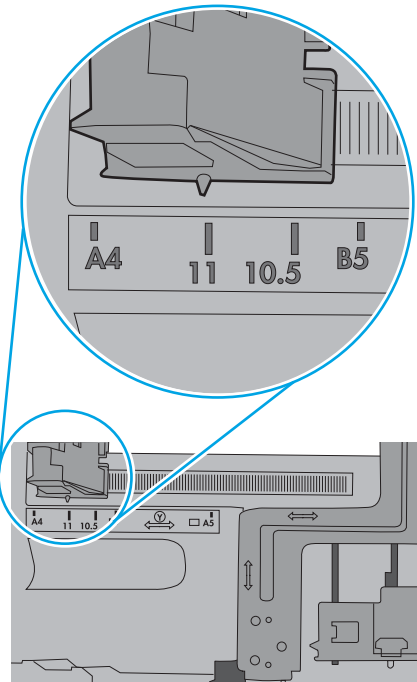

ò

5. Verify that the humidity in the room is within specifications for this printer and that paper is being stored in unopened packages. Most reams of paper are sold in moisture-proof wrapping to keep paper dry.

In high-humidity environments, paper at the top of the stack in the tray can absorb moisture, and it might have a wavy or uneven appearance. If this happens, remove the top 5 to 10 sheets of paper from the stack.

In low-humidity environments, excess static electricity can cause sheets of paper to stick together. If this happens, remove the paper from the tray, and flex the stack by holding it at each end and bringing the ends up to form a U shape. Then, rotate the ends down to reverse the U shape. Next, hold each side of the stack of paper, and repeat this process. This process releases individual sheets without introducing static electricity. Straighten the paper stack against a table before returning it to the tray.

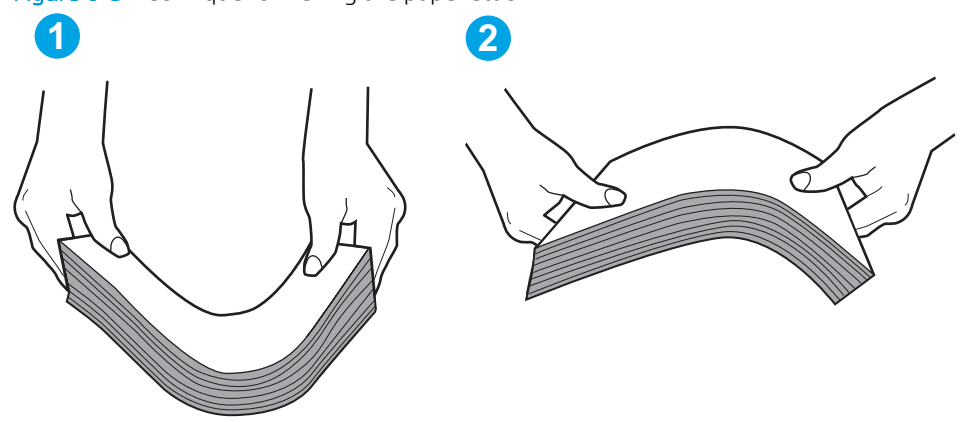

Figure 6-3 Technique for flexing the paper stack

- 6. Check the printer control panel to see if it is displaying a prompt to feed the paper manually. Load paper, and continue.
- 7. The rollers above the tray might be contaminated. Clean the rollers with a lint-free cloth dampened with warm water. Use distilled water, if it is available.
  - **CAUTION:** Do not spray water directly on to the printer. Instead, spray water on the cloth or dab the cloth in water and wring it out before cleaning the rollers.

The following image shows examples of the roller location for various printers.

Figure 6-4 Roller locations for Tray 1 or the multipurpose tray

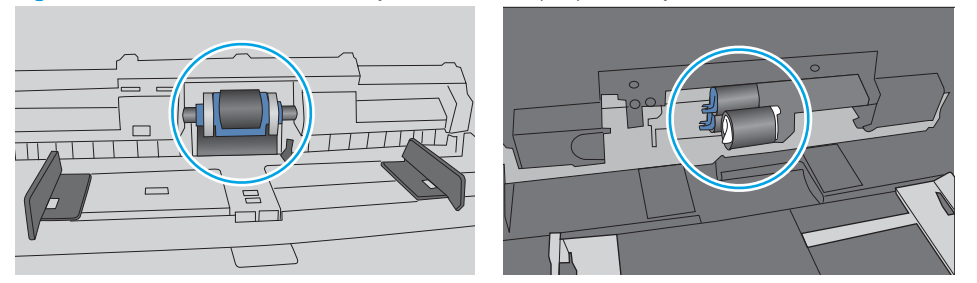

#### The printer picks up multiple sheets of paper

If the printer picks up multiple sheets of paper from the tray, try these solutions.

1. Remove the stack of paper from the tray and flex it, rotate it 180 degrees, and flip it over. *Do not fan the paper.* Return the stack of paper to the tray.

**NOTE:** Fanning the paper introduces static electricity. Instead of fanning the paper, flex the stack by holding it at each end and bringing the ends up to form a U shape. Then, rotate the ends down to reverse the U shape. Next, hold each side of the stack of paper, and repeat this process. This process releases individual sheets without introducing static electricity. Straighten the paper stack against a table before returning it to the tray.

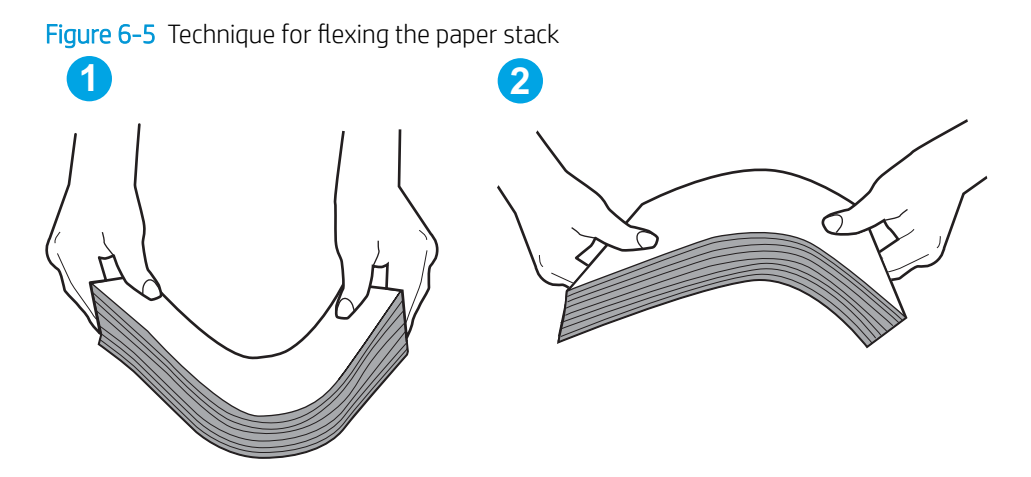

- 2. Use only paper that meets HP specifications for this printer.
- 3. Verify that the humidity in the room is within specifications for this printer, and that paper is being stored in unopened packages. Most reams of paper are sold in moisture-proof wrapping to keep paper dry.

In high-humidity environments, paper at the top of the stack in the tray can absorb moisture, and it might have a wavy or uneven appearance. If this happens, remove the top 5 to 10 sheets of paper from the stack.

In low-humidity environments, excess static electricity can cause sheets of paper to stick together. If this happens, remove the paper from the tray, and flex the stack as described above.

4. Use paper that is not wrinkled, folded, or damaged. If necessary, use paper from a different package.

5. Make sure the tray is not overfilled by checking the stack-height markings inside the tray. If it is overfilled, remove the entire stack of paper from the tray, straighten the stack, and then return some of the paper to the tray.

The following images show examples of the stack-height markings in the trays for various printers. Most HP printers have markings similar to these. Also make sure that all sheets of paper are below the tabs near the stack-height marks. These tabs help hold the paper in the correct position as it enters the printer.

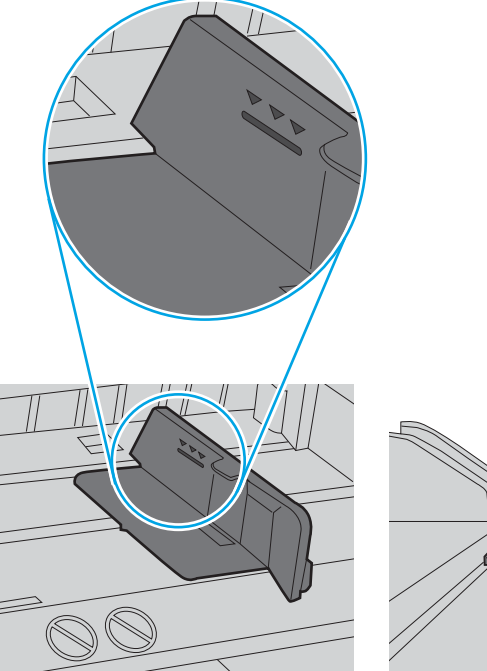

Figure 6-6 Stack-height markings

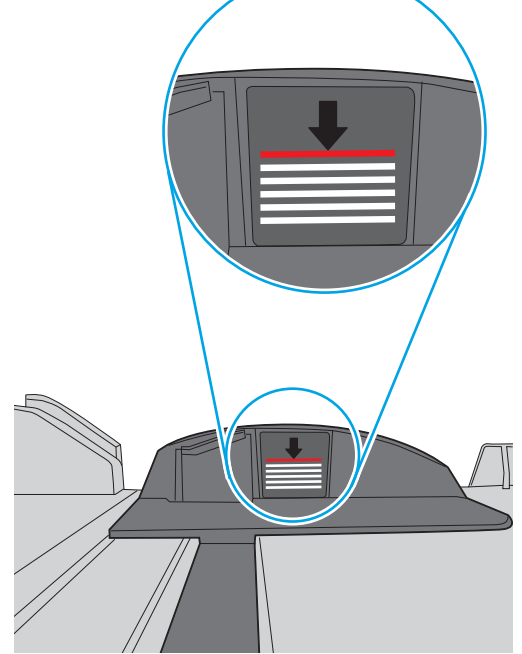

Figure 6-7 Tab for the paper stack

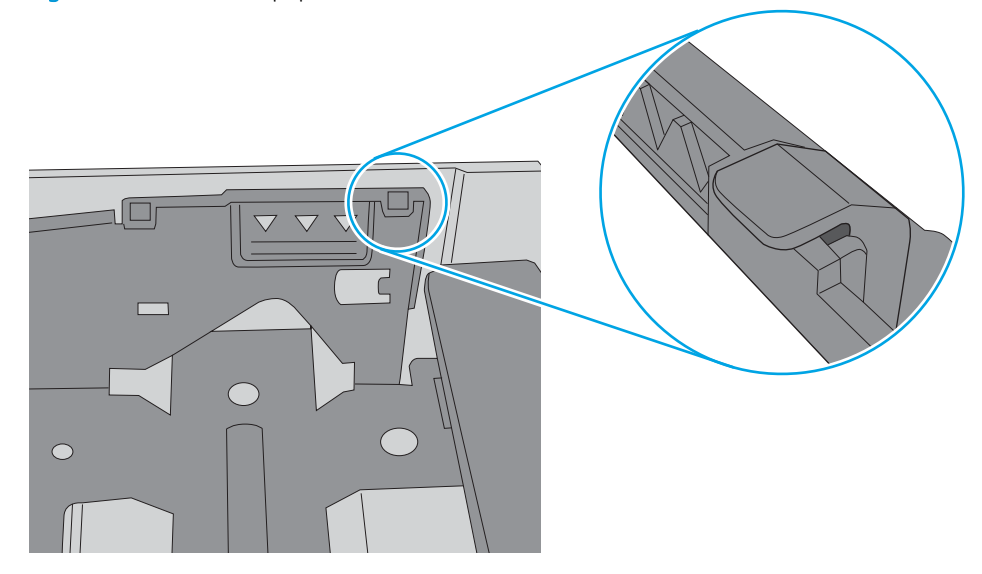

- 6. Make sure the paper guides in the tray are adjusted correctly for the size of paper. Adjust the guides to the appropriate indentation in the tray. The arrow on the tray guide should line up exactly with the marking on the tray.
  - NOTE: Do not adjust the paper guides tightly against the paper stack. Adjust them to the indentations or markings in the tray.

The following images show examples of the paper-size indentations in the trays for various printers. Most HP printers have markings similar to these.

A3/A4 LIR/11X17 EXEC

Figure 6-8 Size markings for Tray 1 or the multipurpose tray

Figure 6-9 Size markings for cassette trays

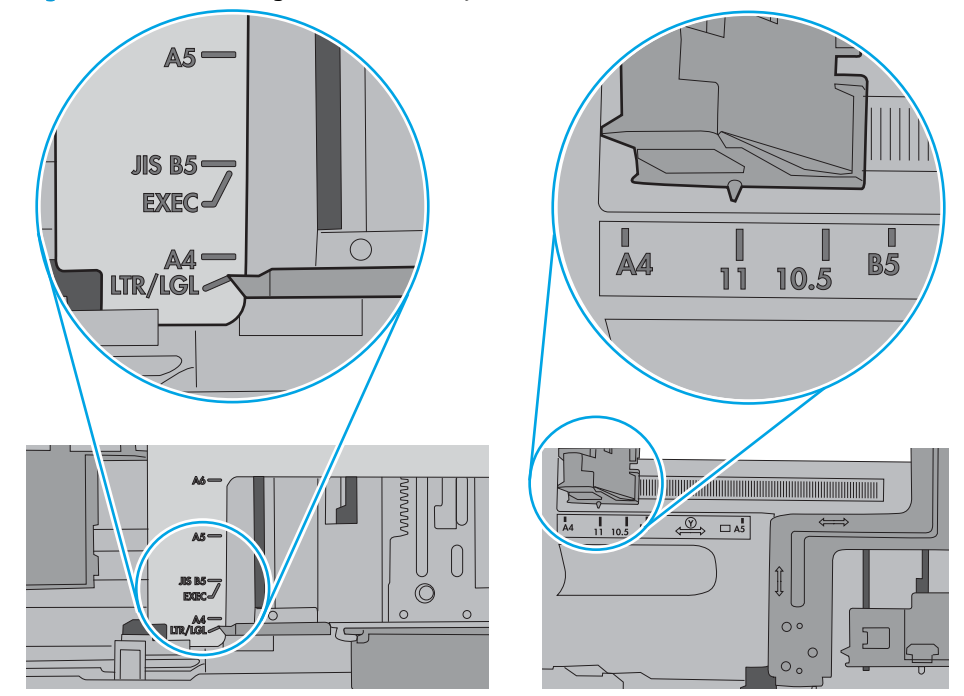

7. Make sure the printing environment is within recommended specifications.

# Clear paper jams

## Introduction

The following information includes instructions for clearing paper jams from the printer.

- Paper jam locations
- <u>Auto-navigation for clearing paper jams</u>
- Experiencing frequent or recurring paper jams?
- <u>Clear paper jams in Tray 1</u>
- <u>Clear paper jams in Trays 2, 3, 4, or 5</u>
- <u>Clear paper jams in the 2,100-sheet high-capacity input tray</u>
- <u>Clear paper jams in the rear door and fuser area</u>
- <u>Clear paper jams in the output bin</u>
- <u>Clear paper jams in the duplexer</u>
- <u>Clear paper jams in the envelope feeder</u>
- <u>Clear paper jams in the HP Stapling Mailbox accessory</u>
- <u>Clear staple jams</u>

## Paper jam locations

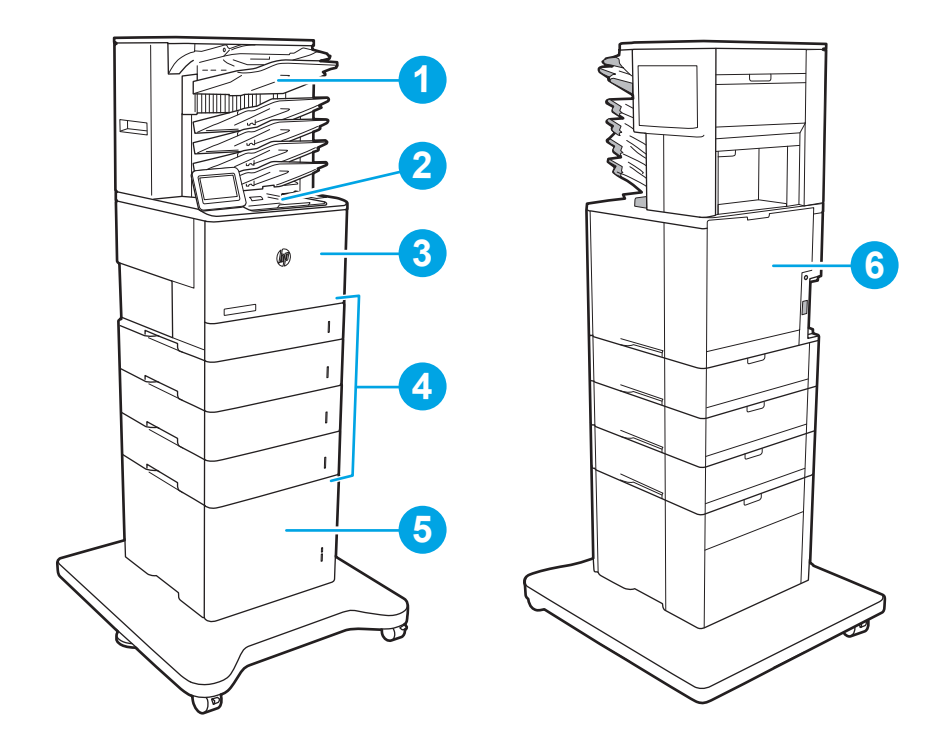

| 1 | HP Stapling Mailbox         |
|---|-----------------------------|
| 2 | Output bin                  |
| 3 | Tray 1                      |
| 4 | Trays 2–5                   |
| 5 | 2,100-sheet HCI feeder      |
| 6 | Duplexer and fuser          |
|   | Envelope feeder (not shown) |

#### Auto-navigation for clearing paper jams

The auto-navigation feature assists in clearing jams by providing step-by-step instructions on the control panel. When you complete a step, the printer displays instructions for the next step until you have completed all steps in the procedure.

#### Experiencing frequent or recurring paper jams?

To reduce the number of paper jams, try these solutions.

- NOTE: To see a video that demonstrates how to load paper in a way that reduces the number of paper jams, click <u>here</u>.
  - 1. Use only paper that meets HP specifications for this printer.
  - 2. Use paper that is not wrinkled, folded, or damaged. If necessary, use paper from a different package.

- **3**. Use paper that has not previously been printed or copied on.
- 4. Make sure the tray is not overfilled. If it is, remove the entire stack of paper from the tray, straighten the stack, and then return some of the paper to the tray.
- 5. Make sure the paper guides in the tray are adjusted correctly for the size of paper. Adjust the guides so they are touching the paper stack without bending it.
- 6. Make sure that the tray is fully inserted in the printer.
- 7. If you are printing on heavy, embossed, or perforated paper, use the manual feed feature and feed sheets one at a time.
- 8. Open the Trays menu on the printer control panel. Verify that the tray is configured correctly for the paper type and size.
- 9. Make sure the printing environment is within recommended specifications.

## Clear paper jams in Tray 1

The following information describes how to clear a paper jam in Tray 1. When a jam occurs, the control panel displays the following message and an animation that assists in clearing the jam.

- 13.A1.XX Jam in Tray 1
- 1. If jammed paper is visible in Tray 1, clear the jam by gently pulling the paper straight out.

2. Close Tray 1.

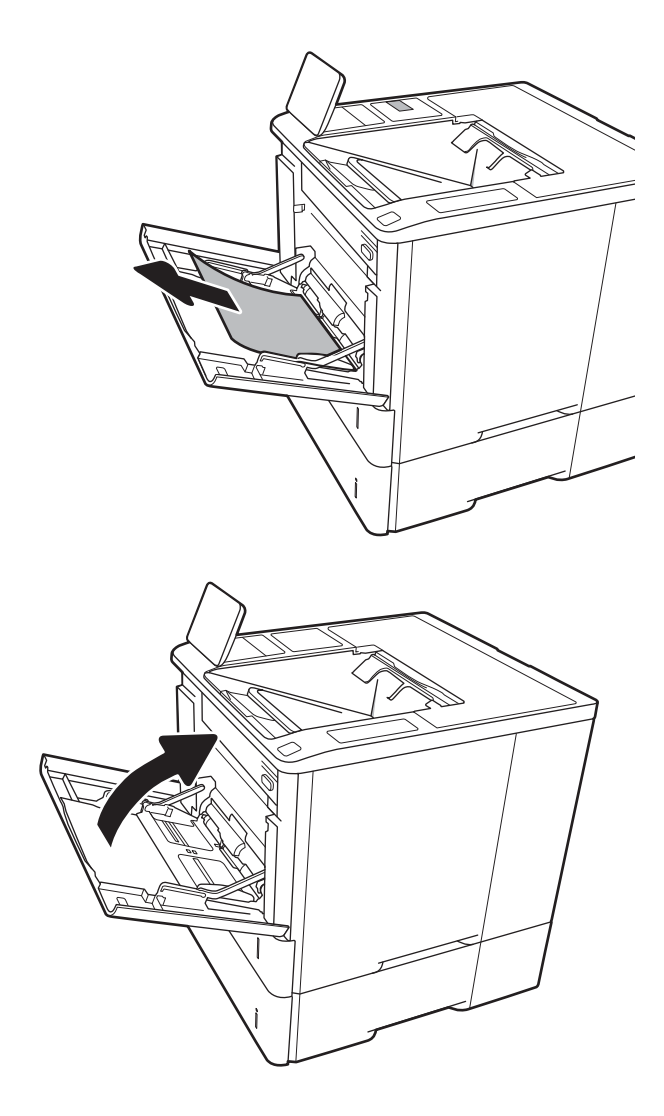

**3.** Pull Tray 2 out of the printer.

**4.** Lower the jam plate in the Tray 2 opening.

5. Pull any jammed paper straight out.

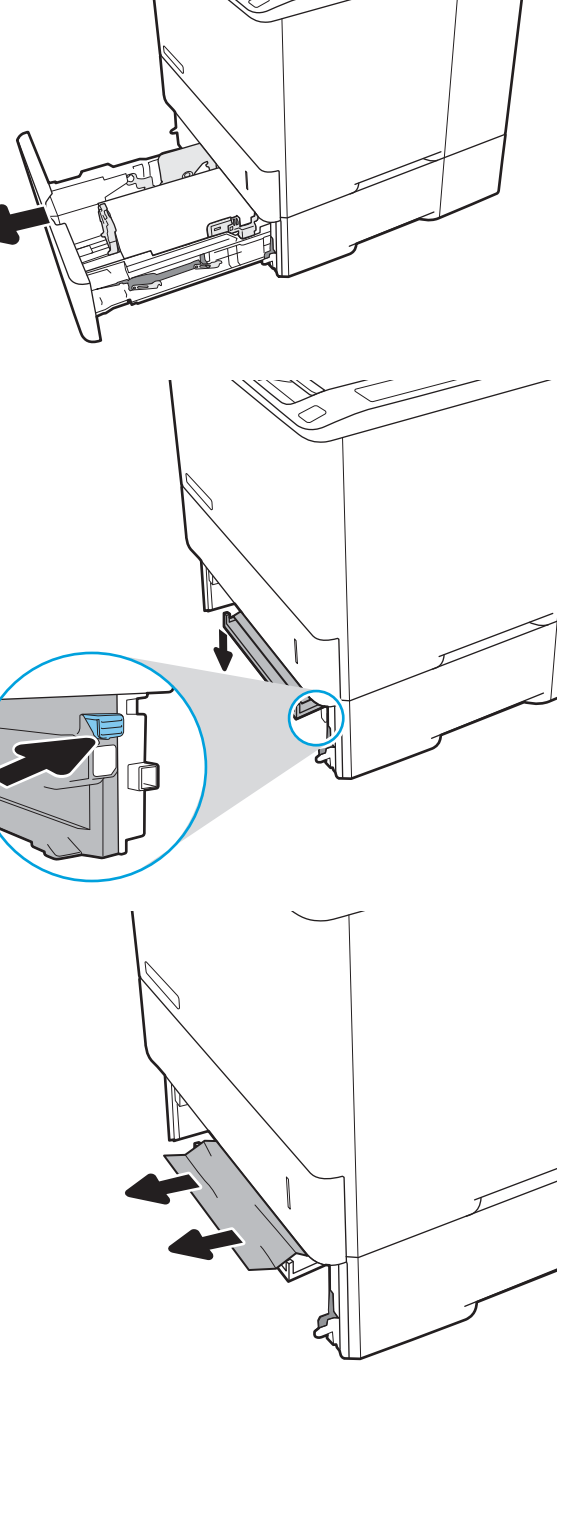

6. Raise the jam plate back into position.

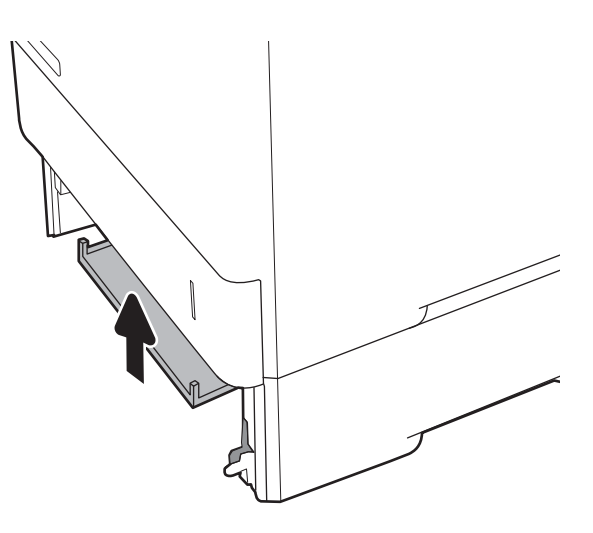

7. Install Tray 2 in the printer.

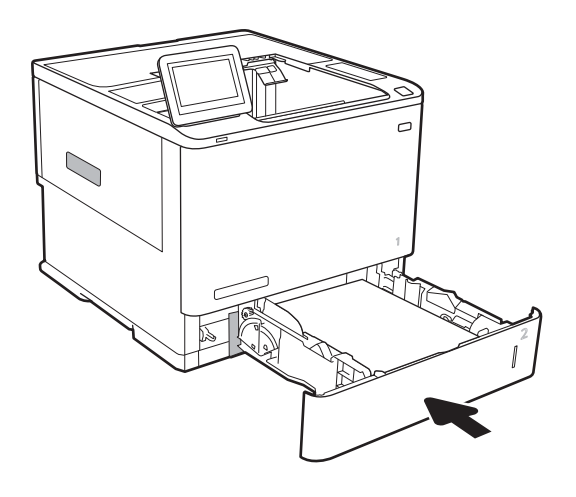

## Clear paper jams in Trays 2, 3, 4, or 5

The following information describes how to clear a paper jam in Trays 2, 3, 4, or 5. When a jam occurs, the control panel displays one of the following messages and an animation that assists in clearing the jam.

- 13.A2.XX Jam in Tray 2
- 13.A3.XX Jam in Tray 3
- 13.A4.XX Jam in Tray 4
- 13.A5.XX Jam in Tray 5

**WOTE:** The following procedure shows Tray 2. The method to clear jams in Trays 3, 4, and 5 is the same.

1. Pull the tray completely out of the printer by pulling and lifting it up slightly.

Remove any jammed or damaged sheets of paper.

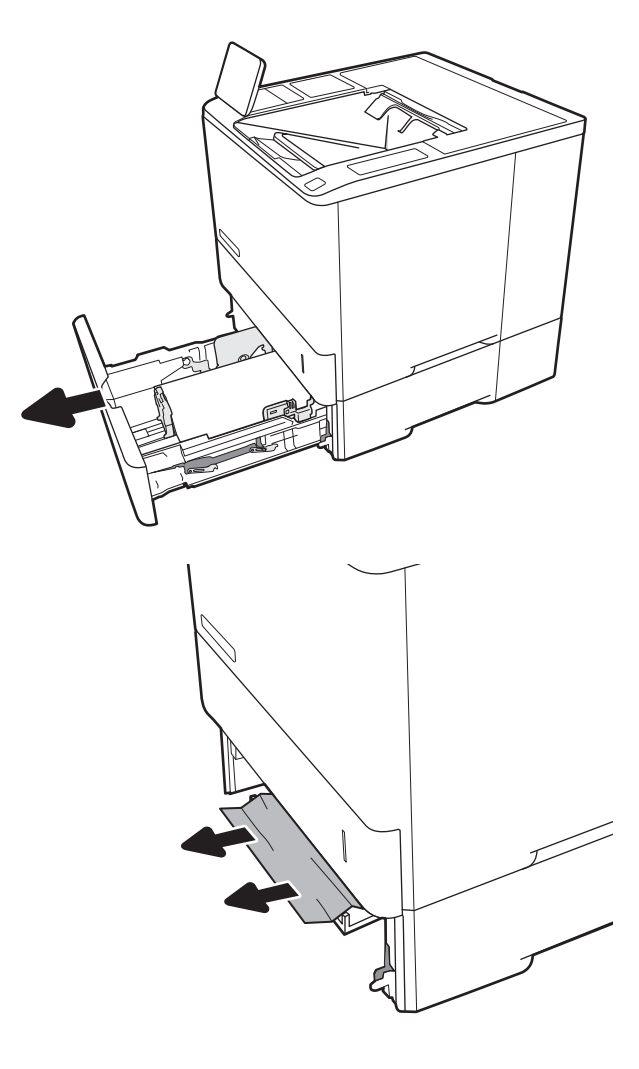

2.

**3.** Reinsert and close the tray.

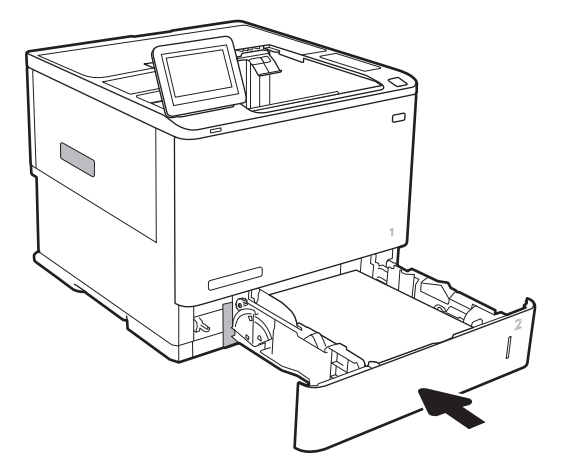

4. Open the rear door.

5. Remove any jammed paper.

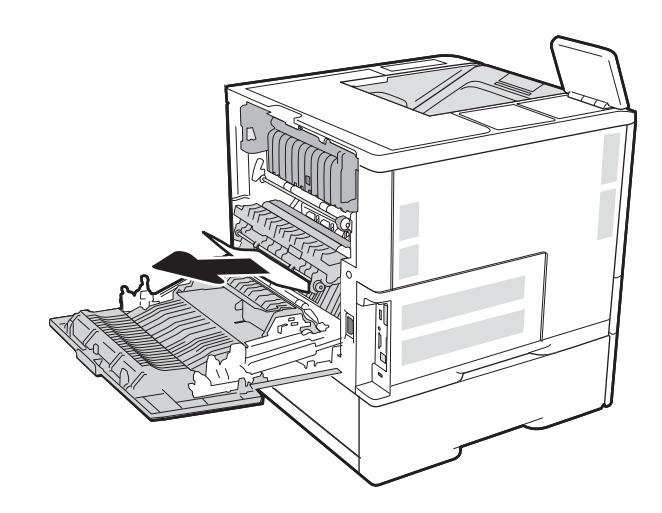

6. Remove the fuser by grabbing the two side latches and pulling the fuser straight out of the printer.

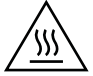

**CAUTION:** The fuser can be hot while the printer is in use. Wait for the fuser to cool before handling it.

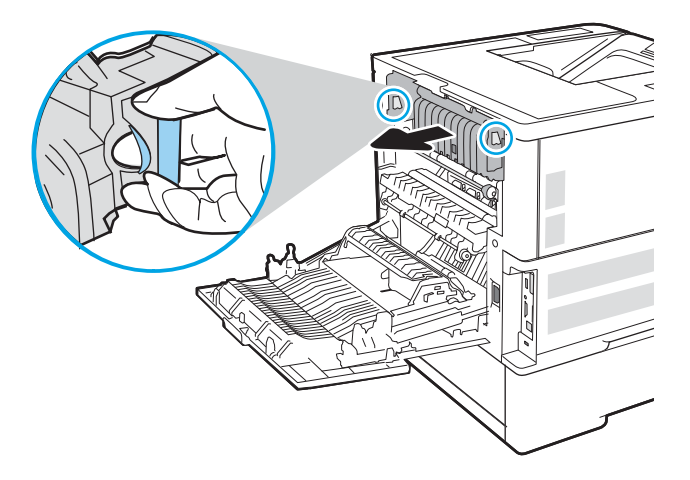

7. Remove any jammed paper from the fuser opening.

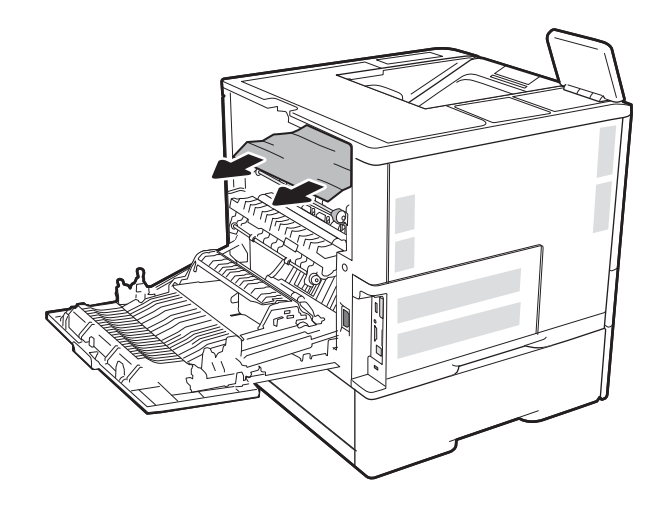

8. Reinstall the fuser.

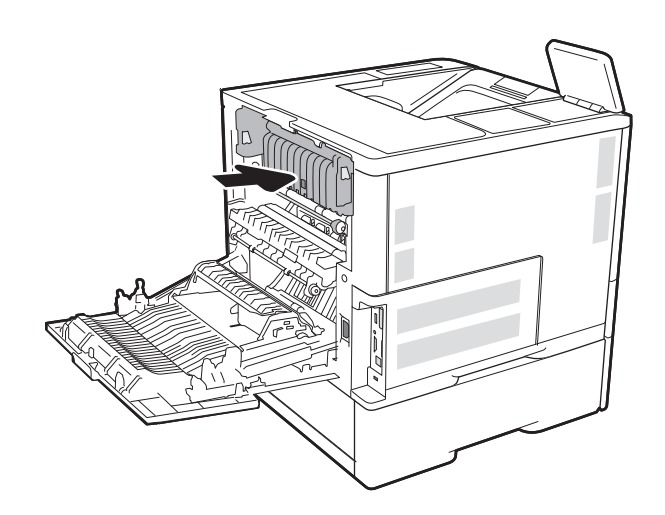

#### 9. Close the rear door

#### Clear paper jams in the 2,100-sheet high-capacity input tray

The following information describes how to clear a paper jam in the 2,100-sheet high-capacity tray. When a jam occurs, the control panel displays one of the following messages and an animation that assists in clearing the jam.

- 13.AY.XX Jam in Tray Y, where Y equals the tray number assigned to the HCI
- 13.FF.EE Door Open Jam

1. Open the 2,100-sheet high-capacity input tray.

2. Remove and discard any damaged sheets.

**3.** Remove the paper from the tray.

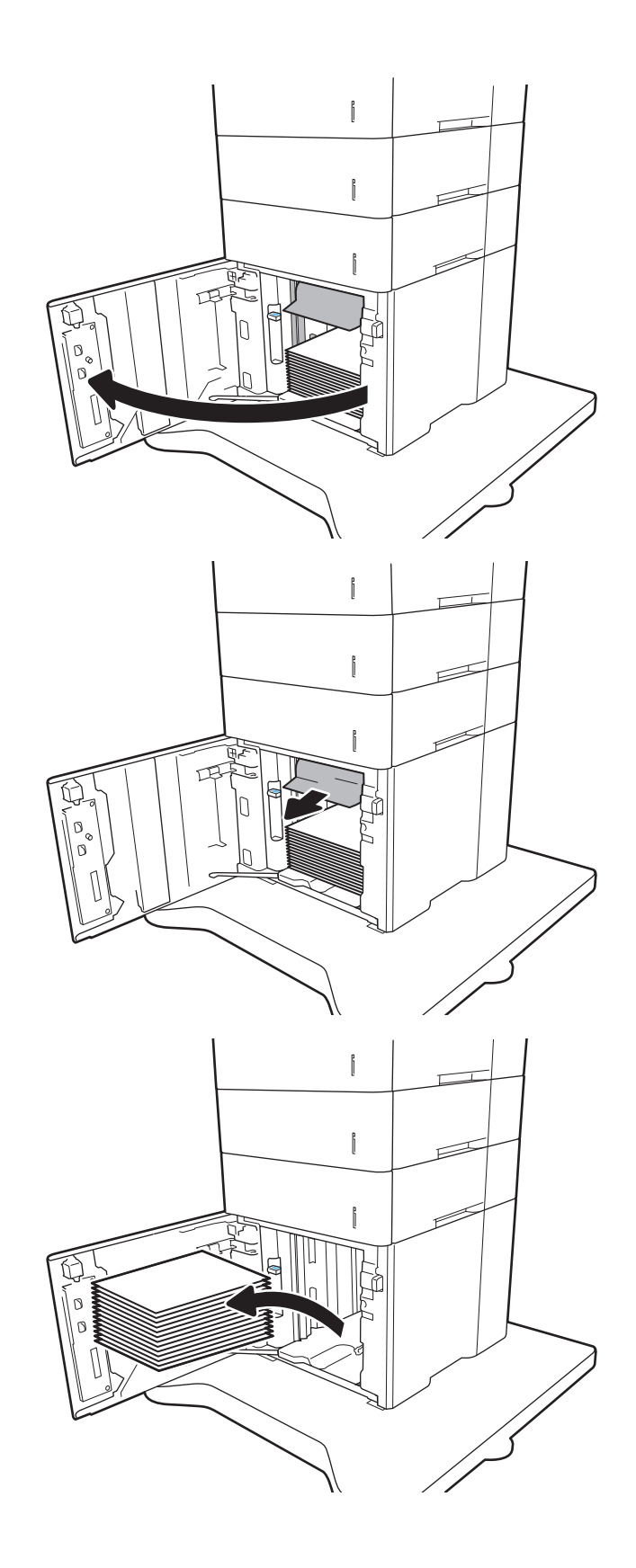

4. If jammed paper is in the feed area, pull it down to remove it.

5. Load full reams of paper into the HCI. The tray holds 2,100 sheets of paper.

**NOTE:** For best results, load full reams of paper. Avoid dividing reams into smaller sections.

6. Close the HCI door.

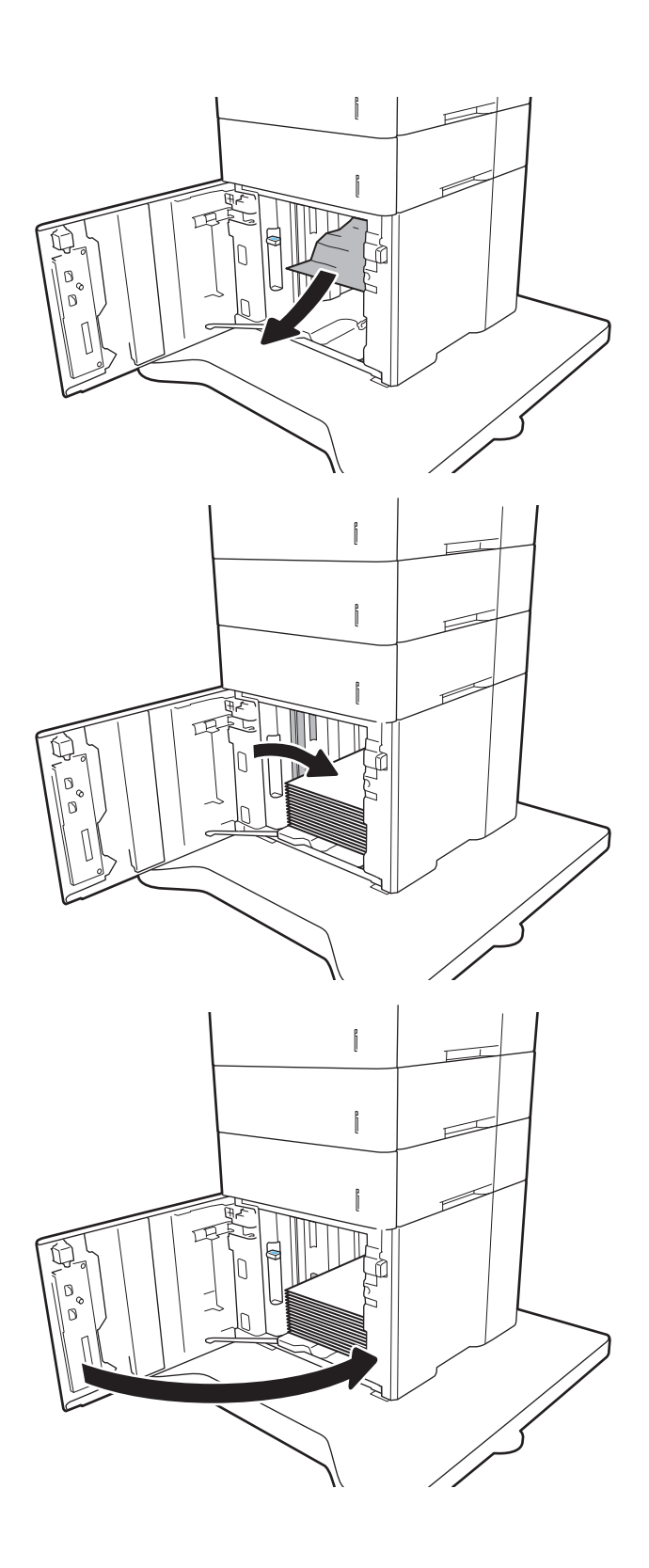

## Clear paper jams in the rear door and fuser area

Use the following procedure to clear paper jams in the rear door and fuser area. When a jam occurs, the control panel displays one of the following messages and an animation that assists in clearing the jam.

- 13.B2.XX Jam in <cover or door>
- 13.B9.XX Jam in Fuser

 $\triangle$  CAUTION: The fuser is hot while the printer is in use. Wait for the fuser to cool before clearing jams.

1. Open the rear door.

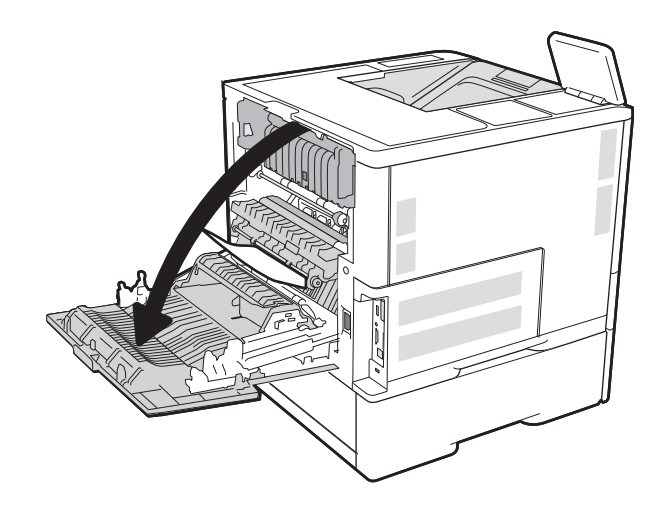

2. Remove any jammed paper.

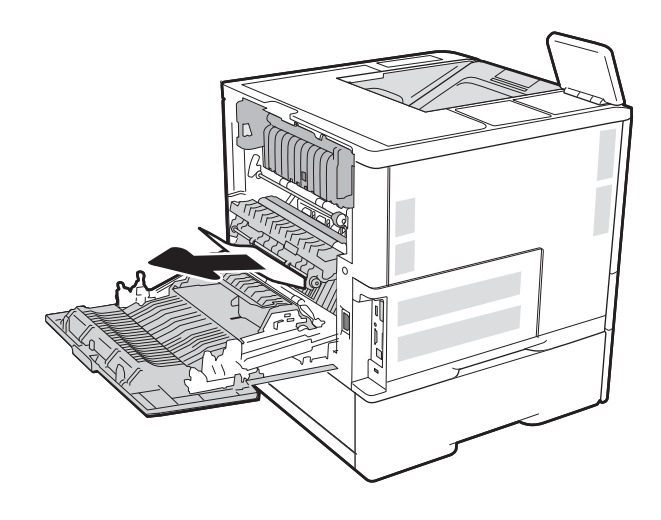

3. Remove the fuser by grabbing the two side latches and pulling the fuser straight out of the printer.

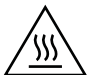

**CAUTION:** The fuser can be hot while the printer is in use. Wait for the fuser to cool before handling it.

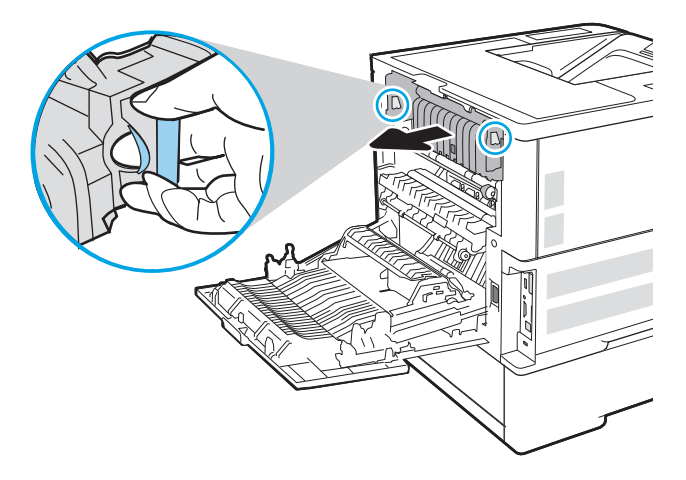

4. Remove any jammed paper from the fuser opening.

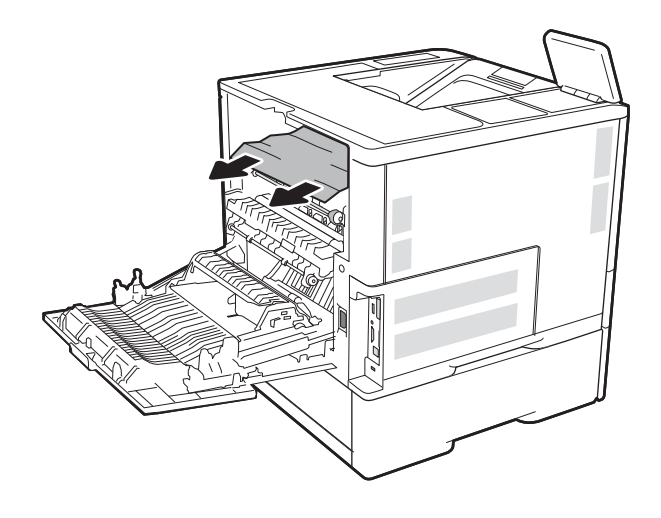

5. Reinstall the fuser.

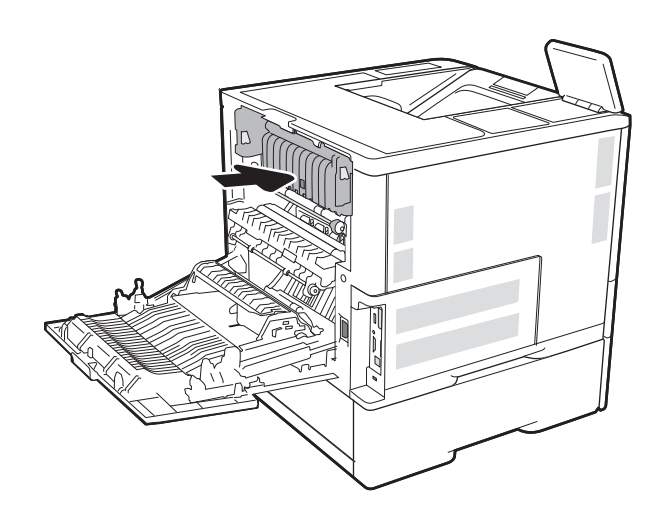

6. Close the rear door

## Clear paper jams in the output bin

The following information describes how to clear a paper jam in the output bin. When a jam occurs, the control panel displays the following message and an animation that assists in clearing the jam.

- 13.E1.XX Jam at Standard Output Bin
- 1. If paper is visible in the output bin, grasp the leading edge and remove it.

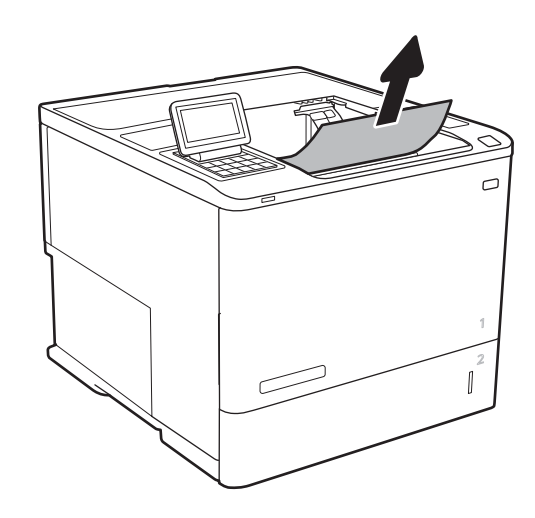

#### Clear paper jams in the duplexer

Use the following procedure to check for paper in all possible jam locations in the automatic duplexer. When a jam occurs, the control panel displays an animation that assists in clearing the jam.

- 13.CX.XX Jam in Duplexer
- 13.DX.XX Jam in Duplexer
- 13.B2.XX Jam in <cover or door>
- 1. Open the rear door.

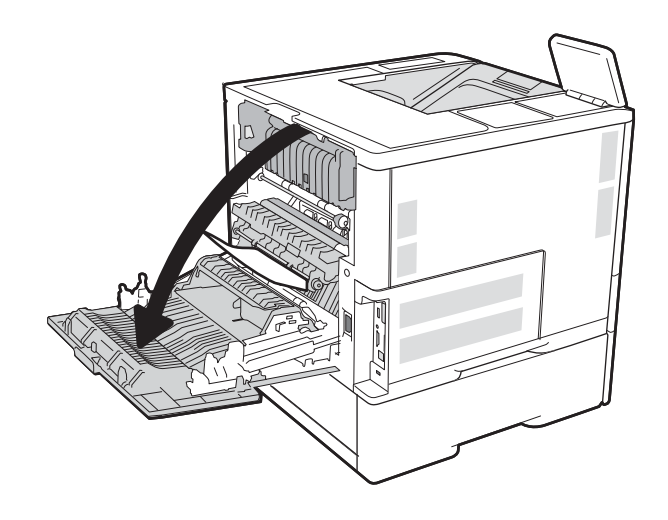

2. Remove any jammed paper.

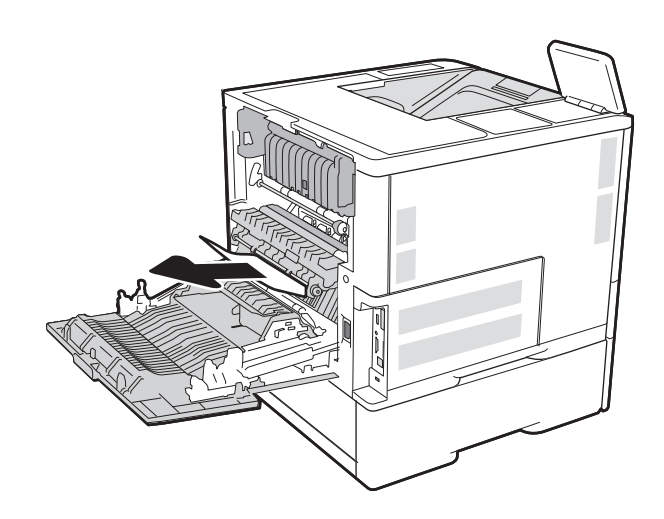

#### 3. Close the rear door

## Clear paper jams in the envelope feeder

Use the following procedure to clear jams in the envelope feeder. When a jam occurs, the control panel displays one of the following messages and an animation that assists in clearing the jam.

- 13.A3.XX Jam in Tray 3
- 13.A4.XX Jam in Tray 4

1. Pull the tray completely out of the printer by pulling and lifting it up slightly.

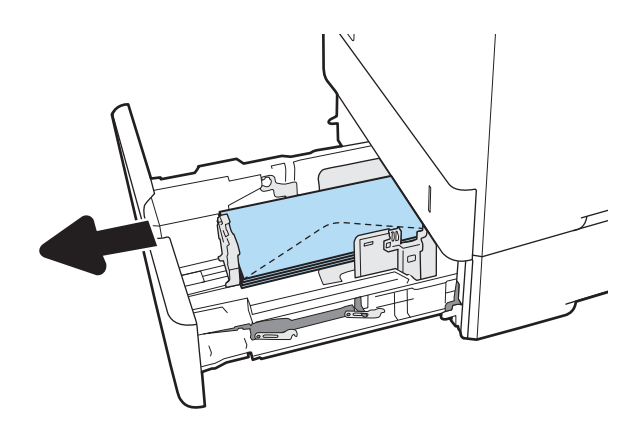

2. Remove any jammed or damaged envelopes from the tray.

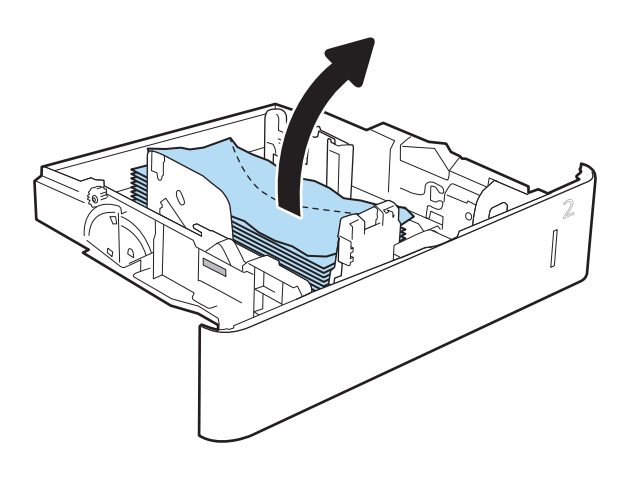

3. Remove any envelopes from the feed rollers inside the printer.

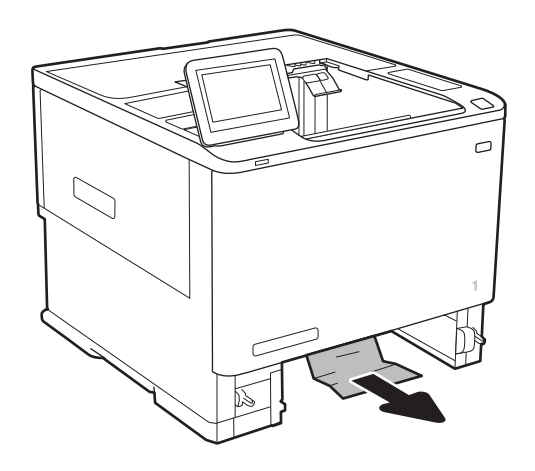

#### 4. Reinsert and close the tray.

## Clear paper jams in the HP Stapling Mailbox accessory

The following information describes how to clear a paper jam in the HP Stapling Mailbox. When a jam occurs, the control panel displays an animation that assists in clearing the jam.

• 13.E1.XX Jam at Standard Output Bin

#### 13.70.XX MBM Jam

1. Remove any jammed paper from the HP Stapling Mailbox output bins.

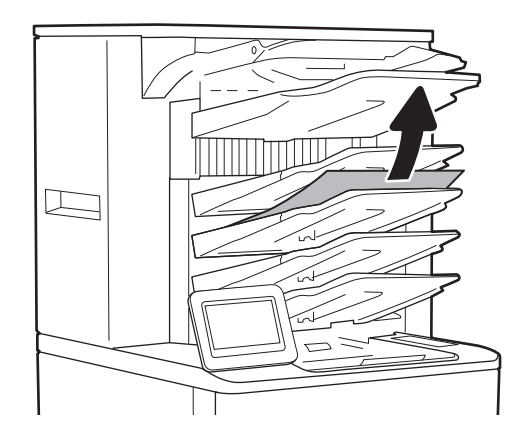

2. Open the jam-access door on the back side of the stapler/stacker. If jammed paper is visible inside the jam-access door, pull it straight up to remove it.

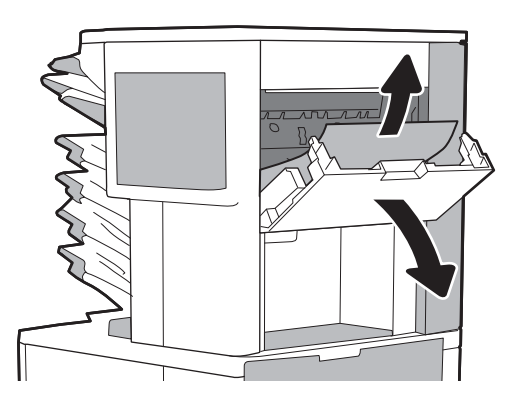

3. Close the HP Stapling Mailbox jam access door.

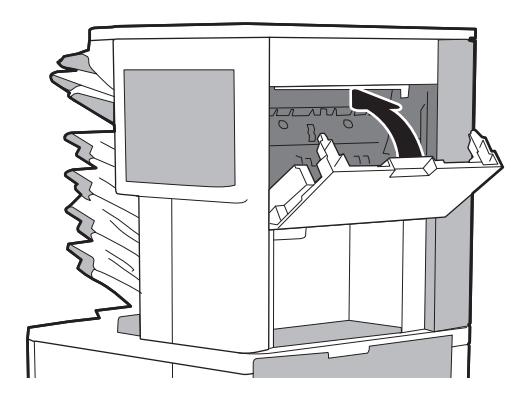

## Clear staple jams

The following information describes how to clear a staple jam in the HP Stapling Mailbox. When a jam occurs, the control panel displays an animation that assists in clearing the jam.

- 13.8X.XX Stapler/Stacker Jam
- 1. Open the stapler door.

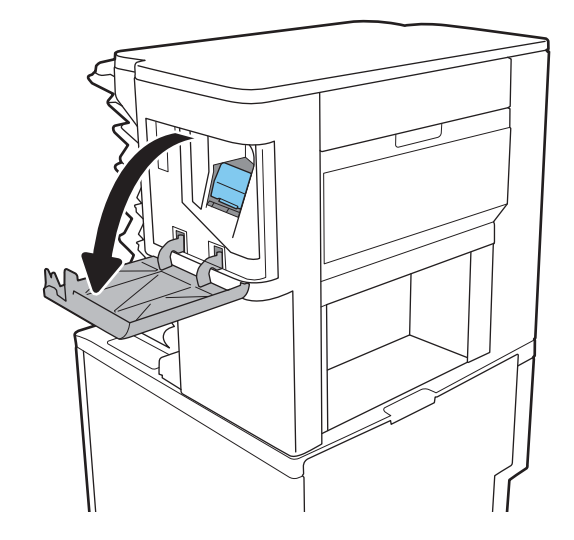

2. Pull the colored handle on the staple cartridge, and then pull the staple cartridge straight out.

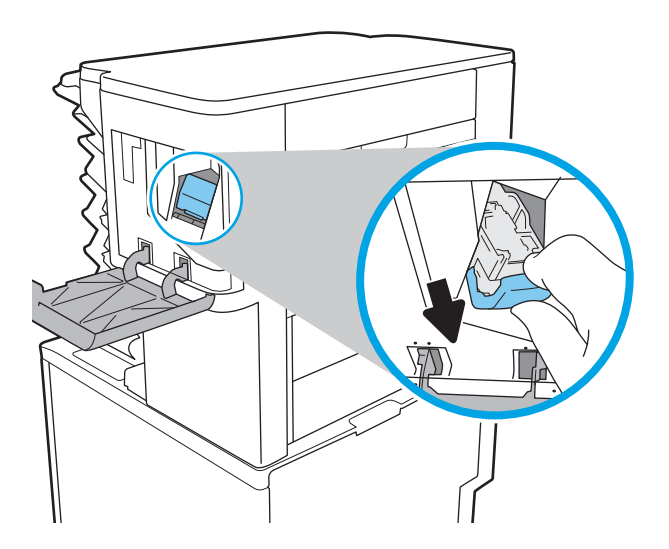

3. Lift up on the small lever at the back of the staple cartridge.

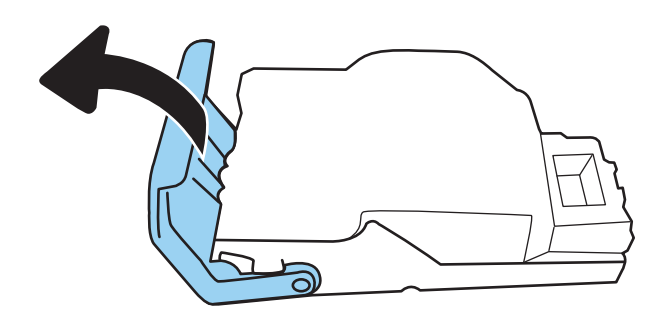

- 4. Remove the jammed staples.
- 5. Close the lever at the back of the staple cartridge. Be sure that it snaps into place.

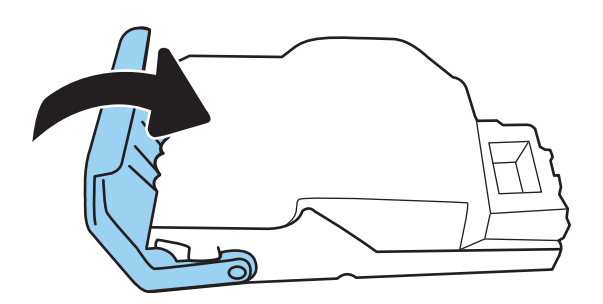

6. Insert the staple cartridge into the stapler and push the colored handle until it snaps into place.

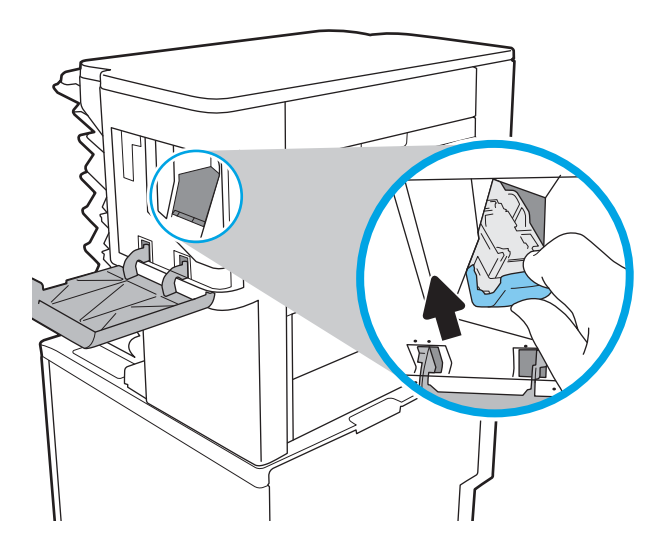

7. Close the stapler door.

## Improve print quality

#### Introduction

- <u>Print from a different software program</u>
- <u>Check the paper-type setting for the print job</u>
- <u>Check toner-cartridge status</u>
- Print a cleaning page
- <u>Visually inspect the toner cartridge</u>
- <u>Check paper and the printing environment</u>
- <u>Try a different print driver</u>
- <u>Check the EconoMode settings</u>
- Adjust print density

If the printer is having print-quality problems, try the following solutions in the order presented to resolve the issue.

#### Print from a different software program

Try printing from a different software program. If the page prints correctly, the problem is with the software program from which you were printing.

#### Check the paper-type setting for the print job

Check the paper type setting when printing from a software program and the printed pages have smears, fuzzy or dark print, curled paper, scattered dots of toner, loose toner, or small areas of missing toner.

#### Check the paper type setting (Windows)

- 1. From the software program, select the **Print** option.
- 2. Select the printer, and then click the **Properties** or **Preferences** button.
- 3. Click the Paper/Quality tab.
- 4. From the **Paper Type** drop-down list, click the **More...** option.
- 5. Expand the list of **Type is:** options.
- 6. Expand the category of paper types that best describes your paper.
- 7. Select the option for the type of paper you are using, and click the **OK** button.
- 8. Click the **OK** button to close the **Document Properties** dialog box. In the **Print** dialog box, click the **OK** button to print the job.

#### Check the paper type setting (OS X)

- 1. Click the File menu, and then click the Print option.
- 2. In the **Printer** menu, select the printer.
- **3.** By default, the print driver displays the **Copies & Pages** menu. Open the menus drop-down list, and then click the **Finishing** menu.
- 4. Select a type from the Media Type drop-down list.
- 5. Click the **Print** button.

#### Check toner-cartridge status

Follow these steps to check the estimated life remaining in the toner cartridges and if applicable, the status of other replaceable maintenance parts.

- 1. Print the supplies status page
  - **a.** From the Home screen on the printer control panel, open the Reports menu.
  - **b.** Open the Configuration/Status Pages menu.
  - c. Select Supplies Status Page, and then select Print to print the page.
- **2.** Check supplies status
  - **a.** Look at the supplies status report to check the percent of life remaining for the toner cartridges and if applicable, the status of other replaceable maintenance parts.

Print quality problems can occur when using a toner cartridge that is at its estimated end of life. The supplies status page indicates when a supply level is very low. After an HP supply has reached the very low threshold, HP's premium protection warranty on that supply has ended.

The toner cartridge does not need to be replaced now unless the print quality is no longer acceptable. Consider having a replacement available to install when print quality is no longer acceptable.

If you determine that you need to replace a toner cartridge or other replaceable maintenance parts, the supplies status page lists the genuine HP part numbers.

**b.** Check to see if you are using a genuine HP cartridge.

A genuine HP toner cartridge has the words "HP" or "Hewlett-Packard" on it, or has the HP logo on it. For more information on identifying HP cartridges go to <u>www.hp.com/go/learnaboutsupplies</u>.

#### Print a cleaning page

During the printing process paper, toner, and dust particles can accumulate inside the printer and can cause printquality issues such as toner specks or spatter, smears, streaks, lines, or repeating marks.

Follow these steps to clean the printer's paper path.

- 1. From the Home screen on the printer control panel, open the Support Tools menu.
- **2.** Open the following menus:

- Maintenance
- Calibration/Cleaning
- Cleaning Page
- **3.** Select Print to print the page.

A **Cleaning...** message displays on the printer control panel. The cleaning process takes a few minutes to complete. Do not turn the printer off until the cleaning process has finished. When it is finished, discard the printed page.

#### Visually inspect the toner cartridge

Follow these steps to inspect each toner cartridge.

- 1. Remove the toner cartridges from the printer, and verify that the sealing tape has been removed.
- 2. Check the memory chip for damage.
- 3. Examine the surface of the green imaging drum.
- CAUTION: Do not touch the imaging drum. Fingerprints on the imaging drum can cause print-quality problems.
- 4. If you see any scratches, fingerprints, or other damage on the imaging drum, replace the toner cartridge.
- 5. Reinstall the toner cartridge, and print a few pages to see if the problem has resolved.

#### Check paper and the printing environment

#### Step one: Use paper that meets HP specifications

Some print-quality problems arise from using paper that does not meet HP specifications.

- Always use a paper type and weight that this printer supports.
- Use paper that is of good quality and free of cuts, nicks, tears, spots, loose particles, dust, wrinkles, voids, staples, and curled or bent edges.
- Use paper that has not been previously printed on.
- Use paper that does not contain metallic material, such as glitter.
- Use paper that is designed for use in laser printers. Do not use paper that is designed only for use in Inkjet printers.
- Use paper that is not too rough. Using smoother paper generally results in better print quality.

#### Step two: Check the environment

The environment can directly affect print quality and is a common cause for print-quality or paper-feeding issues. Try the following solutions:

- Move the printer away from drafty locations, such as open windows or doors, or air-conditioning vents.
- Make sure the printer is not exposed to temperatures or humidity outside of printer specifications.
- Do not place the printer in a confined space, such as a cabinet.
- Place the printer on a sturdy, level surface.
- Remove anything that is blocking the vents on the printer. The printer requires good air flow on all sides, including the top.
- Protect the printer from airborne debris, dust, steam, grease, or other elements that can leave residue inside the printer.

#### Step three: Set the individual tray alignment

Follow these steps when text or images are not centered or aligned correctly on the printed page when printing from specific trays.

- 1. From the Home screen on the printer control panel, open the Settings menu.
- **2.** Open the following menus:
  - Print
  - Print Quality
  - Image Registration
- **3.** Select the tray to adjust.
- 4. Select Print Test Page, and then follow the instructions on the printed pages.
- 5. Select Print Test Page again to verify the results, and then make further adjustments if necessary.
- 6. Select Done to save the settings

## Try a different print driver

Try a different print driver when printing from a software program and the printed pages have unexpected lines in graphics, missing text, missing graphics, incorrect formatting, or substituted fonts.

Download any of the following drivers from the HP Web site: <u>www.hp.com/support/ljM607</u>, <u>www.hp.com/support/ljM608</u>, or <u>www.hp.com/support/ljM609</u>.

| HP PCL.6 driver<br>HP PCL 6 driver<br>HP PCL-6 driver | • | Provided as the default driver on the printer CD. This driver is automatically installed unless you select a different one.  |
|-------------------------------------------------------|---|----------------------------------------------------------------------------------------------------|
|                                                       | • | Recommended for all Windows environments                                                                                     |
| Prov     user                                         |   | Provides the overall best speed, print quality, and printer-feature support for most users                                   |
|                                                       | • | Developed to align with the Windows Graphic Device Interface (GDI) for the best speed in Windows environments                |
|                                                       |   | Might not be fully compatible with third-party and custom software programs that are based on PCL 5 $$                       |
| HP UPD PS driver                                      | • | Recommended for printing with Adobe <sup>®</sup> software programs or with other highly graphics-intensive software programs |
|                                                       |   | Provides support for printing from postscript emulation needs, or for postscript flash font support                          |

| HP UPD PCL 5 | Recommended for general office printing in Windows environments                                                               |
|--------------|----------------------------------------------------------------------------------------------------|
| •            | Compatible with previous PCL versions and older HP LaserJet printers                                                          |
| •            | The best choice for printing from third-party or custom software programs                                                     |
| •            | The best choice when operating with mixed environments, which require the printer to be set to PCL 5 (UNIX, Linux, mainframe) |
| •            | Designed for use in corporate Windows environments to provide a single driver for<br>use with multiple printer models         |
| •            | Preferred when printing to multiple printer models from a mobile Windows computer                                             |
| HP UPD PCL 6 | Recommended for printing in all Windows environments                                                                          |
| •            | Provides the overall best speed, print quality, and printer feature support for most users                                    |
| •            | Developed to align with Windows Graphic Device Interface (GDI) for best speed in Windows environments                         |
| •            | Might not be fully compatible with third-party and custom software programs that are based on PCL 5                           |

# Check the EconoMode settings

HP does not recommend the full-time use of EconoMode. If EconoMode is used full-time, the toner supply might outlast the mechanical parts in the toner cartridge. If print quality begins to degrade and is no longer acceptable, consider replacing the toner cartridge.

NOTE: This feature is available with the PCL 6 print driver for Windows. If you are not using that driver, you can enable the feature by using the HP Embedded Web Server.

Follow these steps if the entire page is too dark or too light.

- 1. From the software program, select the **Print** option.
- 2. Select the printer, and then click the **Properties** or **Preferences** button.
- 3. Click the **Paper/Quality** tab, and locate the **Print Quality** area.
- 4. If the entire page is too dark, use these settings:
  - Select the **600 dpi** option.
  - Select the **EconoMode** check box to enable it.

If the entire page is too light, use these settings:

- Select the FastRes 1200 option.
- Clear the **EconoMode** check box to disable it.
- 5. Click the **OK** button to close the **Document Properties** dialog box. In the **Print** dialog, click the **OK** button to print the job.

## Adjust print density

Complete the following steps to adjust the print density.

- 1. From the Home screen on the printer control panel, open the Settings menu.
- **2.** Open the following menus:
  - Print
  - Print Quality
  - Toner Density
- 3. Move the slider toward either Less or More to the desired density setting.

# Image defects table

#### Table 6-1 Image defects table quick reference

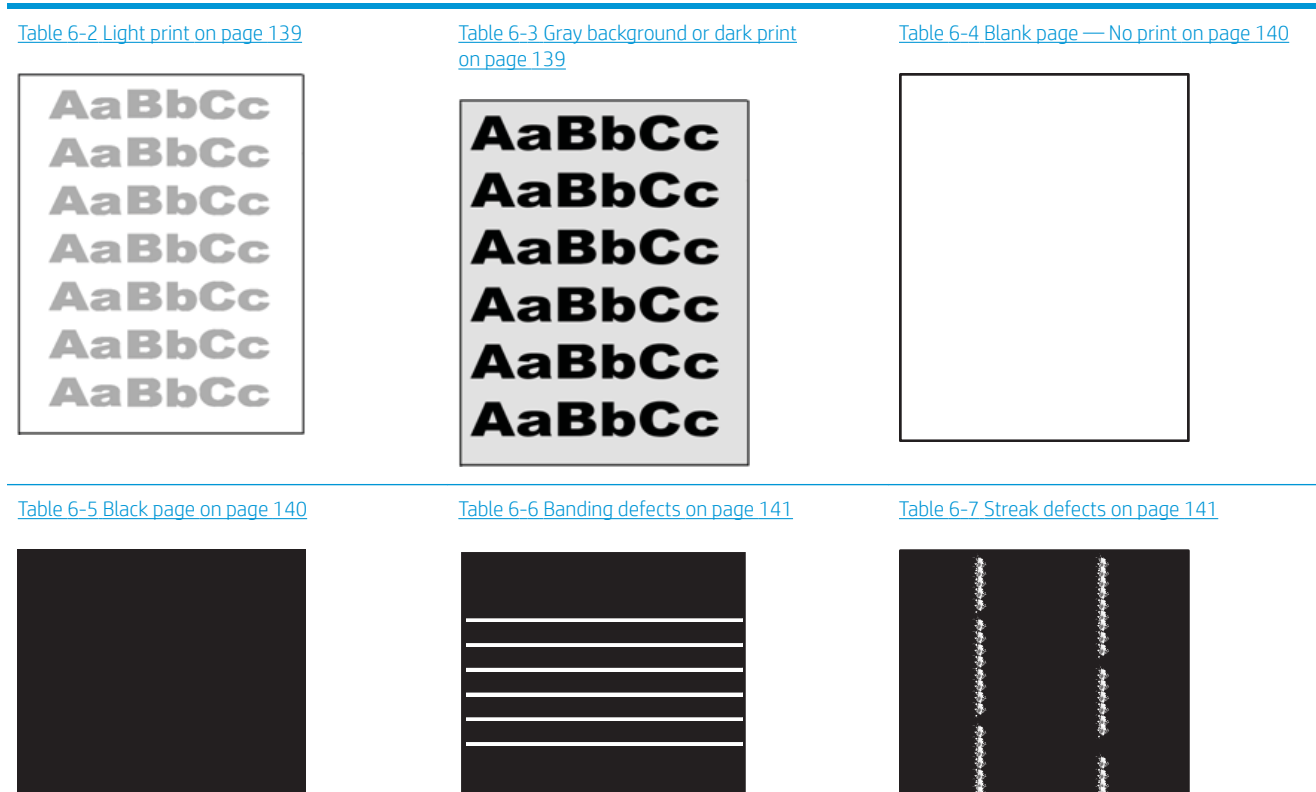

-----

#### Table 6-1 Image defects table quick reference (continued)

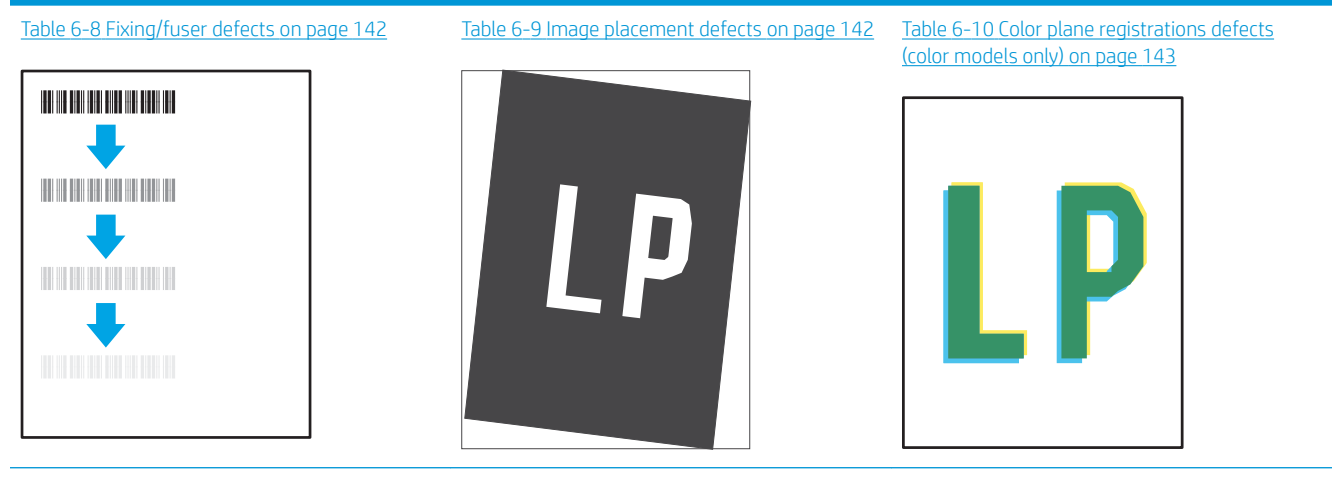

Table 6-11 Output defects on page 143

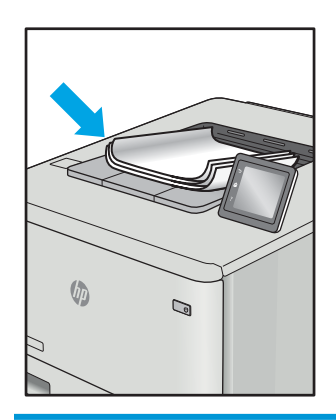

Image defects, no matter the cause, can often be resolved using the same steps. Use the following steps as a starting point for solving image defect issues.

- 1. Reprint the document. Print quality defects can be intermittent in nature or can go away completely with continued printing.
- 2. Check the condition of the cartridge or cartridges. If a cartridge is in a **Very Low** state (it has passed the rated life), replace the cartridge.
- 3. Make sure that the driver and tray print mode settings match the media that is loaded in the tray. Try using a different ream of media or a different tray. Try using a different print mode.
- 4. Make sure that the printer is within the supported operating temperature/humidity range.
- 5. Make sure that the paper type, size, and weight are supported by the printer. See the printer support page at <u>support.hp.com</u> for a list of the supported paper sizes and types for the printer.
- **WOTE:** The term "fusing" refers to the part of the printing process where toner is affixed to paper.

The following examples depict letter-size paper that has passed through the printer short-edge first.

#### Table 6-2 Light print

| Description                                               | Sample                     | Possible solutions                                                                                                    |
|-----------------------------------------------------------|----------------------------|----------------------------------------------------------------------------------------------------|
| Light print:                                              | AaBbCc                     | 1. Reprint the document.                                                                                                    |
| The printed content on the entire page is light or faded. | AaBbCc                     | 2. Remove the cartridge, and then shake it to redistribute the toner.                                                            |
|                                                           | AaBbCc<br>AaBbCc<br>AaBbCc | 3. Mono models only: Make sure that the Economode setting is disabled both at the printer control panel and in the print driver. |
|                                                           |                            | <ol> <li>Make sure that the cartridge is<br/>installed correctly.</li> </ol>                                                     |
|                                                           | Aabbee                     | 5. Print a Supply status page and check for life and usage of the cartridge.                                                     |
|                                                           |                            | 6. Replace the cartridge.                                                                                                    |
|                                                           |                            | <ol> <li>If the problem persists, go to<br/>support.hp.com.</li> </ol>                                                           |

#### Table 6-3 Gray background or dark print

| Description                                | Sample |    | sible solutions                                                                                 |
|--------------------------------------------|--------|----|-------------------------------------------------------------------------------------------------|
| Gray background or dark print:             | AaBbCc | 1. | Make sure that the paper in the trays has not already been run through the                      |
| The image or text is darker than expected. |        |    | printer.                                                                                        |
|                                            | AaBbCc | 2. | Use a different paper type.                                                                     |
|                                            |        | 3. | Reprint the document.                                                                           |
|                                            |        | 4. | Mono models only: From the Home screen on the printer control panel, go                         |
|                                            |        |    | to the Adjust Toner Density menu, and then adjust the toner density to a                        |
|                                            | Ааврсс |    | lower level.                                                                                    |
|                                            |        | 5. | Make sure that the printer is in within the supported operating temperature and humidity range. |
|                                            |        | 6. | Replace the cartridge.                                                                          |
|                                            |        | 7. | If the problem persists, go to                                                                  |

support.hp.com.

#### Table 6-4 Blank page — No print

| Description                                                   | Sample |    | Possible solutions                                                                                                    |  |
|---------------------------------------------------------------|--------|----|----------------------------------------------------------------------------------------------------|--|
| Blank page — No print:                                        |        | 1. | Make sure that the cartridge is genuine HP cartridges.                                                                               |  |
| The page is completely blank and contains no printed content. |        | 2. | Make sure that the cartridge is installed correctly.                                                                                 |  |
|                                                               |        | 3. | Print with a different cartridge.                                                                                                    |  |
|                                                               |        | 4. | Check the paper type in the paper tray<br>and adjust the printer settings to<br>match. If necessary, select a lighter<br>paper type. |  |
|                                                               |        | 5. | If the problem persists, go to support.hp.com.                                                                                       |  |

| Table 6-5 Black page              |        |                    |                                                      |  |
|-----------------------------------|--------|--------------------|------------------------------------------------------|--|
| Description                       | Sample | Possible solutions |                                                      |  |
| Black page:                       |        | 1.                 | Visually inspect the cartridge to check for damage.  |  |
| The entire printed page is black. |        | 2.                 | Make sure that the cartridge is installed correctly. |  |
|                                   |        | З.                 | Replace the cartridge                                |  |
|                                   |        | 4.                 | If the problem persists, go to support.hp.com.       |  |
|                                   |        |                    |                                                      |  |
|                                   |        |                    |                                                      |  |

#### Table 6-6 Banding defects

#### Description

Sample

Repetitive wide-pitch banding and Impulse bands:

Dark or light lines which repeat down the length of the page. They might be sharp or soft in nature. The defect displays only in areas of fill, not in text or sections with no printed content.

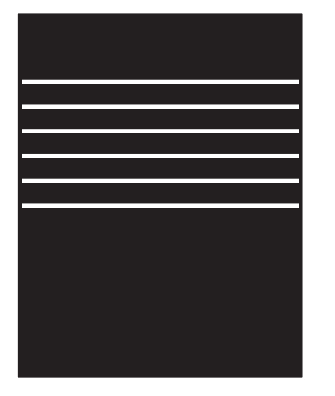

#### Possible solutions

- 1. Reprint the document.
- 2. Try printing from another tray.
- 3. Replace the cartridge.
- **4.** Use a different paper type.
- 5. Enterprise models only: From the Home screen on the printer control panel, go to the Adjust Paper Types menu, and then choose a print mode that is designed for a slightly heavier media than what you are using. This slows the print speed and might improve the print quality.

6. If the problem persists, go to support.hp.com.

| Description                                                                                                    | Sample                                   | Possible solutions                                                                                                    |
|----------------------------------------------------------------------------------------------------|------------------------------------------|----------------------------------------------------------------------------------------------------|
| Light vertical streaks:                                                                                                    | 3 3                                      | 1. Reprint the document.                                                                                                    |
| Light streaks that usually span the length of the page. The defect displays only in areas                                                                              | richter auf der Anton                    | 2. Remove the cartridge, and then shake it to redistribute the toner.                                                                                                    |
| content.                                                                                                    | ennen                                    | 3. If the problem persists, go to support.hp.com.                                                                                                    |
|                                                                                                    | 10 1000 10 10 10 10 10 10 10 10 10 10 10 | <b>NOTE:</b> Both light and dark vertical streaks can occur when the printing environment is outside the specified range for temperature or humidity. Refer to your printer's environmental specifications for allowable temperature and humidity levels. |
| Dark vertical streaks and ITB cleaning                                                                                                    |                                          | 1. Reprint the document.                                                                                                    |
| Streaks (color models only):<br>Dark lines which occur down the length of<br>the page. The defect might occur anywhere<br>on the page, in areas of fill or in sections |                                          | 2. Remove the cartridge, and then shake it to redistribute the toner.                                                                                                    |
|                                                                                                    |                                          | <b>3.</b> Print a cleaning page.                                                                                                    |
| with no printed content.                                                                                                    |                                          | <b>4.</b> Check the toner level in the cartridge.                                                                                                    |
|                                                                                                    |                                          | 5. If the problem persists, go to support.hp.com.                                                                                                    |

#### Table 6-7 Streak defects

#### Table 6-8 Fixing/fuser defects

| Description                                                                                                    | Fixing/fuser |                | ible solutions                                                                                                    |
|----------------------------------------------------------------------------------------------------|--------------|----------------|----------------------------------------------------------------------------------------------------|
| Hot fuser offset (shadow):<br>Slight shadows, or offsets, of the image<br>repeated down the page. The repeated<br>image might fade with each recurrence.                      |              | 1.<br>2.<br>3. | Reprint the document.<br>Check the paper type in the paper tray<br>and adjust the printer settings to<br>match. If necessary, select a lighter<br>paper type.<br>If the problem persists, go to<br><u>support.hp.com</u> . |
| Poor fusing:                                                                                                    |              | 1.             | Reprint the document.                                                                                                    |
| Toner rubs off along either edge of page.<br>This defect is more common at the edges of<br>high-coverage jobs and on light media types<br>but can occur anywhere on the page. |              | 2.             | Check the paper type in the paper tray<br>and adjust the printer settings to<br>match. If necessary, select a heavier<br>paper type.                                                                                       |
|                                                                                                    |              | 3.             | Enterprise models only: From the printer control panel, go to the Edge-<br>to-Edge menu and then select Normal. Reprint the document.                                                                                      |
|                                                                                                    |              | 4.             | Enterprise models only: From the printer control panel, select Auto Include Margins and then reprint the document.                                                                                                    |
|                                                                                                    |              | 5.             | If the problem persists, go to<br>support.hp.com.                                                                                                    |

#### Table 6-9 Image placement defects

| Description                                                                                                    | Sample | Pos | sible solutions                                                                                                    |
|----------------------------------------------------------------------------------------------------|--------|-----|----------------------------------------------------------------------------------------------------|
| Margins and skew:                                                                                                    |        | 1.  | Reprint the document.                                                                                                    |
| The image is not centered, or is skewed on<br>the page. The defect occurs when the paper<br>is not positioned properly as it is pulled from<br>the travel and merces through the paper path |        | 2.  | Remove the paper and then reload the tray. Make sure that all the paper edges are even on all sides.                                                                                                    |
| the tray and moves through the paper path.                                                                                                    |        | 3.  | Make sure that the top of the paper<br>stack is below the tray full indicator.<br>Do not overfill the tray.                                                                                                    |
|                                                                                                    |        | 4.  | Make sure that the paper guides are<br>adjusted to the correct size for the<br>paper. Do not adjust the paper guides<br>tightly against the paper stack. Adjust<br>them to the indentations or markings<br>in the tray. |
|                                                                                                    |        | 5.  | If the problem persists, go to<br>support.hp.com.                                                                                                    |

#### Table 6-10 Color plane registrations defects (color models only)

| Description                                                                                                    | Sample | Poss | ible solutions                                                                                                    |
|----------------------------------------------------------------------------------------------------|--------|------|----------------------------------------------------------------------------------------------------|
| Color plane registrations:                                                                                                    |        | 1.   | Reprint the document.                                                                                                    |
| One or more color of the planes is not<br>aligned with the other color planes. The<br>primary error will typically occur with yellow. |        | 2.   | From the printer control panel, calibrate the printer.                                                                                  |
|                                                                                                    |        | 3.   | If a cartridge has reached a <b>Very Low</b> state or the printed output is severely faded, replace the cartridge.                      |
|                                                                                                    |        | 4.   | From the printer control panel use the Restore Calibration feature to reset the printer's calibration settings to the factory defaults. |
|                                                                                                    |        | 5.   | If the problem persists, go to support.hp.com.                                                                                          |

#### Table 6-11 Output defects

# Description Sample

#### Output curl:

Printed paper has curled edges. The curled edge can be along the short or long side of the paper. Two types of curl are possible:

- Positive curl: The paper curls toward the printed side. The defect occurs in dry environments or when printing high coverage pages.
- Negative curl: The paper curls away from the printed side. The defect occurs in high-humidity environments or when printing low coverage pages.

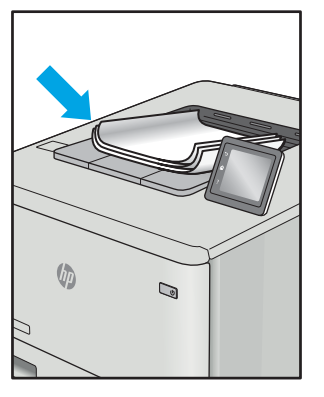

#### Output stacking:

The paper does not stack well in the output tray. The stack might be uneven, skewed, or the pages might be pushed out of the tray and onto the floor. Any of the following conditions can cause this defect:

- Extreme paper curl
- The paper in the tray is wrinkled or deformed
- The paper is a non-standard paper type, such as envelopes
- The output tray is too full

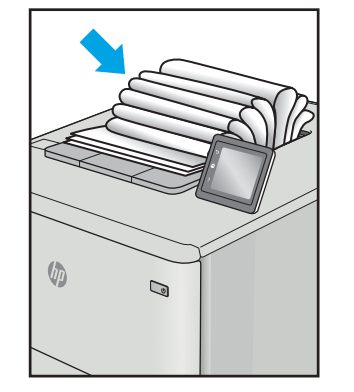

#### Possible solutions

- 1. Reprint the document.
- Positive curl: From the printer control panel, select a heavier paper type. The heavier paper type creates a higher temperature for printing.

**Negative curl:** From the printer control panel, select a lighter paper type. The lighter paper type creates a lower temperature for printing. Try storing the paper in a dry environment prior or use freshly opened paper.

- **3.** Print in duplex mode.
- 4. If the problem persists, go to support.hp.com.
- 1. Reprint the document.
- 2. Extend the output bin extension.
- If the defect is caused by extreme paper curl, complete the troubleshooting steps for Output curl.
- 4. Use a different paper type.
- 5. Use freshly opened paper.
- 6. Remove the paper from the output tray before the tray gets too full.
- 7. If the problem persists, go to <u>support.hp.com</u>.

# Solve wired network problems

# Introduction

Certain types of problems can indicate there is a network communication problem. These problems include the following issues:

- The periodic loss of ability to communicate with the printer
- The printer cannot be found during driver installation
- A periodic failure to print

Check the following items to verify that the printer is communicating with the network. Before beginning, print a configuration page from the printer control panel and locate the printer IP address that is listed on this page.

- <u>Poor physical connection</u>
- The computer is using the incorrect IP address for the printer
- The computer is unable to communicate with the printer
- <u>The printer is using incorrect link and duplex settings for the network</u>
- <u>New software programs might be causing compatibility problems</u>
- The computer or workstation might be set up incorrectly
- <u>The printer is disabled, or other network settings are incorrect</u>

NOTE: HP does not support peer-to-peer networking, as the feature is a function of Microsoft operating systems and not of the HP print drivers. For more information, go to Microsoft at <u>www.microsoft.com</u>.

# Poor physical connection

- 1. Verify that the printer is attached to the correct network port using a cable of the correct length.
- 2. Verify that cable connections are secure.
- 3. Look at the network port connection on the back of the printer, and verify that the amber activity light flashes indicating network traffic, and the green link-status light is continuously lit indicating a network link.
- 4. If the problem continues, try a different cable or port on the hub.

# The computer is using the incorrect IP address for the printer

- 1. Open the printer properties and click the **Ports** tab. Verify that the current IP address for the printer is selected. The printer IP address is listed on the printer configuration page.
- 2. If you installed the printer using the HP standard TCP/IP port, select the box labeled **Always print to this printer, even if its IP address changes**.
- **3.** If you installed the printer using a Microsoft standard TCP/IP port, use the hostname instead of the IP address.
- 4. If the IP address is correct, delete the printer and then add it again.

# The computer is unable to communicate with the printer

- 1. Test network communication by pinging the network.
  - **a.** Open a command-line prompt on your computer.
    - For Windows, click **Start**, click **Run**, type cmd, and then press Enter.
    - For OS X, go to **Applications**, then **Utilities**, and open **Terminal**.
  - **b.** Type ping followed by the IP address for your printer.
  - c. If the window displays round-trip times, the network is working.
- 2. If the ping command failed, verify that the network hubs are on, and then verify that the network settings, the printer, and the computer are all configured for the same network.

# The printer is using incorrect link and duplex settings for the network

HP recommends leaving these settings in automatic mode (the default setting). If you change these settings, you must also change them for your network.

# New software programs might be causing compatibility problems

Verify that any new software programs are correctly installed and that they use the correct print driver.

## The computer or workstation might be set up incorrectly

- 1. Check the network drivers, print drivers, and the network redirection settings.
- 2. Verify that the operating system is configured correctly.

# The printer is disabled, or other network settings are incorrect

- 1. Review the configuration page to check the status of the network protocol. Enable it if necessary.
- 2. Reconfigure the network settings if necessary.

# Solve wireless network problems

- <u>Introduction</u>
- <u>Wireless connectivity checklist</u>
- <u>The printer does not print after the wireless configuration completes</u>
- The printer does not print, and the computer has a third-party firewall installed
- <u>The wireless connection does not work after moving the wireless router or printer</u>
- <u>Cannot connect more computers to the wireless printer</u>
- The wireless printer loses communication when connected to a VPN
- The network does not appear in the wireless networks list
- <u>The wireless network is not functioning</u>
- <u>Reduce interference on a wireless network</u>

#### Introduction

Use the troubleshooting information to help resolve issues.

NOTE: To determine whether HP NFC and Wireless Print Direct printing are enabled on your printer, print a configuration page from the printer control panel

## Wireless connectivity checklist

- Verify that the network cable is not connected.
- Verify that the printer and the wireless router are turned on and have power. Also make sure that the wireless radio in the printer is turned on.
- Verify that the service set identifier (SSID) is correct. Print a configuration page to determine the SSID. If you are not sure the SSID is correct, run the wireless setup again.
- With secured networks, verify that the security information is correct. If the security information is incorrect, run the wireless setup again.
- If the wireless network is working correctly, try accessing other computers on the wireless network. If the network has Internet access, try connecting to the Internet over a wireless connection.
- Verify that the encryption method (AES or TKIP) is the same for the printer as it is for the wireless access point (on networks using WPA security).
- Verify that the printer is within the range of the wireless network. For most networks, the printer must be within 30 m (100 ft) of the wireless access point (wireless router).
- Verify that obstacles do not block the wireless signal. Remove any large metal objects between the access point and the printer. Make sure poles, walls, or support columns containing metal or concrete do not separate the printer and wireless access point.
- Verify that the printer is located away from electronic devices that might interfere with the wireless signal. Many devices can interfere with the wireless signal including motors, cordless phones, security system cameras, other wireless networks, and some Bluetooth devices.

- Verify that the print driver is installed on the computer.
- Verify that you have selected the correct printer port.
- Verify that the computer and printer connect to the same wireless network.
- For OS X, verify that the wireless router supports Bonjour.

## The printer does not print after the wireless configuration completes

- 1. Make sure that the printer is turned on and in the ready state.
- 2. Turn off any third-party firewalls on your computer.
- 3. Make sure that the wireless network is working correctly.
- 4. Make sure that your computer is working correctly. If necessary, restart the computer.
- 5. Verify that you can open the printer HP Embedded Web Server from a computer on the network.

# The printer does not print, and the computer has a third-party firewall installed

- 1. Update the firewall with the most recent update available from the manufacturer.
- 2. If programs request firewall access when you install the printer or try to print, make sure you allow the programs to run.
- **3.** Temporarily turn off the firewall, and then install the wireless printer on the computer. Enable the firewall when you have completed the wireless installation.

## The wireless connection does not work after moving the wireless router or printer

- 1. Make sure that the router or printer connects to the same network that your computer connects to.
- 2. Print a configuration page.
- **3.** Compare the service set identifier (SSID) on the configuration page to the SSID in the printer configuration for the computer.
- 4. If the numbers are not the same, the devices are not connecting to the same network. Reconfigure the wireless setup for the printer.

## Cannot connect more computers to the wireless printer

- 1. Make sure that the other computers are within the wireless range and that no obstacles block the signal. For most networks, the wireless range is within 30 m (100 ft) of the wireless access point.
- 2. Make sure that the printer is turned on and in the ready state.
- 3. Make sure there are not more than 5 concurrent Wireless Print Direct users.
- 4. Turn off any third-party firewalls on your computer.
- 5. Make sure that the wireless network is working correctly.
- 6. Make sure that your computer is working correctly. If necessary, restart the computer.

# The wireless printer loses communication when connected to a VPN

• Typically, you cannot connect to a VPN and other networks at the same time.

#### The network does not appear in the wireless networks list

- Make sure the wireless router is turned on and has power.
- The network might be hidden. However, you can still connect to a hidden network.

## The wireless network is not functioning

- 1. Make sure that the network cable is not connected.
- 2. To verify if the network has lost communication, try connecting other devices to the network.
- **3.** Test network communication by pinging the network.
  - **a.** Open a command-line prompt on your computer.
    - For Windows, click **Start**, click **Run**, type cmd, and then press Enter.
    - For OS X, go to **Applications**, then **Utilities**, and open **Terminal**.
  - **b.** Type ping followed by the router IP address.
  - c. If the window displays round-trip times, the network is working.
- 4. Make sure that the router or printer connects to the same network that the computer connects to.
  - **a.** Print a configuration page.
  - **b.** Compare the service set identifier (SSID) on the configuration report to the SSID in the printer configuration for the computer.
  - **c.** If the numbers are not the same, the devices are not connecting to the same network. Reconfigure the wireless setup for the printer.

## Reduce interference on a wireless network

The following tips can reduce interference in a wireless network:

- Keep the wireless devices away from large metal objects, such as filing cabinets, and other electromagnetic devices, such as microwaves and cordless telephones. These objects can disrupt radio signals.
- Keep the wireless devices away from large masonry structures and other building structures. These objects can absorb radio waves and lower signal strength.
- Position the wireless router in a central location in line of sight with the wireless printers on the network.

# Index

#### Symbols/Numerics

2,100-sheet high-capacity input tray loading 33

#### Α

accessories ordering 42 acoustic specifications 16 AirPrint 72 alternative letterhead mode 26, 32 Android devices printing from 73

#### В

bins, output locating 2 Bonjour identifying 78 browser requirements HP embedded Web Server 78

## С

cartridge replacing 51 cartridge policy 44 cartridge protection 47 cartridges order numbers 51 replacing staple 55 checklist wireless connectivity 146 cleaning paper path 132 control panel help 99 locating 2 locating features 5, 7 copying resolution 10

customer support online 98

#### D

default gateway, setting 88 deleting stored jobs 69 dimensions, printer 14 document feeder capacity 10 locating 2 double-sided printing Mac 63 Windows 60 drivers, supported 11 duplex printing Mac 63 duplex printing (double-sided) settings (Windows) 60 Windows 60 duplexer clearing jams 124 duplexing manually (Mac) 63 manually (Windows) 60

#### Е

easy-access USB printing 74 EconoMode setting 135 electrical specifications 16 Embedded Web Server changing network settings 86 changing printer name 87 opening 86, 87 Embedded Web Server (EWS) assigning passwords 90 features 78 network connection 78 energy use, optimizing 93 envelope feeder clearing jams 125 envelopes orientation 22 envelopes, loading 35 Ethernet (RJ-45) locating 4 Explorer, versions supported HP Embedded Web Server 78

#### F

fax port locating 4 FIH (foreign interface harness) locating 4 foreign interface harness (FIH) locating 4 formatter locating 3 fuser clearing jams 121

#### G

gateway, setting default 88 general configuration HP Embedded Web Server 80 genuine HP cartridges 44

#### Н

hard disks encrypted 91 hardware integration pocket (HIP) locating 2 Help button locating 5, 7 help, control panel 99 Hi-Speed USB 2.0 printing port locating 4

HIP (hardware integration pocket) locating 2 Home button locating 5,7 HP Customer Care 98 HP Embedded Web Server changing network settings 86 changing printer name 87 general configuration 80 HP Web Services 83 information pages 80 network settings 83 opening 86, 87 other links list 85 print settings 81 security settings 83 troubleshooting tools 82 HP Embedded Web Server (EWS) features 78 network connection 78 HP ePrint 71 HP ePrint software 72 HP Stapling Mailbox clear jams 127 HP Web Jetadmin 95 HP Web Services enabling 83

#### I

image quality issues examples and solutions 137 information pages HP Embedded Web Server 80 interface ports locating 4 Internet Explorer, versions supported HP Embedded Web Server 78 IP Security 90 IPsec 90 IPv4 address 88 IPv6 address 88

# J

jams 2,100-sheet high-capacity input tray (Tray 6) 118 auto-navigation 110 causes of 110 duplexer 124 envelope feeder 125

fuser 121 HP Stapling Mailbox 127 output bin 124 rear door 121 staples in the stapling mailbox accessory 128 Tray 1 112 Tray 2, 3, and 4 115 jams, paper locations 110 Jetadmin, HP Web 95 jobs, stored creating (Windows) 66 deleting 69 Mac settings 68 printing 68

## Κ

keyboard locating 2

# L

label orientation 37 labels printing (Windows) 61 printing on 37 labels, loading 37 LAN port locating 4 loading paper in the 2,100-sheet highcapacity input tray 33 paper in Tray 1 21 paper in Tray 2 27 local area network (LAN) locating 4 lock formatter 92 lower right door locating 2

#### Μ

Mac driver settings Job Storage 68 Main input tray loading labels 37 managing network 86 manual duplex Mac 63 Windows 60 memory included 10 memory chip (toner) locating 51 mobile printing Android devices 73 mobile printing solutions 10 mobile printing, software supported 13 multiple pages per sheet printing (Mac) 64 printing (Windows) 61

# Ν

Near Field Communication printing 70 Netscape Navigator, versions supported HP embedded Web Server 78 network printer name, changing 87 settings, changing 86 settings, viewing 86 network duplex settings, changing 88 network link speed settings, changing 88 network settings HP Embedded Web Server 83 networks default gateway 88 HP Web Jetadmin 95 IPv4 address 88 IPv6 address 88 subnet mask 88 supported 10 NFC printing 70

# 0

on/off button locating 2 online help, control panel 99 online support 98 operating systems (OS) supported 10 operating systems, supported 11 ordering supplies and accessories 42 OS (operating system) supported 10 other links list HP Embedded Web Server 85 output bin clear jams 124 output bins locating 2

#### Ρ

pages per minute 10 pages per sheet selecting (Mac) 64 selecting (Windows) 61 paper jams 110 loading the 2,100-sheet highcapacity input tray 33 loading Tray 1 21 loading Tray 2 27 selecting 133 Tray 1 orientation 22 paper jams HP Stapling Mailbox 127 locations 110 output bin 124 Tray 1 112 Tray 2, 3, and 4 115 Tray 5 118 paper pickup problems solving 103, 105 paper type selecting (Windows) 61 paper types selecting (Mac) 64 paper, ordering 42 ports locating 4 power consumption 16 power connection locating 3 power switch locating 2 power usage 1 watt or less 93 print drivers, supported 11 print media loading in Tray 1 21 print on both sides Mac 63

manually, Windows 60 Windows 60 print settings HP Embedded Web Server 81 printing from USB storage accessories 74 stored jobs 68 printing on both sides settings (Windows) 60 Priority input tray loading labels 37 private printing 66 protect cartridges 47

#### R

rear door clearing jams 121 replacing staple cartridges 55 toner cartridge 51 resolution copy and scan 10 restore factory settings 100 right door locating 2 RJ-45 port locating 4

# S

scanning resolution 10 secuity settings HP Embedded Web Server 83 security encrypted hard disk 91 security lock slot locating 4 settings restore factory 100 Sign In button locating 7 Sign Out button locating 7 sleep mode 93 special paper printing (Windows) 61 specifications electrical and acoustic 16 speed, optimizing 93

stacking configure the operation mode 39 staple cartridges replacing 55 staple jams stapling mailbox accessory 128 stapler setting default staple location 38 stapler/stacker accessory configure the operation mode 39 stapling configure the operation mode 39 setting default location 38 stapling mailbox accessory clear staple jams 128 Start Copy button locating 7 status of printer 5 Stop button locating 5 storage, job Mac settings 68 store print jobs 66 stored jobs creating (Mac) 68 creating (Windows) 66 deleting 69 printing 68 storing jobs with Windows 66 subnet mask 88 supplies low threshold settings 102 ordering 42 replacing staple cartridges 55 replacing toner cartridge 51 using when low 102 supplies status 132 support online 98 system requirements HP Embedded Web Server 78 minimum 13

# Т

TCP/IP manually configuring IPv4 parameters 88 manually configuring IPv6 parameters 88

technical support online 98 toner cartridge components 51 low threshold settings 102 replacing 51 using when low 102 toner cartridges order numbers 51 toner-cartridge status 132 touchscreen locating features 7 transparencies printing (Windows) 61 Tray 1 jams 112 loading envelopes 35 paper orientation 22 Tray 2 jams 115 loading 27 Tray 3 jams 115 Tray 4 jams 115 Tray 6 paper jams 118 trays capacity 10 included 10 locating 2 troubleshooting jams 110 network problems 144 paper feed problems 103 wired network 144 wireless network 146 troubleshooting tools HP Embedded Web Server 82 two-sided printing settings (Windows) 60

# U

USB port enabling 74 locating 4 USB storage accessories printing from 74

#### W

Web browser requirements HP Embedded Web Server 78 Web sites customer support 98 HP Web Jetadmin, downloading 95 weight, printer 14 Wi-Fi Direct printing 14 Wireless Direct Printing 70 wireless network troubleshooting 146 wireless network interference 148

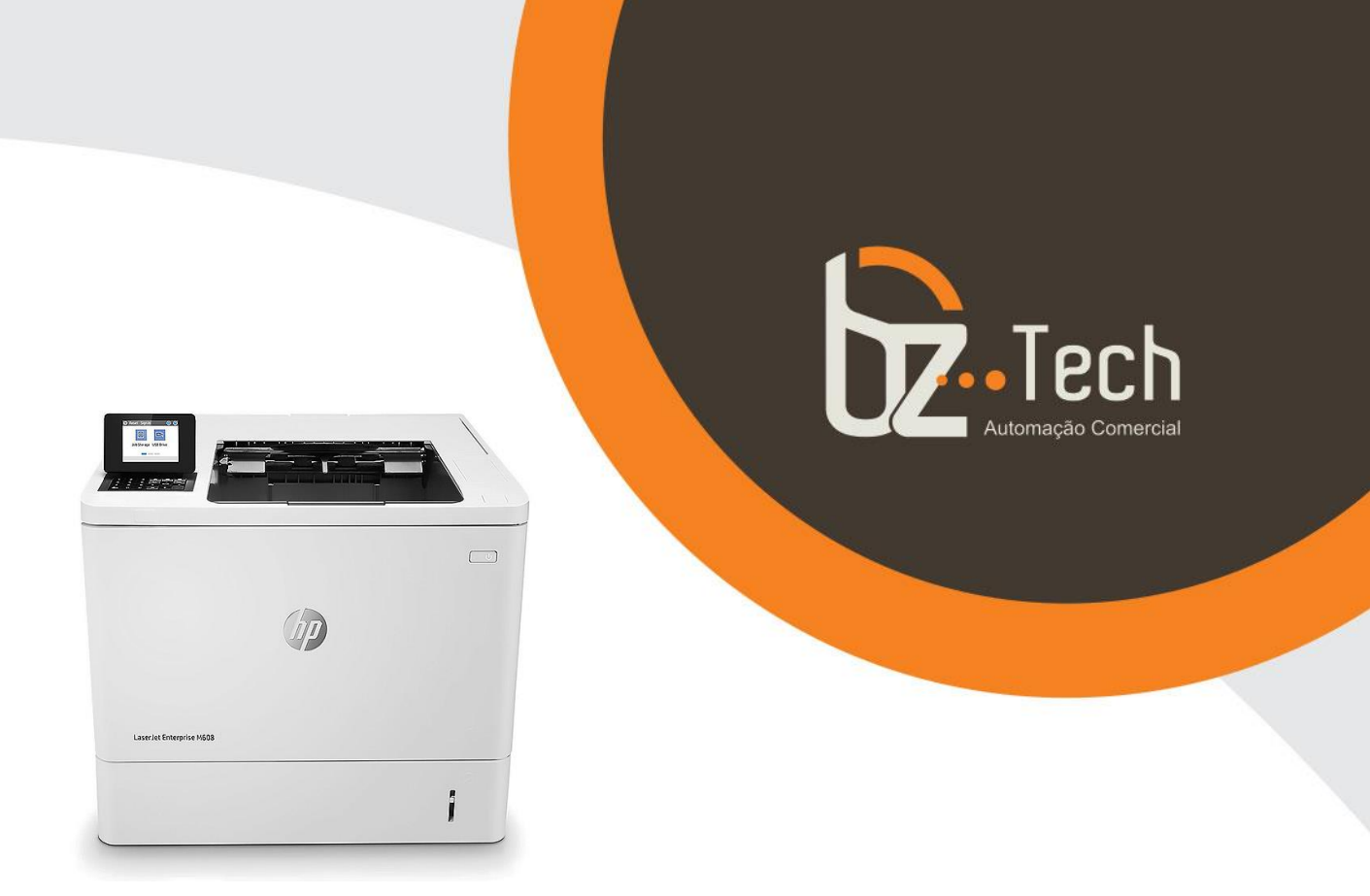

# Impressora LaserJet HP M608dn

Esta impressora HP LaserJet com JetIntelligence combina um desempenho e uma eficiência energética excecionais com impressão de qualidade profissional, tudo enquanto protege a sua rede de ataques com a segurança mais sólida do setor.

Ideal para grupos de trabalho de 10 a 25 pessoas que imprimem entre 5.000 e 30.000 páginas/mês e que necessitam de velocidade, de eficiência energética e da mais sólida segurança.

www.bztech.com.br